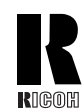

**RICOH COMPANY, LTD.** 15-5. Minami Aovama 1-chome. Minato-ku, Tokyo 107-8544, Japan Phone: +81-(0)3-3479-3111

# **Overseas Affiliates**

#### U.S.A.

**RICOH CORPORATION** 5 Dedrick Place West Caldwell, New Jersey 07006 Phone: +1-973-882-2000

#### The Netherlands

**RICOH EUROPE B.V.** Groenelaan 3, 1186 AA, Amstelveen Phone: +31-(0)20-5474111

#### United Kingdom

RICOH UK LTD. Ricoh House. 1 Plane Tree Crescent, Feltham. Middlesex, TW13 7HG Phone: +44-(0)20-8261-4000

#### Germany

**RICOH DEUTSCHLAND GmbH** Mergenthalerallee 38-40. 65760 Eschborn Phone: +49-(0)6196-9060

#### France

**RICOH FRANCE S.A.** 383, Avenue du Général de Gaulle BP 307-92143 Clamart Cedex Phone: +33-(0)-821-01-74-26

# Spain

RICOH ESPAÑA S.A. Avda, Litoral Mar. 12-14. 08005 Barcelona Phone: +34-(0)93-295-7600

## Italy

RICOH ITALIA SpA Via della Metallurgia 12, 37139 Verona Phone: +39-045-8181500

#### Hong Kong

RICOH HONG KONG LTD. 21/F., Tai Yau Building. 181, Johnston Road, Wan Chai, Hong Kong Phone: +852-2862-2888

#### Singapore RICOH ASIA PACIFIC PTE.LTD. 260 Orchard Road, #15-01/02 The Heeren,

Singapore 238855 Phone: +65-830-5888

Aficio Aficio<sup>®</sup> 2090/2105 2090/2105 **Operating Instructions Operating Instructions** Copy Reference Copy Reference

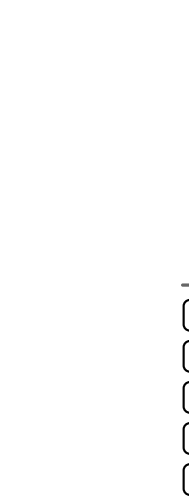

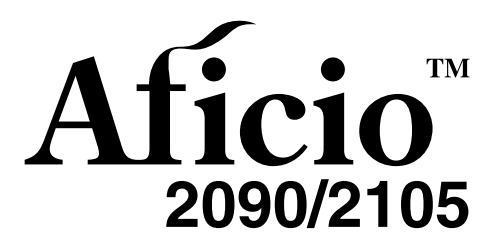

**Operating Instructions Copy Reference** 

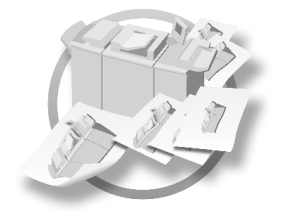

 $\left( \mathbf{1} \right)$ Placing Originals

2 Copying

3 Troubleshooting

4 User Tools (Copier/Document Server Features)

5 Specifications

This manual contains detailed instructions on the operation and maintenance of this machine. To get maximum versatility from this machine all operators should carefully read and follow the instructions in this manual. Please keep this manual in a handy place near the machine.

#### Notes

Some illustrations may be slightly different from your machine.

Certain options may not be available in some countries. For details, please contact your local dealer.

#### Warning:

Use of controls or adjustment or performance of procedures other than those specified in this manual might result in hazardous radiation exposure.

#### Notes:

The model names of the machines do not appear in the following pages. Check the type of your machine before reading this manual. (For details,  $\Rightarrow$  P.2 *"Machine Types"*.)

- Type1: Aficio 2090
- Type2: Aficio 2105

Certain types might not be available in some countries. For details, please contact your local dealer.

Two kinds of size notation are employed in this manual. With this machine refer to the metric version.

For good copy quality, Ricoh recommends that you use genuine Ricoh toner.

Ricoh shall not be responsible for any damage or expense that might result from the use of parts other than genuine Ricoh parts with your Ricoh office products.

#### **Power Source**

#### 220 - 240V, 50/60Hz, 16A

Please be sure to connect the power cord to a power source as above. For details about power source, see "Power Connection" in General Settings Guide.

# CE

Declaration of Conformity

"The Product complies with the requirements of the EMC Directive 89/336/EEC and its amending directives and the Low Voltage Directive 73/23/EEC and its amending directives."

In accordance with IEC 60417, this machine uses the following symbols for the main power switch:

means POWER ON.

() means STAND BY.

This manual contains detailed instructions on the operation and maintenance of this machine. To get maximum versatility from this machine all operators should carefully read and follow the instructions in this manual. Please keep this manual in a handy place near the machine.

.....

#### Notes:

Some illustrations may be slightly different from your machine.

Certain options may not be available in some countries. For details, please contact your local dealer.

#### Warning:

Use of controls or adjustment or performance of procedures other than those specified in this manual might result in hazardous radiation exposure.

#### Notes:

The model names of the machines do not appear in the following pages. Check the type of your machine before reading this manual. (For details,  $\Rightarrow$  p.2 "Machine Types".)

- Type1: 9008
- Type2: 10518

Certain types might not be available in some countries. For details, please contact your local dealer.

Two kinds of size notation are employed in this manual. With this machine refer to the metric version.

For good copy quality, Rex-Rotary recommends that you use genuine Rex-Rotary toner.

Rex-Rotary shall not be responsible for any damage or expense that might result from the use of parts other than genuine Rex-Rotary parts in your Rex-Rotary office product.

#### **Power Source**

#### 220 - 240V, 50/60Hz, 16A

Please be sure to connect the power cord to a power source as above. For details about power source, see "Power Connection" in General Settings Guide.

This manual contains detailed instructions on the operation and maintenance of this machine. To get maximum versatility from this machine all operators should carefully read and follow the instructions in this manual. Please keep this manual in a handy place near the machine.

#### Notes

Some illustrations may be slightly different from your machine.

Certain options may not be available in some countries. For details, please contact your local dealer.

#### Warning:

Use of controls or adjustment or performance of procedures other than those specified in this manual might result in hazardous radiation exposure.

#### Notes:

The model names of the machines do not appear in the following pages. Check the type of your machine before reading this manual. (For details,  $\Rightarrow$  p.2 "Machine Types".)

- Type1: 9002
- Type2: 10512

Certain types might not be available in some countries. For details, please contact your local dealer.

Two kinds of size notation are employed in this manual. With this machine refer to the metric version.

For good copy quality, Gestetner recommends that you use genuine Gestetner toner.

Gestetner shall not be responsible for any damage or expense that might result from the use of parts other than genuine Gestetner parts in your Gestetner office product.

#### **Power Source**

#### 220 - 240V, 50/60Hz, 16A

Please be sure to connect the power cord to a power source as above. For details about power source, see "Power Connection" in General Settings Guide.

This manual contains detailed instructions on the operation and maintenance of this machine. To get maximum versatility from this machine all operators should carefully read and follow the instructions in this manual. Please keep this manual in a handy place near the machine.

.....

#### Notes

Some illustrations may be slightly different from your machine.

Certain options may not be available in some countries. For details, please contact your local dealer.

#### Warning:

Use of controls or adjustment or performance of procedures other than those specified in this manual might result in hazardous radiation exposure.

#### Notes:

The model names of the machines do not appear in the following pages. Check the type of your machine before reading this manual. (For details,  $\Rightarrow$  p.2 "Machine Types".)

- Type1: 9005
- Type2: 10515

Certain types might not be available in some countries. For details, please contact your local dealer.

Two kinds of size notation are employed in this manual. With this machine refer to the metric version.

For good copy quality, Nashuatec recommends that you use genuine Nashuatec toner.

Nashuatec shall not be responsible for any damage or expense that might result from the use of parts other than genuine Nashuatec parts in your Nashuatec office product.

#### **Power Source**

#### 220 - 240V, 50/60Hz, 16A

Please be sure to connect the power cord to a power source as above. For details about power source, see "Power Connection" in General Settings Guide.

# CE

Declaration of Conformity

"The Product complies with the requirements of the EMC Directive 89/336/EEC and its amending directives and the Low Voltage Directive 73/23/EEC and its amending directives."

In accordance with IEC 60417, this machine uses the following symbols for the main power switch:

means POWER ON.

() means STAND BY.

This manual contains detailed instructions on the operation and maintenance of this machine. To get maximum versatility from this machine all operators should carefully read and follow the instructions in this manual. Please keep this manual in a handy place near the machine.

#### Notes

Some illustrations may be slightly different from your machine.

Certain options may not be available in some countries. For details, please contact your local dealer.

#### Warning:

Use of controls or adjustment or performance of procedures other than those specified in this manual might result in hazardous radiation exposure.

#### Notes:

The model names of the machines do not appear in the following pages. Check the type of your machine before reading this manual. (For details,  $\Rightarrow$  p.2 "Machine Types".)

- Type1: IS2090
- Type2: IS2105

Certain types might not be available in some countries. For details, please contact your local dealer.

Two kinds of size notation are employed in this manual. With this machine refer to the metric version.

For good copy quality, Infotec recommends that you use genuine Infotec toner.

Infotec shall not be responsible for any damage or expense that might result from the use of parts other than genuine Infotec parts in your Infotec office product.

#### **Power Source**

#### 220 - 240V, 50/60Hz, 16A

Please be sure to connect the power cord to a power source as above. For details about power source, see "Power Connection" in General Settings Guide.

This information is based on our present state of knowledge and is intended to provide general notes on our products and their uses.

It should not therefore be construed as guaranteeing specific properties of the products described or their suitability for particular applications.

Any existing industrial property rights must be observed. The quality of our products is guaranteed under our General Conditions of Sale.

# CE

Declaration of Conformity

"The Product complies with the requirements of the EMC Directive 89/336/EEC and its amending directives and the Low Voltage Directive 73/23/EEC and its amending directives."

In accordance with IEC 60417, this machine uses the following symbols for the main power switch:

means POWER ON.

() means STAND BY.

# Manuals for This Machine

The following manuals describe the operational procedures of this machine. For particular functions, see the relevant parts of the manual.

# 🖉 Note

- □ Manuals provided are specific to machine type.
- □ Adobe Acrobat Reader is necessary to view the manuals as a PDF file.
- □ Two CD-ROMs are provided:
  - CD-ROM 1 "Operating Instructions for Printer / Scanner"
  - CD-ROM 2 "Scanner Driver & Document Management Utilities"

## General Settings Guide

Provides an overview of the machine. It also describes System Settings (such as paper trays and user codes settings), Document Server functions, and troubleshooting.

## Network Guide (PDF file - CD-ROM1)

Describes procedures for configuring the machine and computers in a network environment.

#### Copy Reference (this manual)

Describes operations, functions, and troubleshooting for the machine's copier function.

## Printer Reference 1

Describes system settings and operations for the machine's printer function.

## Printer Reference 2 (PDF file - CD-ROM1)

Describes operations, functions, and troubleshooting for the machine's printer function.

## Scanner Reference (PDF file - CD-ROM1)

Describes operations, functions, and troubleshooting for the machine's scanner function.

## Manuals for DeskTopBinder V2 Lite

DeskTopBinder V2 Lite is a utility included on the CD-ROM labeled "Scanner Driver & Document Management Utilities".

- DeskTopBinder V2 Lite Setup Guide (PDF file CD-ROM2) Describes installation of, and the operating environment for DeskTop-Binder V2 Lite in detail. This guide can be displayed from the **[Setup]** dialog box when DeskTopBinder V2 Lite is installed.
- DeskTopBinder V2 Lite Introduction Guide (PDF file CD-ROM2) Describes operations of DeskTopBinder V2 Lite and provides an overview of its functions. This guide is added to the **[Start]** menu when DeskTop-Binder V2 Lite is installed.

• Auto Document Link Guide (PDF file - CD-ROM2) Describes operations and functions of Auto Document Link installed with DeskTopBinder V2 Lite. This guide is added to the **[Start]** menu when DeskTopBinder V2 Lite is installed.

#### Manuals for ScanRouter V2 Lite

ScanRouter V2 Lite is a utility included on the CD-ROM labeled "Scanner Driver & Document Management Utilities".

- ScanRouter V2 Lite Setup Guide (PDF file CD-ROM2) Describes installation of, settings, and the operating environment for Scan-Router V2 Lite in detail. This guide can be displayed from the **[Setup]** dialog box when ScanRouter V2 Lite is installed.
- ScanRouter V2 Lite Management Guide (PDF file CD-ROM2) Describes delivery server management and operations, and provides an overview of ScanRouter V2 Lite functions. This guide is added to the **[Start]** menu when ScanRouter V2 Lite is installed.

#### Other manuals

- PS3 Supplement (PDF file CD-ROM1)
- Unix Supplement (Available from an authorized dealer, or as a PDF file on our Web site.)

iii

# What You Can Do with This Machine

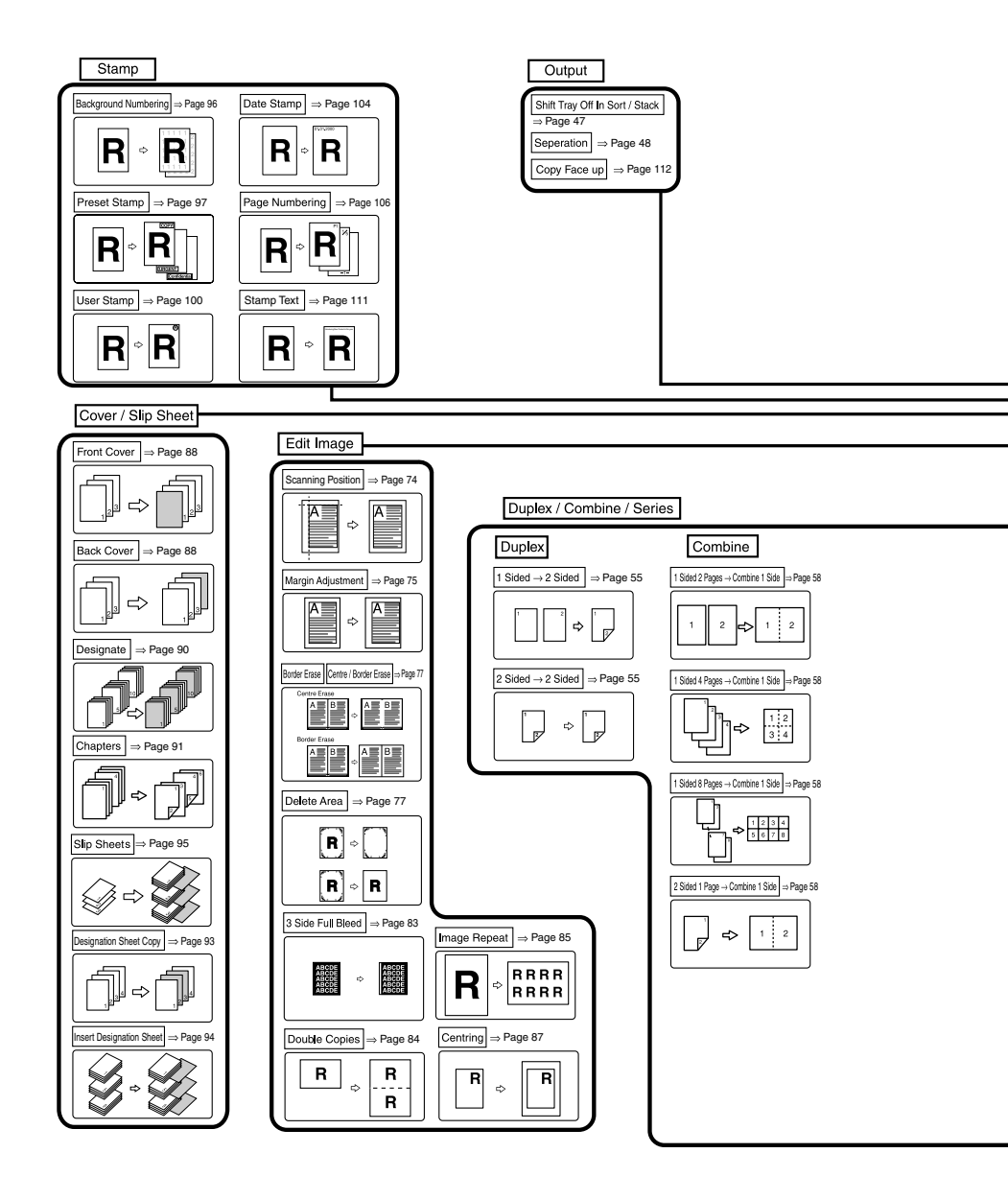

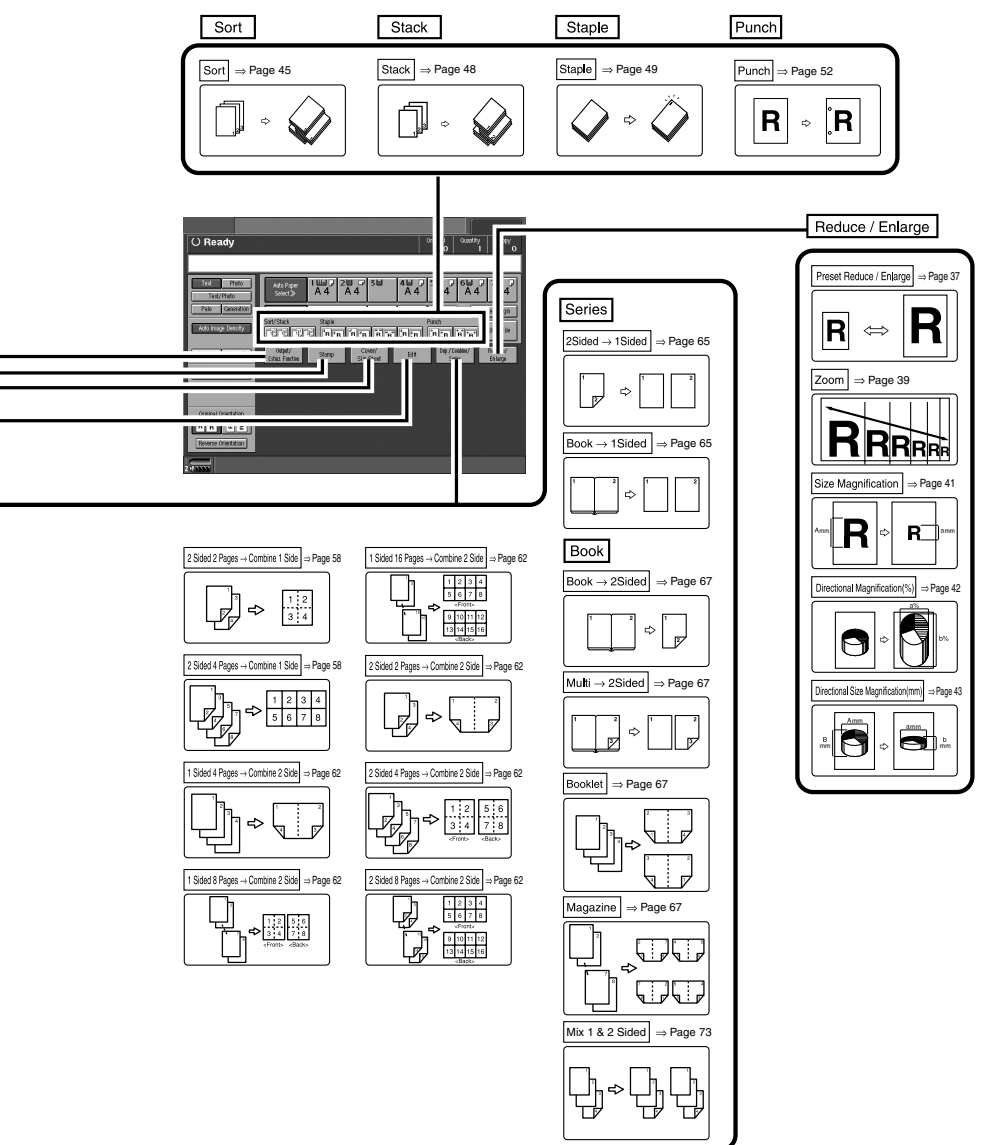

COPY3E

# TABLE OF CONTENTS

| Manuals for This Machine          | i  |
|-----------------------------------|----|
| What You Can Do with This Machine | iv |
| How to Read This Manual           | 1  |
| Machine Types                     | 2  |
| Functions that Require Options    | 3  |
| Control Panel                     | 4  |

# 1. Placing Originals

| 7  |
|----|
| 7  |
| 8  |
| 9  |
| 10 |
| 10 |
| 13 |
| 14 |
|    |

# 2. Copying

| Basic Procedure                             | 21 |
|---------------------------------------------|----|
| Auto Start                                  |    |
| Interrupt Copy                              | 23 |
| Left Original Beeper                        | 24 |
| Job Preset                                  | 24 |
| Deleting a job                              |    |
| Copying onto Special Paper                  | 27 |
| Copying from the Multi Bypass Tray (Tray 7) |    |
| Copy Functions                              |    |
| Adjusting Copy Image Density                |    |
| Selecting Original Type Setting             |    |
| Selecting Copy Paper                        | 35 |
| Preset Reduce/Enlarge                       |    |
| Zoom                                        |    |
| Auto Reduce/Enlarge                         | 40 |
| Size Magnification                          | 41 |
| Directional Magnification (%)               |    |
| Directional Size Magnification (mm)         | 43 |
| Sort                                        | 45 |
| Stack                                       |    |
| Staple                                      |    |
| Punch                                       | 52 |
| Duplex                                      | 55 |
| 1 Sided Combine                             | 58 |
| 2 Sided Combine                             |    |
| Series Copies                               | 65 |
| Copying Book Originals                      | 67 |
| Mix 1 & 2 Sided                             | 73 |

|    | Coopping Desition                      | 74   |
|----|----------------------------------------|------|
|    | Scanning Position<br>Margin Adjustment | 74   |
|    | Free                                   | 75   |
|    |                                        | / /  |
|    | 3 Eages Full Bleed                     | 83   |
|    | Double Copies                          | 84   |
|    | Image Repeat                           | 85   |
|    | Centering                              | 87   |
|    | Covers                                 | 88   |
|    | Designate                              | 90   |
|    | Chapters                               | 91   |
|    | Designation Sheet Copy                 | 93   |
|    | Insert Designation Sheet               | 94   |
|    | Slip Sheets                            | 95   |
|    | Background Numbering                   | 96   |
|    | Preset Stamp                           | 97   |
|    | User Stamp                             | .100 |
|    | Date Stamp                             | .104 |
|    | Page Numbering                         | .106 |
|    | Stamp Text                             | .111 |
|    | Copy face up                           | .112 |
|    | Customize function                     | .112 |
| St | oring Originals in the Document Server | .113 |
| Pr | ograms                                 | .115 |
|    | Storing a Program                      | 115  |
|    | Changing a stored program              | 116  |
|    | Deleting a Program                     | 116  |
|    | Docalling a Program                    | 117  |
|    |                                        | /    |

# 3. Troubleshooting

| If Your Machine Does Not Operate as You Want |     |
|----------------------------------------------|-----|
| When a Message is Displayed                  | 119 |
| If You Cannot Make Clear Copies              | 120 |
| If You Cannot Make Copies As You Want        | 121 |
| When Memory Is Full                          | 123 |

# 4. User Tools (Copier/Document Server Features)

| User Tools Menu (Copier/Document Server Features)<br>Accessing User Tools (Copier/Document Server Features)<br>Exiting User Tools | <b>125</b><br><b>129</b><br>130 |
|----------------------------------------------------------------------------------------------------|---------------------------------|
| Settings You Can Change with User Tools                                                                                           | 131                             |
| General Features - General                                                                                                    | 131                             |
| General Features - Image Adjustment                                                                                               | 133                             |
| General Features - Display/Tone                                                                                                   | 134                             |
| Reproduction Ratio                                                                                                    | 136                             |
| Edit                                                                                                    | 136                             |
| Stamp                                                                                                    | 141                             |
| Input/Output                                                                                                    | 144                             |

# 5. Specifications

| Combination Chart            |     |
|------------------------------|-----|
| Supplementary Specifications | 149 |
| INDEX                        | 161 |

# How to Read This Manual

### Symbols

In this manual, the following symbols are used:

### A WARNING:

This symbol indicates a potentially hazardous situation that might result in death or serious injury if you use the machine without following the instructions under this symbol. Be sure to read the instructions, all of which are included in the Safety Information section, *General Settings Guide*.

## A CAUTION:

This symbol indicates a potentially hazardous situation that might result in minor or moderate injury or property damage that does not involve personal injury if you use the machine without following the instructions under this symbol. Be sure to read the instructions, all of which are included in the Safety Information section, *General Settings Guide*.

• WARNINGS and CAUTIONS are notes for your safety.

## ∰Important

If this instruction is not followed, paper might misfeed, originals might be damaged, or data might be lost. Be sure to read this.

## Preparation

This symbol indicates the information or preparation required before operating.

# 🖉 Note

This symbol indicates precautions in operation or actions to take after mal-operation.

# Limitation

This symbol indicates numerical limits, functions that cannot be used together, or conditions in which a particular function cannot be used.

# PReference

This symbol indicates a reference.

## [

Keys that appear on the machine's display panel.

# [

]

Keys built into the machine's control panel.

## Notice

• The image of the display panel may differ depending on installed options.

# **Machine Types**

This machine comes in two models that differ by in copy speed. To determine which model you have, see the inside front cover.

|            | Type 1                                                                             | Type 2                                                         |
|------------|------------------------------------------------------------------------------------|----------------------------------------------------------------|
| Copy speed | 90 copies/minute (A4 $\square$ , 8 <sup>1</sup> / <sub>2</sub> " × 11" $\square$ ) | 105 copies/minute (A4 $\square$ , $8^1/_2$ " × 11" $\square$ ) |

# **Functions that Require Options**

Available functions depend on the configuration of your machine and which options you have. See the table below.

ORequired options

| Fun    | ctions                             | Copying onto Tab Stock | Shift Sort | Stack | Staple | Staple (Saddle Stitch) | Punch   |
|--------|------------------------------------|------------------------|------------|-------|--------|------------------------|---------|
|        | Large Capacity Tray (LCT)          | 0                      |            |       |        |                        |         |
| SU     | Booklet finisher                   |                        | 0          | 0     | 0      | 0                      | O<br>*1 |
| Option | Finisher 3000B (100-sheet staples) |                        | 0          | 0     | 0      |                        | O<br>*1 |

<sup>\*1</sup> To use the Punch function, you need the optional punch unit.

# **Control Panel**

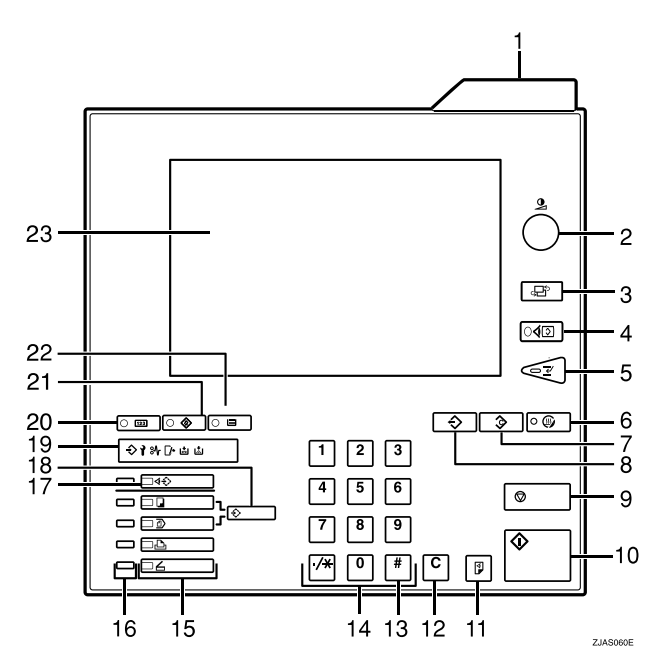

#### 1. Status indicator

Machine status is described by this indicator. By default, this indicator is turned off. You can select to light the status indicator. For more information, see "Control Panel", *General Settings Guide*.

| Colour         | Status                                                            |
|----------------|-------------------------------------------------------------------|
| Off            | Main Power Switch<br>is tumed off or<br>ready to make cop-<br>ies |
| Flashing green | Scanning originals                                                |
| Lit green      | Copying (Ready to scan originals)                                 |
| Flashing red   | Toner has nearly run out                                          |
| Lit red        | Paper jam or other malfunctions                                   |

## 2. [Screen Contrast] knob

Adjusts the brightness of the display panel.

## 3. [Language Selection] key

Press to change the language of the display.

## 4. [Check Modes] key

Press to check the entered copy job settings.

# 5. [Interrupt] key

Press to make interrupt copies during a copy run. See p.23 "Interrupt Copy".

# 6. [Energy Saver] key

Press to switch to and from Energy Saver mode.

# 7. [Clear Modes] key

Press to clear any previously entered copy job settings.

# 8. [Program] key

Press to register or recall a program. See p.115 "Programs".

# 9. [Stop] key

Press to stop a copy job or storing data in the machine in progress.

# 10. [Start] key

Press to start copying or storing data in the machine.

# 11. [Sample Copy] key

Press to make a single sample copy set before starting a long copy run. By checking the finished set and making any necessary changes to image quality settings before you make multiple copies, you can save time and paper. See p.46 "Sample copy".

# 12. [Clear] key

Press to delete a number entered.

# 13. **[#]** key

Press to enter a value or confirm a setting.

## 14. Number keys

Use to enter the desired number of copies and data for selected modes.

## 15. Function keys

Press the appropriate key to select any of the following function keys:

- Copier
- Document Server
- Printer
- Scanner

## 16. Function status indicator

These show the status of the functions.

- Green: the function is active.
- Red: the function has been interrupted.

# 17. [Job List] key

Shows the job list for a copy job or jobs stored in the Document Server.

# 18. [New Job] key

Use this key to set up the next job while a copy job or storing data in the Document Server is in progress.

# 19. Indicators

These indicators show the status of the machine. See "Control Panel", *General Settings Guide*.

↔: Data In indicator.

1: Service Call indicator

₩: Misfeed indicator.

🕼 Open Cover indicator

🛓: Add Staple indicator.

L: Add Toner indicator.

## 20. [Counter] key

Press to check the total number of copies made.

See "Counter", General Settings Guide.

# 21. [User Tools] key

Press to access the User Tools menu where you can customize default settings.

## 22. [Tray Paper Settings] key

Specify the tray to supply paper for output.

# 23. Display panel

Shows operation status, error messages, and function menus. See "Display Panel", General Settings Guide.

# 1. Placing Originals

# Originals

# Sizes and Weights of Recommended Originals

## Metric version

| Where original is set         | Original size                                      | Original weight          |
|-------------------------------|----------------------------------------------------|--------------------------|
| Exposure glass                | Up to A3                                           |                          |
| Auto Document Feeder<br>(ADF) | 1-sided originals:<br>A3 $\Box$ – A5 $\Box$ $\Box$ | $52 - 128 \text{ g/m}^2$ |
|                               | 2-sided originals:<br>A3 $\Box$ – A5 $\Box$ $\Box$ | $52 - 105 \text{ g/m}^2$ |
|                               | Thin Paper mode:<br>A3 $\Box$ – A5 $\Box$ $\Box$   | $40 - 128 \text{ g/m}^2$ |

## Inch version

| Where original is set         | Original size                                                                                                    | Original weight  |
|-------------------------------|----------------------------------------------------------------------------------------------------|------------------|
| Exposure glass                | Up to 11" × 17"                                                                                                    |                  |
| Auto Document Feeder<br>(ADF) | 1-sided originals:<br>11" × 17" $\Box$ – 5 <sup>1</sup> / <sub>2</sub> " × 8 <sup>1</sup> / <sub>2</sub> " $\Box$ $\Box$ | 14 – 34 lb. Bond |
|                               | 2-sided originals:<br>$11" \times 17" \square - 5^1/_2" \times 8^1/_2" \square \square$                                  | 14 – 28 lb. Bond |
|                               | Thin Paper mode:<br>$11" \times 17" \square - 5^{1}/_{2}" \times 8^{1}/_{2}" \square \square$                            | 11 – 34 lb. Bond |

## Non-recommended originals for the Auto Document Feeder (ADF)

Setting the following types of originals in the ADF can cause misfeeds or damage to the originals. Place these kinds of originals on the exposure glass instead.

- Originals of inappropriate weight or size, see above
- Stapled or clipped originals
- Perforated or torn originals
- Curled, folded, or creased originals
- Pasted originals
- Coated originals, such as thermal fax paper, art paper, aluminum foil, carbon paper, or conductive paper

- · Originals with perforated lines
- Originals with indexes, tags, or other projecting parts
- Sticky originals, such as translucent paper
- Thin, highly flexible originals
- Bound originals, such as books
- Transparent or translucent originals, such as OHP transparencies or tracing paper

## 🖉 Note

□ If you place such originals as becoming faded by rubbing, the originals may become dirty.

# Sizes Detectable by Auto Paper Select

#### Metric version

| Size<br>Where<br>Origi-<br>nal Is Set | A3 | B4<br>₽ | A4<br>7<br>7 | B5<br>₽<br>₽ | A5<br>₽ | A5<br>🗗 | 11 "×<br>17" <b>⊡</b> | 8 <sup>1</sup> /2"×<br>13"₽*² | 8 <sup>1</sup> / <sub>2</sub> "×<br>11" <b>□□</b> | 8K<br>☞ *1 | 16K<br>₽₽<br>*1 |
|---------------------------------------|----|---------|--------------|--------------|---------|---------|-----------------------|-------------------------------|---------------------------------------------------|------------|-----------------|
| Expo-<br>sure<br>glass                | 0  | 0       | 0            | 0            | ×       | 0       | ×                     | О                             | ×                                                 | ×          | ×               |
| ADF                                   | 0  | 0       | 0            | 0            | 0       | 0       | О                     | 0                             | 0                                                 | 0          | 0               |

#### Inch version

| Size<br>Where<br>Origi-<br>nal Is Set | A4<br>D<br>D | 11"×<br>17"<br>₽ | 11"×<br>15"<br>₽ | 10"×<br>14"<br>₽ | 8 <sup>1</sup> / <sub>2</sub> "<br>×<br>14"<br>☑ | 8 <sup>1</sup> / <sub>2</sub> "<br>×<br>13"<br>□ * <sup>2</sup> | 8 <sup>1</sup> / <sub>2</sub> "×<br>11" <b>□</b><br><b>□</b> | 8"×<br>10"₽ | $5^{1}/_{2}" \times 8^{1}/_{2}"$ | $5^{1}/_{2}'' \times 8^{1}/_{2}''$ |
|---------------------------------------|--------------|------------------|------------------|------------------|--------------------------------------------------|-----------------------------------------------------------------|--------------------------------------------------------------|-------------|----------------------------------|------------------------------------|
| Expo-<br>sure<br>Glass                | ×            | 0                | ×                | ×                | 0                                                | ×                                                               | 0                                                            | ×           | 0                                | ×                                  |
| ADF                                   | 0            | 0                | О                | О                | 0                                                | 0                                                               | 0                                                            | 0           | 0                                | 0                                  |

<sup>\*1</sup>  $8K = 390 \text{ mm} \times 267 \text{ mm}$ 

 $16K = 267 \text{ mm} \times 195 \text{ mm}$ 

\*2 You can select from 8<sup>1</sup>/<sub>2</sub>" × 13", 8<sup>1</sup>/<sub>4</sub>" × 13", and 8" × 13" with the User Tools (System Settings). See "Original: <F/F4> Size Setting", *General Settings Guide*.

#### Exposure glass

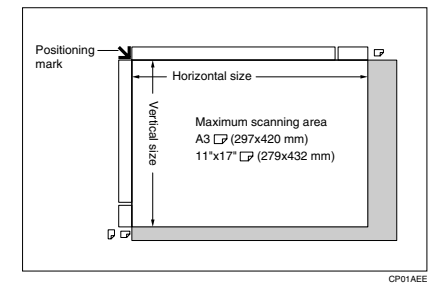

## ADF

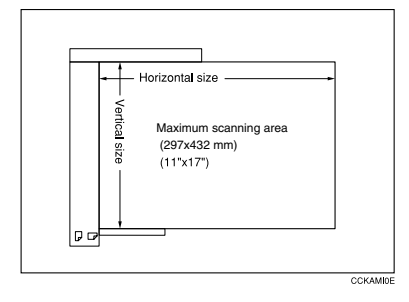

#### Sizes difficult to detect

It is difficult for the machine to automatically detect the sizes of the following types of originals, so select the paper size manually instead.

- Originals with indexes, tags, or other projecting parts
- Transparent or translucent originals, such as OHP transparencies or tracing paper
- Dark originals, with many letters and drawings
- Originals that partially consist of solid images
- Originals that have solid images running to their edges
- Originals other than those marked O in the table p.8 "Sizes Detectable by Auto Paper Select".

# **Missing Image Area**

Even if you correctly place originals in the ADF or on the exposure glass, 5 mm (0.2") margins on all four sides might not be reproduced.

# **Placing Originals**

## 🖉 Note

Place originals only after any correction fluid or ink have completely dried. Not taking this precaution may result in a dirtied exposure glass and blemished copies.

# PReference

For document sizes you can set, see p.7 "Originals".

# **Original Orientation**

When you place the original into the ADF, lay it face up so you can see the print. When you place the original on the exposure glass, lay it face down.

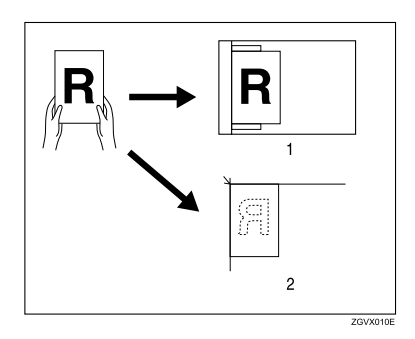

## **1.** ADF

#### 2. Exposure glass

You can place the original orientation in the following ways.

## Standard Orientation

Select this when the original orientation is the same as the copy paper orientation.

## 🔶 90° Turn 📺

This function rotates the copy image by 90°. If you cannot place originals as described because the size is A3 or A4, or because of specific circumstances, you cannot staple copies. In such cases, select **[ra]**.

Example: When you want to staple copies, but you cannot select [**n**] because the original size is A3  $\Box$  (11" × 17"  $\Box$ ), selecting [**r**] enables you to staple copies correctly.

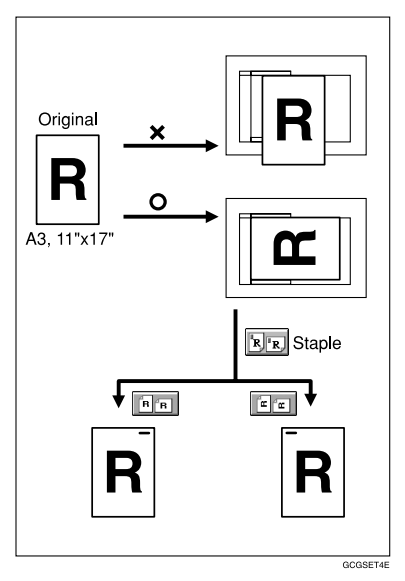

# 🖉 Note

□ It is recommended you use this function together with the Auto Paper Select or Preset Reduce/Enlarge function.

# **1** Select the original orientation (**FR** or **C**).

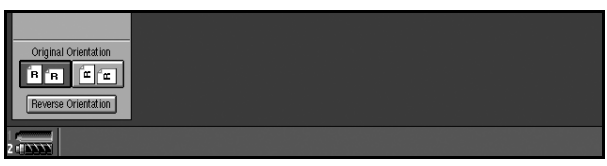

#### **Reverse orientation**

This function rotates the copy image by 180° (<u>u</u> or <u>u</u>).

This is useful for copying torn originals. For example, if the left side of the original is damaged and is difficult to set, position it as shown below.

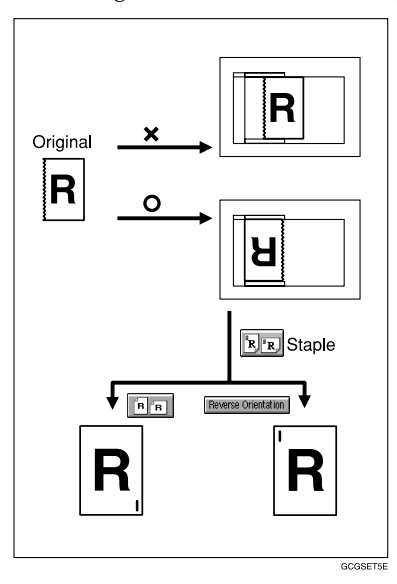

**1** Press [Reverse Orientation].

## 🖉 Note

- □ It is recommended you use this function together with the Auto Paper Select or Preset Reduce/Enlarge function.
- Copy results may differ depending on the combination of selected functions.

# Placing Originals on the Exposure Glass

# PReference

When you place originals on the exposure glass, you can specify the way copies are delivered. See p.144 "Eject Copy Face Up/Down in Glass".

# **1** Lift the exposure glass cover or ADF.

## ∰Important

□ Do not lift the exposure glass cover or ADF forcefully. Otherwise, ADF cover might open or be damaged.

## 🖉 Note

□ Be sure to lift the exposure glass cover or ADF to an angle of more than 30°. Otherwise, the size of the original might not be correctly detected.

# **2** Place the original face down on the exposure glass. The original should be aligned against the rear left corner.

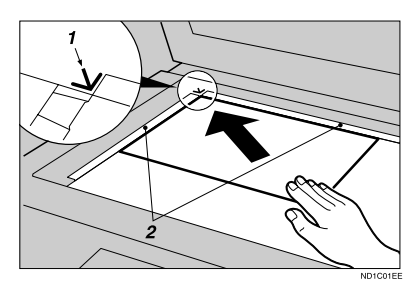

- 1. Positioning mark
- 2. Left scale
  - 🖉 Note

□ Start with the first page to be copied.

**3** Lower the ADF.

# Placing Originals in the Auto Document Feeder (ADF)

Settings should be made in the following situations:

- When placing originals of more than 100 pages: See p.15 "Batch mode".
- When placing originals one by one: See p.16 "SADF mode".
- When copying originals of various sizes: See p.17 "Mixed size mode".
- When copying originals onto thin paper See p.18 "Thin mode".
- When placing custom size originals: See p.18 "Placing custom size originals".

#### ∰Important

□ If you turn on the machine with an original left on the exposure glass and started copying while placing originals in the ADF, a paper jam will occur. Before turning the machine on, check there is no original left on the exposure glass.

## 🖉 Note

- D Do not stack originals over the limit mark on the inner side wall of the ADF.
- □ The last page should be on the bottom.
- □ To copy thin originals of 40 to 52 g/m<sup>2</sup> (35 to 45 kg), two or more originals may be fed at a time, and be damaged. To avoid this, place originals one by one in the ADF, or place an original on the exposure glass.

**1** Set the document guide to the original size.

2 Align the edges of the original and place it in the ADF with the side to be copied facing up.

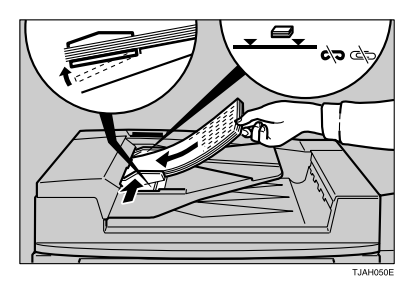

- 1. Limit mark
- 2. Document guide

# 🖉 Note

- Once the bottom plate of the ADF rises, do not place or insert originals in the ADF.
- □ Straighten curls in the original before placing it in the ADF.
- □ To prevent multiple sheets being fed at once, fan stacks of originals before placing then in the ADF.
- □ Place the original squarely.
- □ You can set the rise time of the bottom plate of the ADF. See "ADF Original Table Elevation", *General Settings Guide*.

## Batch mode

In batch mode, the machine copies originals of more than 100 pages as a single document, even if it is placed in the ADF in sections.

## ∰Important

□ Place special originals, such as translucent paper, individually.

## Press [Special Original].

## 🖉 Note

□ You can also set to display **[Batch]** in initial settings. See p.134 "Special Original Display".

# 2 Press [Batch], and then [OK].

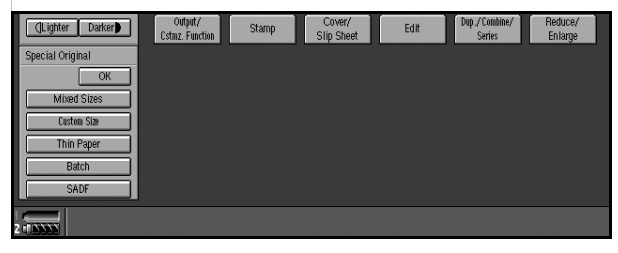

B Place the first section of the original, and then press the [Start] key.

4 After the first section of the original has been fed, place the next, and then press the [Start] key.

5 If Sort, Combine, or 1 Sided→2 Sided function is used, press the [#] key after all of the originals have been fed.

# 🖉 Note

□ If you want to copy subsequent originals in this mode, repeat step **4**.

#### SADF mode

In SADF mode, each page is automatically fed when placed, even when an original is placed page by page.

## Press [Special Original].

### 🖉 Note

□ You can also set to display **[SADF]** in initial settings. See p.134 "Special Original Display".

## 2 Press [SADF], and then [OK].

## B Place one page of the original, and then press the [Start] key.

The Auto Feed indicator appears on the display.

# 4 After all of the originals have been fed, make sure the Auto Feed indicator is lit, and then place the next page of originals.

The second and subsequent pages of originals will be fed automatically without pressing the **[Start]** key.

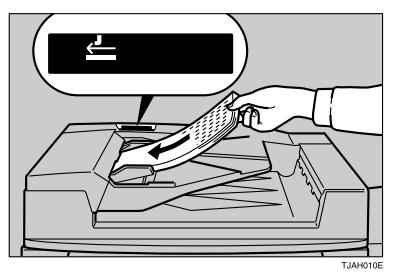

# PReference

If Sort, Combine, or 1 Sided $\rightarrow$ 2 Sided function is used, press the **[#]** key after all of the originals have been fed.

You can set the period to make the Auto Feed indicator keep lit after an original is fed, to indicates that it is ready for another original. See p.144 "SADF Auto Reset".

### Mixed size mode

When you place different size originals in the ADF at the same time, the machine automatically checks their sizes and makes copies.

# 🖉 Note

- When placing originals of different sizes in the ADF and making copies without using the Mixed Size mode, parts of the original image might not be copied or paper jams may occur.
- The sizes of originals that can be placed together with this function are as follows:

| Metric version | A3 <b>D</b> , B4 <b>D</b> , A4 <b>DD</b> , B5 <b>DD</b> , A5 <b>DD</b> , 11"×17" <b>D</b> , 8 <sup>1</sup> / <sub>2</sub> "×13" <b>D</b> , 8 <sup>1</sup> / <sub>2</sub> "<br>×11" <b>D</b> , 8 K <b>D</b> , 16 K <b>DD</b>                                                                |
|----------------|----------------------------------------------------------------------------------------------------|
| Inch version   | $\begin{array}{c} A4 \fbox{DD}, 11" \times 17" \boxdot{D}, 8^{1}/{2"} \times 14" \boxdot{D}, 8^{1}/{2"} \times 11" \fbox{DD}, 5^{1}/{2"} \times 8^{1}/{2} \fbox{DD}, \\ 8" \times 10" \boxdot{D}, 11" \times 15" \boxdot{D}, 10" \times 14" \boxdot{D}, 8^{1}/{2"} \times 13" \end{array}$ |

# 1 Press [Special Original].

## 🖉 Note

□ You can also set to display [Mixed Sizes] in initial settings. See p.134 "Special Original Display".

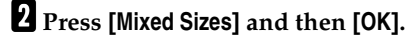

B Align the rear and left edges of originals as shown in the illustration.

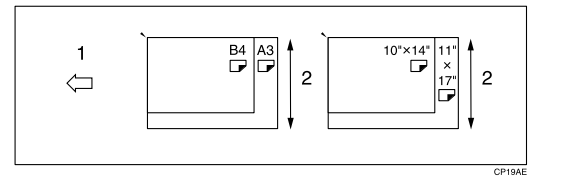

- **1.** Place into the ADF.
- 2. Vertical size
- **4** Adjust the guide to the widest original size.
- **5** Place aligned originals face up into the ADF.
- 6 Press the [Start] key.

#### Thin mode

Use Thin mode for copying thin originals using the ADF.

Press [Special Original].

#### 🖉 Note

□ You can also set to display [Thin Paper] in initial settings. See p.134 "Special Original Display".

**2** Press [Thin Paper], and then [OK].

**3** Place originals face up into the ADF.

4 Press the [Start] key.

#### Placing custom size originals

When placing custom size originals in the ADF, specify the size of the originals.

#### 🖉 Note

□ Paper with a vertical length of 128–297 mm (5.1" – 11.6") and a horizontal length of 128–432 mm (5.1" – 17.0") can be placed with this function.

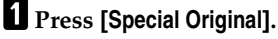

#### 🖉 Note

□ You can also set to display **[Custom Size]** in initial settings. See p.134 "Special Original Display".

**2** Press [Custom Size], and then [OK].

B Enter the horizontal size of the original using the number keys, and then press the [#] key.

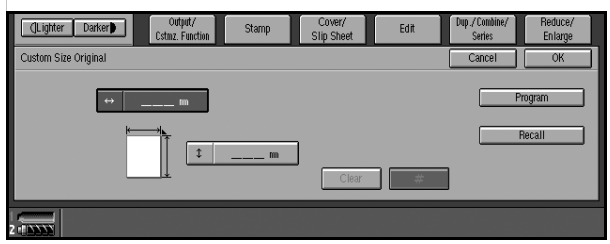

## 🖉 Note

□ If you make a mistake, press **[Clear]**, and then enter the value again.

4 Enter the vertical size of the original using the number keys, and then press the [#] key.

## 🖉 Note

□ To store the specified size, press **[Program]**, and then **[Exit]** in the confirmation dialog box.

# 5 Press [OK].

**6** Place originals, and then press the **[Start]** key.

# 🖉 Note

□ You can also select the Special Original function by pressing [Output/Cstmz. Function].
# 2. Copying

## **Basic Procedure**

When the machine is set for user codes, enter a user code using the number keys, and then press the [#] key.

### $\mathcal{P}$ Reference

For Users Codes, see "User Codes", General Settings Guide.

### **2** Make sure the machine is in Copy mode.

Press the copy function key.

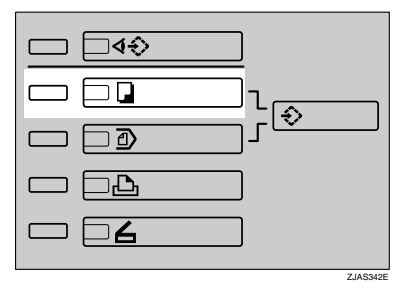

### Initial copy display

|                          | 101                                                                                                    |
|--------------------------|----------------------------------------------------------------------------------------------------|
| () Ready                 | Original Quantity Copy<br>O 1 O                                                                                                    |
|                          |                                                                                                    |
| Text Photo<br>Text/Photo | Addo Peper<br>Select >> 1 4 4 4 4 4 4 4 4 4 4 4 4 4 4 4 4 4                                                                                                    |
| Pale Generation          | Full Stite         Auto Reduce/Enlarge         71%         141%         1 0 0%         Create Margin           Sott/Stack         Staple         Punch         Punch |
| (Lighter Darker)         | Otypi/         Stamp         Cover/         Edit         Dup // Conduct/         Reduce/                                                                                                    |
| Special Original         | LSND2.FUNCTION SIIP Scheet Series Enlarge                                                                                                    |
|                          |                                                                                                    |
| Original Orientation     |                                                                                                    |
|                          |                                                                                                    |

**3** Make sure no previous settings remain.

### 🖉 Note

□ To clear previous settings, press the **[Clear Modes]** key.

### **4** Place originals.

See p.10 "Placing Originals".

### **5** Make the desired settings.

### **6** Enter the required number of copies using the number keys.

### 🖉 Note

□ The maximum copy quantity can be set between 1 and 9999 (default: 9999). See p.131 "Max. Number of Sets".

### **7** Press the **[Start]** key.

The machine starts copying.

### 🖉 Note

□ When placing an original on the exposure glass or in the ADF using batch or SADF mode, press the **[#]** key after all have been scanned.

### ₽ Reference

You can select to have copies delivered either face up or face down. See p.144 "Eject Copy Face Up/Down in Glass" in "Input Output".

### How to Operate

- To stop the machine during a multi-copy run. Press the [Stop] key.
- To return the machine to the default condition after copying. Press the [Clear Modes] key.
- When clearing entered values. Press the [Clear] key, or [Clear] on the display.
- To confirm settings. Press the [Check Modes] key.

### Auto Start

If you press the **[Start]** key during the warm-up period, the **[Start]** key will blink and your copies will be made as soon as warm-up finishes.

**1** Make any adjustments to copy settings during the warm-up period.

### **2** Place originals.

### **3** Press the **[Start]** key.

Copying Starts automatically when the **[Start]** key indicator flashes red and green indicating copy-readiness.

### Interrupt Copy

Use this function to interrupt a long copy job to make urgently needed copies.

### 🖉 Note

- The procedure for making interrupt copies depends on the kind of operation the machine is currently carrying out.
- □ You can use Document Server mode during Interrupt Copy.
- The previous copy job settings will be restored and the machine will continue copying from where it left off.

### Press the [Interrupt] key.

When the machine stops scanning

• Remove copied originals and place originals you want to copy.

### **2** Press the **[Start]** key.

The machine starts making copies.

**3** When the copy job is finished, remove originals and copies.

### **4** Press the **[Interrupt]** key again.

The Interrupt indicator goes out.

- **6** When the display prompts you, place the remaining originals again before interrupting.
- **6** Press the **[Start]** key.

When the machine continues copying

**1** Place the originals you want to copy.

**2** Press the **[Start]** key.

The machine stops the other job and starts copying the new original.

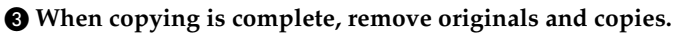

#### **4** Press the **[Interrupt]** key again.

The Interrupt indicator goes out.

### Left Original Beeper

The error message appears if you leave originals on the exposure glass after copying.

### Job Preset

You can set up next copy content during copy.

If a long copy job is in progress and you do not want to wait for it to finish, you can use this function to set up the next copy job in advance. When the current copy job is finished, the next job will start automatically. You can set up to 10 copy jobs.

#### 🖉 Note

If the status indicator of the control panel is blinking in red, paper jam is occurring in the current copy job. Display the current job screen.

#### PReference

You can set the length of interval between the end of a job and the start of a new job with the User Tools. See "Time Interval between Printing Jobs", *General Settings Guide*.

You can select the display when you press the **[New Job]** key or **[New Job]**. See p.131 "Reserve Job Mode".

Press the [New Job] key or [New Job] when "Copying..." appears.

#### **2** Set up the next copy job.

#### B Place the originals in the ADF, and then press the [Start] key.

All originals are scanned.

After the current copy job, the next job starts automatically.

#### 🖉 Note

Each copy job set up is stored with a job number in the preserved job screen.

### 🎖 Job Preset display

The preset jobs appear as shown below.

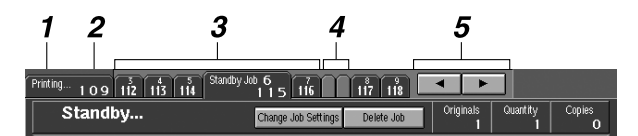

1. Job being printed

4. Job set up with other functions5. Scroll keys

Job number
 Waiting Job

#### Note

When more than ten jobs are set up including jobs for other functions, scroll keys appear.

#### Editing job preset

You can check and change the contents of preset jobs. You also can delete preset jobs.

**1** Select the job number you want to check or change.

| Printing 1 0 9 112 113 114 Standby Job 6 1 5 116 117 118 |                       |               |                                   |          |                               |                    |               |                    |
|----------------------------------------------------------|-----------------------|---------------|-----------------------------------|----------|-------------------------------|--------------------|---------------|--------------------|
| Standby                                                  |                       | Change -      | Job Settings                      | Delete J | lob                           | Originals<br>1     | Quantity<br>1 | Copies<br>O        |
|                                                          |                       |               |                                   |          |                               |                    |               |                    |
| Text Photo<br>Text/Photo                                 | Auto Paper<br>Select≫ | 1 UU D<br>A 4 | 2⊎ <b>⊅</b><br>A 4                | 30       | 4世 🖓<br>A 4                   | 5⊎ <b>₽</b><br>A 4 | 6世 ₽<br>A 4   | 7⊎ <b>₽</b><br>A 4 |
| Pale  Generation                                         | Full Size             | Auto Redu     | ce/Enlarge                        | 71%      | 141%                          | 100%               | Crea          | ite Margin         |
| Auto Image Density                                       | Sort/Stack            | Staple        | R, <sup>(</sup> R) <sup>(</sup> R | B B      | <sup>i</sup> B <sup>i</sup> B | Punch              | Ř, Ř          | Store File         |

### 2 Press [Change Job Settings].

To check job contents

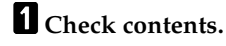

#### 2 Press [OK].

The copy screen returns.

#### To change job contents after checking

**1** Check job contents.

**2** Change contents, and then press [OK].

### **3** Press [Yes] in the confirmation dialog box.

You return to the copy screen.

#### To delete a job after checking its contents

### **1** Check job contents.

### 2 Press [Delete Job].

A confirmation message appears.

### 🖉 Note

□ To interrupt copying, press **[Stop Printing]** at the right bottom of the display, and then proceed to step **B**.

### 3 Press [Yes].

You return to the copy screen.

### Deleting a job

**1** Select the number of you want to delete.

2 Press [Delete Job].

**3** Press [Yes] in the confirmation dialog box.

You return to the copy screen.

### **Copying onto Special Paper**

#### Copying onto OHP transparencies

To make copies onto OHP transparencies, you need to specify the paper type. For details, see "Paper Tray Settings", *General Settings Guide*.

#### **1** Select the paper tray in which the OHP transparencies are loaded.

#### 🖉 Note

□ You can not set the OHP transparencies into the optional A3/11"×17" tray unit if it is installed in Tray 1.

### **2** Place originals, and then press the **[Start]** key.

#### ∰Important

□ When copying onto OHP transparencies, remove copied sheets one by one.

#### Copying onto tab stock

You can copy onto tab stock.

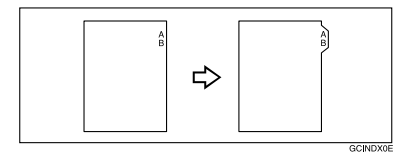

#### Preparation

Before using this function, set the tray for tab stock and set the position of the index tab. See "Paper Type", *General Settings Guide*.

You can set the tab stock in the LCT (Trays 4-5) and multi bypass tray (Tray 7).

Check the position of the index tab to avoid the image being sheared. See "Paper Tray Settings", *General Settings Guide*.

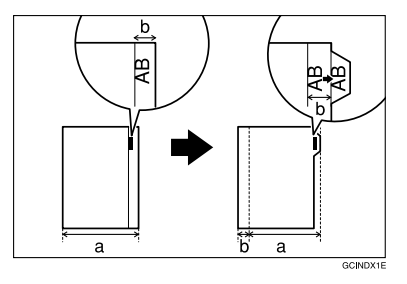

#### ∰Important

- □ Set the tab stock in the tray placing the tab side outwards.
- $\Box$  When you set tab stock in the tray, always use the end fence.

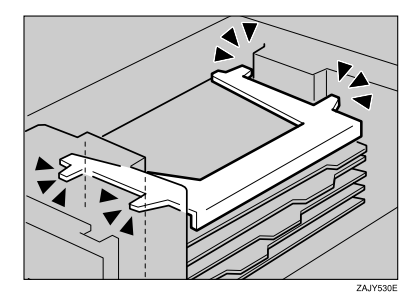

□ Tab stocks are always brought from top.

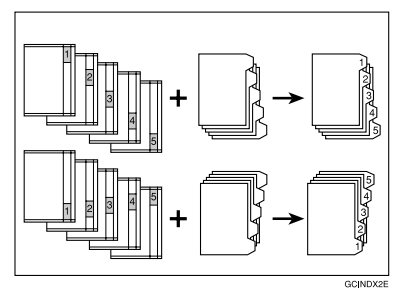

- □ When a paper jam has occurred, check the order of originals and tab stock, and then restart copying.
- **1** Select the paper tray where the tab stock is set.
- **2** Place originals, and then press the **[Start]** key.

## Copying from the Multi Bypass Tray (Tray 7)

The multi bypass tray (Tray 7) can be used the same way as other trays. Also, thick paper of larger than A4  $(8^1/_2" \times 11")$  size is available.

### 🖉 Note

- □ You cannot use the label paper in the multi bypass tray (Tray 7).
- □ The sizes of paper you can use with the multi bypass tray (Tray 7) are as follows.

| Vertical: 139 – 305 mm   |
|--------------------------|
| Horizontal: 139 – 458 mm |
| Vertical: 5.5" – 12.0"   |
| Horizontal: 5.5" – 18"   |
| ·                        |

□ The machine can automatically detect the following sizes as standard size copy paper.

| Metric version | A3 $\square$ , B4 $\square$ , A4 $\square$ $\square$ , B5 $\square$ , A5 $\square$ $\square$ , 11" × 17" $\square$ , 11" × 8 <sup>1</sup> / <sub>2</sub> " $\square$ , 5 <sup>1</sup> / <sub>2</sub> " × 8 <sup>1</sup> / <sub>2</sub> " $\square$ , 8" × 13" $\square$ |
|----------------|----------------------------------------------------------------------------------------------------|
| Inch version   | A3D, B4D, A4D, B5D, A5D, 11" × 17"D, $8^{1}/{_2}$ " × 11"D D, $5^{1}/{_2}$ " × $8^{1}/{_2}$ "D D, $8^{"} \times 13$ "D                                                                                                    |

- □ The maximum number of sheets you can load into the bypass tray depends on paper type. The number should not exceed the upper limit.
- □ If you want to use a size of paper other than those in the above table, be sure to specify the size. See p.31 "When copying onto regular size paper".

### **1** Set the side fences (**①**) to the paper size.

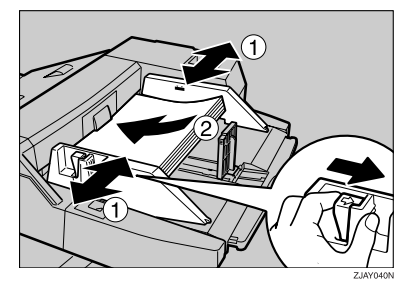

**2** Place paper in the multi bypass tray (Tray 7).

**3** Fit the side fence to the paper, and then set the end fence (②).

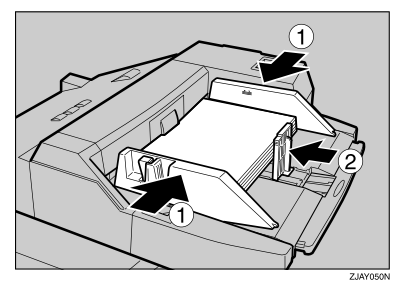

### 🖉 Note

□ To remove the end fence, slide it to the left.

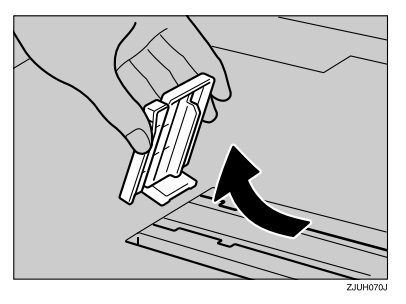

**4** Press the elevator switch on the multi bypass tray (Tray 7).

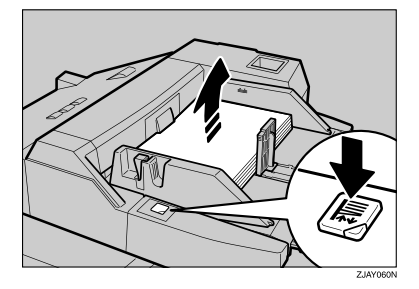

- □ The green lamp of the elevator switch is blinking while the tray is going up and down, and keeps lit when it stops.
- Press the elevator switch to move down original table if you want to either add paper or remove jammed ones.

### **5** Select Tray 7 on the control panel.

Setting the tab stock in multi bypass tray (Tray 7)

**1** Set the side fences to the paper size.

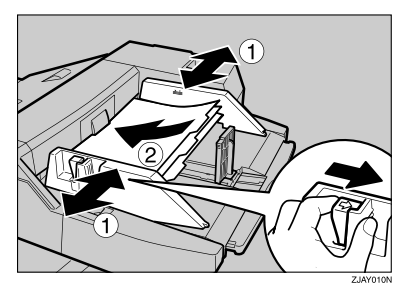

2 Set the tab stock in the multi bypass tray (Tray 7), and fit the side fences to the tab stock.

**3** Attach the back fence to the end fence, and then set the end fence.

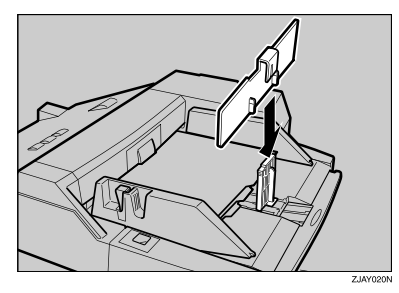

**4** Select **[Tab Stock]** in special paper settings.

### PReference

p.32 "When copying onto special paper"

When copying onto regular size paper

Press the [#] key.

- **2** Press [Select Regular Size].
- **3** Select the paper size.
- Press [OK].

#### When copying onto custom size paper

- Press the [#] key.
- **2** Press [Program Custom Size].
- Senter the vertical size of the paper using the number keys, and then press [#] or the [#] key.
- Enter the horizontal size of the paper using the number keys, and then press [#] or the [#] key.

#### Note

To register the custom size entered, press [Program], and then press [Exit].

When copying onto special paper

#### Press the [#] key.

**2** Select paper type in "Special paper".

#### 🖉 Note

□ When you select **[Tab Stock]**, press **[--]** or **[+]** to set the amount of shifting the tab stock.

#### **3** Press [OK].

**6** Place originals, and then press the **[Start]** key.

When the copy job is finished, press the [Clear Modes] key to clear the settings.

## **Copy Functions**

### Adjusting Copy Image Density

Three types of adjustment are available:

#### Auto image density

The machine automatically adjusts image density.

#### Manual image density

You can adjust the density of the original in nine increments.

Combined auto and manual image density

Use when copying originals with dirty backgrounds (such as newspaper print). You can adjust foreground density while leaving the background unchanged.

Auto image density

**1** Make sure [Auto Image Density] is selected.

Manual image density

**1** Press [Auto Image Density] to cancel it.

**2** Press [Lighter] or [Darker] to adjust image density.

Combined auto and manual image density

**1** Make sure [Auto Image Density] is selected.

**2** Press [Lighter] or [Darker] to adjust the density.

### **Selecting Original Type Setting**

Select one of the following six types to match originals:

#### Text

Select this mode when originals contain only text (no pictures).

#### Photo

Delicate tones in photographs and pictures can be reproduced with this mode.

#### Text/Photo

Select Text/Photo when originals contain photographs or pictures with text.

#### Pale

Select this mode for originals that have light lines written in pencil, or for faintly copied slips. Faint lines will be clearly copied.

#### Generation

If originals are copies (generation copies), copy image can be reproduced sharply and clearly.

#### Dark Background

When you copy originals with dark background such as color tab stock (orange, green, or blue), you can remove the background color in three levels.

#### 🖉 Note

- □ **[Dark Background]** appears only when you set Dark Background to **[On]** and Original Type Display to **[Hide]** with the User Tools. See p.133 "Dark Background" and p.134 "Original Type Display".
- □ If you select this mode, the auto image density function is disabled, but **[Lighter]** or **[Darker]** is enabled.

#### PReference

You can hide the original type display. See p.131 "Original Type Priority".

You can set the picture quality for each original type. See p.133 "General Features - Image Adjustment".

### **1** Press the appropriate key to select the original type.

|                          |                       |              |             |     |             |               |               | 101         |
|--------------------------|-----------------------|--------------|-------------|-----|-------------|---------------|---------------|-------------|
| () Ready                 |                       |              |             |     |             | Original<br>O | Quantity<br>1 | Сору        |
|                          |                       |              |             |     |             |               |               |             |
| Text Photo<br>Text/Photo | Auto Paper<br>Select≫ | 1 💷 🖓<br>A 4 | 2世 ₽<br>A 4 | 3∎  | 4⊎ ₽<br>A 4 | 5⊌ ₽<br>A 4   | 6⊎ ₽<br>A 4   | 7世 ₽<br>A 4 |
| Pale Generation          | Full Size             | Auto Redu    | ce/Enlarge  | 71% | 141%        | 100%          | Crea          | te Margin   |
| Auto Image Density       | Sort/Stack            | Staple       | R R R       | B B | B B         | Punch         | Ř. R          | Store File  |

When the original type keys are not displayed

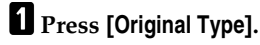

**2** Select the type, and then press [OK].

When the dark background is selected

• Select the density of the background in three levels.

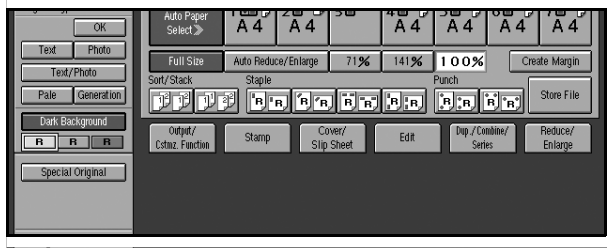

Press [OK].

### **Selecting Copy Paper**

There are two ways to select copy paper:

#### Auto Paper Select

The machine automatically selects a suitable size of copy paper, based on original size and reproduction ratio.

#### ✓ Reference

For Auto Paper Selection, see p.8 "Sizes Detectable by Auto Paper Select".

#### Manual Paper Select

Choose the tray containing the paper you want to copy onto, bypass tray or the LCT.

### ₽ Reference

For manual paper selection, see p.9 "Sizes difficult to detect".

You can hide the paper type display.

Only the paper trays set to **[Off]** or **[Recycled Paper]** in "Paper Type" and also set to **[On]** in "Apply Auto Paper Select" can be selected in Auto Paper Select mode. See "Paper Tray Settings", *General Settings Guide*.

#### Auto Paper Select

#### 1 Make sure that [Auto Paper Select] is selected.

#### 🖉 Note

□ Trays with a key 🗓 mark will not be automatically selected. See "Paper Tray Settings", *General Settings Guide*.

Manual Paper Select

### **1** Select the paper tray, multi bypass tray (Tray 7), or LCT.

The indicator corresponding to the selected paper tray is highlighted.

When the paper type keys are not displayed

Press [Auto Paper Select].

**2** Select the paper type.

### Rotated copy

If the orientation in which an original is placed ( $\Box$  or  $\Box$ ) is different from that of the paper you are copying onto, this function rotates the original image by 90° and fits it on the copy paper. This function works when Auto Paper Select or Auto Reduce/Enlarge is selected. See p.35 "Auto Paper Select".

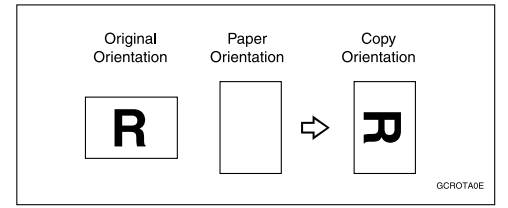

- □ This function is enabled when [Auto Paper Select] or [Auto Reduce/Enlarge] is selected. See p.35 "Selecting Copy Paper" and p.40 "Auto Reduce/Enlarge".
- □ The default for "Auto Tray Switching" is "With image rotation". You cannot use the Rotated Copy function if this setting is changed to "Without image rotation" or **[Off]**. See p.132 "Auto Tray Switching".
- Depending on the settings for the Staple or Punch function, you cannot use Rotated Copy. See p.49 "Staple", or p.52 "Punch".

### Preset Reduce/Enlarge

You can select a preset ratio for copying.

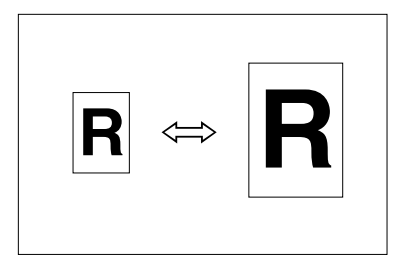

### PReference

You can display two types of enlarge/reduce ratio. See p.136 "Shortcut R/E".

You can change the displayed ratio from the default to the frequently used one. See p.136 "Preset Reduce/Enlarge".

You can change the priority of Reduce/Enlarge ratio. See p.136 "Preset Reduce/Enlarge Priority".

### 1 Press [Reduce/Enlarge].

### 🖉 Note

□ To select a preset ratio on the initial display, press the shortcut reduce/enlarge key, and then proceed to step **4**.

### **2** Check that [**Prese**t **R**/**E**] is selected.

### **3** Select a ratio.

| (Lighter Darker)     | Output/<br>Cstmz, Function | Stamp                      | Cover/<br>lip Sheet     | Edit                             | Dup./Co<br>Seri               | ndine/<br>es                          | Reduce/<br>Enlarge |
|----------------------|----------------------------|----------------------------|-------------------------|----------------------------------|-------------------------------|---------------------------------------|--------------------|
| Special Original     | Preset R/E                 | 71%                        | _                       | +                                | Input                         | Ratio                                 | Full Size          |
| Original Orientation | Size Mag.                  | →                          | <b>115%</b><br>B4,#s⇒A3 | <b>122%</b><br>843→А3<br>А4→В4лs | <b>141%</b><br>A4→A3<br>A5→A4 | <b>200%</b><br>A5⇒A3                  | 400%               |
| R R C C              | Direct. Mag. 76            | 25% 50%<br>A3⇒A5<br>843+A5 | <b>65</b> %<br>A3÷8×l3  | 71%<br>A3→A4<br>A4→A5            | <b>75</b> %<br>B4,115+8×13    | <b>82</b> %<br>8×13 → A4<br>B4#s×8×13 | 93%                |
| 2                    |                            |                            |                         |                                  |                               |                                       |                    |

4 Place originals, and then press the [Start] key.

### Create Margin Mode

Use "Create Margin" to reduce the image to 93% of its original size and to place the reduced image at the center. By combining it with the Reduce/Enlarge function, you can also provide the Reduce/Enlarge copy with a margin.

### PReference

For setting margins, see p.136 "Create Margin Ratio".

① Press [Create Margin].

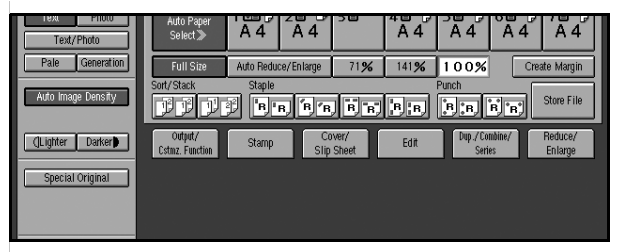

② If you do not want to combine it with the Reduce/Enlarge function, place originals, and then press the [Start] key.

. . . . . . . . . .

### Zoom

You can change the reproduction ratio (25% to 400%) in increments of 1%.

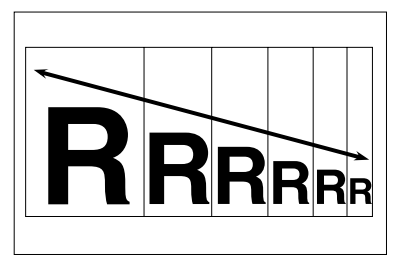

### 🖉 Note

□ You can select a preset ratio nearest the desired ratio, then adjust the ratio with [+] or [-].

Press [Reduce/Enlarge].

2 Enter the ratio.

To select a ratio with [+] and [-]

• Select a preset ratio that is closest to the desired ratio.

```
2 Adjust the ratios with [+] or [−].
```

#### 🖉 Note

- □ To change the ratio in 1% increments, just press [+] or [-]. To change the ratio in 10% increments, press and hold down [+] or [-].
- □ If you have entered a ratio incorrectly, readjust using [+] or [-].

To enter a ratio using the number keys

- Press [Input Ratio].
- **2** Enter the desired ratio using the number keys.
- **3** Press the **[#]** key.
- Press [OK].

B Place originals, and then press the [Start] key.

### Auto Reduce/Enlarge

The machine can select an appropriate reproduction ratio based on the paper and original sizes you select.

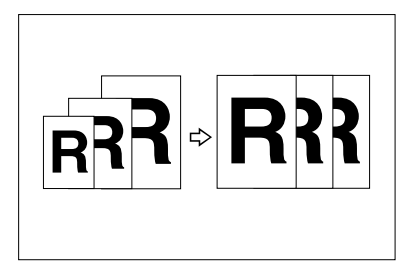

### 🖉 Note

□ When using Auto Reduce/Enlarge, see the following table for usable original sizes and orientations.

#### Metric version

| Where original is placed | Original size and orientation                                                                        |
|--------------------------|----------------------------------------------------------------------------------------------------|
| Exposure glass           | A3D, B4D, A4DD, A5D, B5DD, 8 <sup>1</sup> / <sub>2</sub> " × 13"D                                    |
| ADF                      | A3D, B4D, A4D, B5D, A5D, $8^{1}/{2}^{"}$<br>× 11"D, $8^{1}/{2}^{"}$ × 13"D, 11" × 17"D, 8KD,<br>16KD |

#### Inch version

| Where original is placed | Original size and orientation                                                                                                    |
|--------------------------|----------------------------------------------------------------------------------------------------|
| Exposure glass           | $\begin{array}{c} 11" \times 17" \square, 8^{1}/_{2}" \times 14" \square, 8^{1}/_{2}" \times 11" \square \square, \\ 8^{1}/_{2}" \times 5^{1}/_{2}" \square \end{array}$                                                                                     |
| ADF                      | $\begin{array}{c} A3\Box, A4\Box\Box, 11" \times 17"\Box, 11" \times 15"\Box, 8^{1}/_{2}" \\ \times 14"\Box, 8^{1}/_{2}" \times 11"\Box\Box, 10" \times 14"\Box, 5^{1}/_{2}" \times \\ 8^{1}/_{2}"\Box\Box, 8" \times 13"\Box, 8" \times 10"\Box\end{array}$ |

### PReference

For originals whose size is difficult to detect automatically, see p.9 "Sizes difficult to detect".

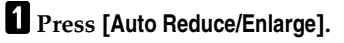

**2** Select the paper tray.

**3** Place originals, and then press the **[Start]** key.

### Size Magnification

This function calculates an enlargement or reduction ratio based on the lengths of the original and copy.

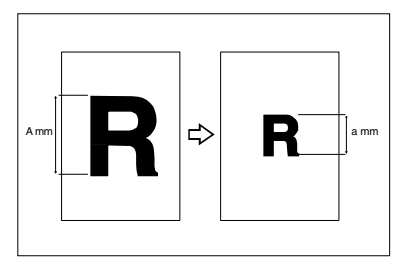

### Note

- □ Measure and specify the lengths of the original and copy by comparing "A" with "a."
- □ You can enter sizes within the following ranges.

| Metric version | 1 – 999 mm (in 1 mm increments)   |
|----------------|-----------------------------------|
| Inch version   | 0.1" – 99.9" (in 0.1" increments) |

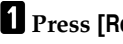

### 1 Press [Reduce/Enlarge].

### **2** Press [Size Mag.].

B Enter the length of the original using the number keys, and then press [#] or the [#] key.

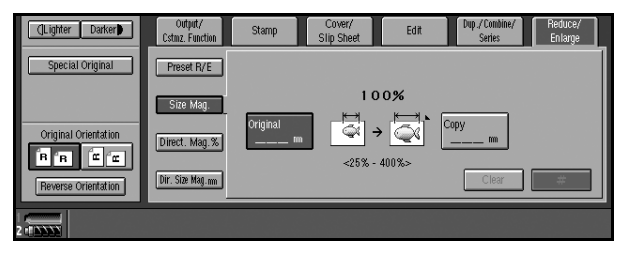

4 Enter the length of the copy using the number keys, and then press [#] or the [#] key.

### Note

□ To change the length after pressing [#] or the [#] key, select [Original] or [Copy], and then enter the desired length.

**5** Place originals, and then press the **[Start]** key.

### **Directional Magnification (%)**

Copies can be reduced or enlarged at different reproduction ratios, horizontally and vertically.

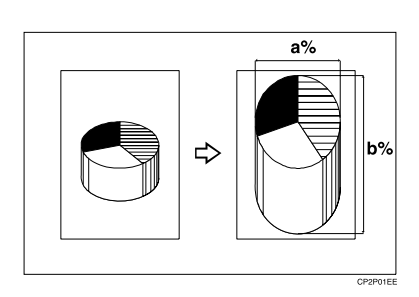

#### a: Horizontal ratio

#### **b**: Vertical ratio

#### 🖉 Note

- □ You can also select a preset ratio closest to the desired ratio using [Preset R/E], and then adjust with [+] or [-].
- $\square$  You can set the ratio from 25 to 400% in 1% increments.

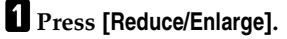

### 2 Press [Direct. Mag.%].

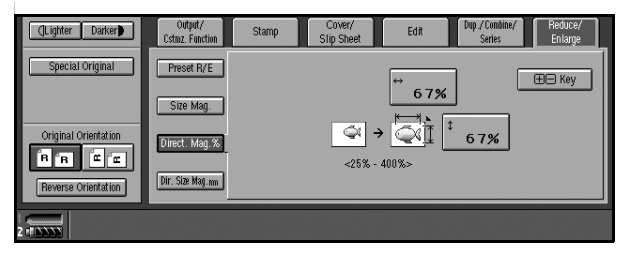

To enter a ratio using the number keys

Enter the desired horizontal ratio using the number keys, and then press
 [#] or the [#] key.

Enter the desired vertical ratio using the number keys, and then press [#] or the [#] key.

To specify a ratio with [+] and [-]
Press [+- Key].
Adjust the horizontal ratio using [+] or [-].
Note

Pressing [+] or [-] changes the ratio in 1% increments. Pressing and holding down [+] or [-] changes it in 10% increments.
If you have entered a ratio incorrectly, readjust using [+] or [-].
Adjust the vertical ratio using [+] or [-].

Place originals, and then press the [Start] key.

### **Directional Size Magnification (mm)**

Optimal reproduction ratios are automatically selected when you enter the required horizontal and vertical lengths of the original and copy image.

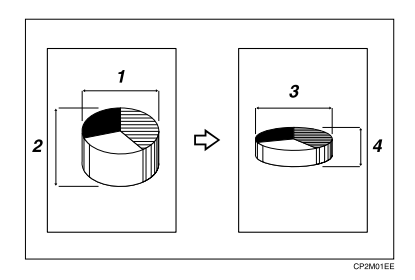

- **1.** Horizontal original size
- 2. Vertical original size
- 3. Horizontal copy size
- 4. Vertical copy size

- □ Specify the vertical and horizontal sizes of the original and those of the copy, as shown in the illustration.
- □ You can enter sizes within the following ranges.

| Metric version | Vertical: 1 – 999 mm (in 1 mm increments)     |  |  |  |
|----------------|-----------------------------------------------|--|--|--|
|                | Horizontal: 1 – 999 mm (in 1 mm increments)   |  |  |  |
| Inch version   | Vertical: 0.1" – 99.9" (in 0.1" increments)   |  |  |  |
|                | Horizontal: 0.1" – 99.9" (in 0.1" increments) |  |  |  |

### Press [Reduce/Enlarge].

**2** Press [Dir. Size Mag. mm].

Enter the horizontal size of the original using the number keys, and then press [#] or the [#] key.

| (Lighter Darker)     | Output/<br>Cstmz. Function        | Stamp            | Cover/<br>Slip Sheet  | Edit             | Dup./Combine/<br>Series | Reduce/<br>Enlarge |
|----------------------|-----------------------------------|------------------|-----------------------|------------------|-------------------------|--------------------|
| Special Original     | Preset R/E<br>Size Mag.           |                  | Original↔<br>mi       | Copy↔<br>m       | 71%                     |                    |
| Original Orientation | Direct. Mag.%<br>Dir. Size Mag.nm | Original \$<br>m | _ <b>I</b> ⊂<br>⊲5% · | → 🔯 [<br>- 400%> | iopy‡m                  | 71%                |
| 2 -( ) ) ) )         | -                                 |                  |                       |                  |                         |                    |

- Enter the horizontal size of the copy using the number keys, and then press [#] or the [#] key.
- 5 Enter the vertical size of the original using the number keys, and then press [#].
- **5** Enter the vertical size of the copy using the number keys, and then press [#] or the **(**# **)** key.

- □ To change a length, press the key you want to change and enter the new value.
- **2** Place originals, and then press the [Start] key.

### Sort

Each time copies of a set or those of a different job are delivered, the next copy set is shifted when delivered, so that you can separate sets or jobs.

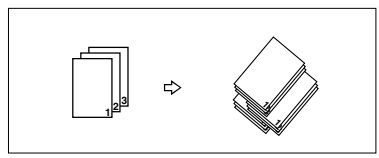

### 🖉 Note

□ You can select whether to shift or not. See p.144 "Sort/Stack Shift Tray Setting".

### PReference

For setting conditions, see p.144 "Memory Full Auto Scan Restart", p.144 "Sort/Stack Shift Tray Setting", and p.132 "Auto Tray Switching".

### 1 Press []].

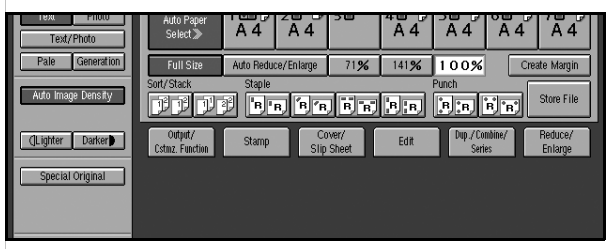

**2** Enter the number of copy sets using the number keys.

### 🖉 Note

- □ The maximum number of sets is 9999.
- □ To confirm the type of finishing, press the **[Sample Copy]** key. See p.46 "Sample copy".

### B Place originals, and then press the [Start] key.

- When placing an original on the exposure glass, start with the first page to be copied. When placing an original in the ADF, set so that the last page is on the bottom.
- □ When placing an original on the exposure glass or in the ADF using batch and SADF mode, press the **[#]** key after all the originals have been scanned.

#### Sample copy

Use this function to check copy settings before making a long copy run.

### 🖉 Note

 $\square$  This function can be used only when the Sort function has been turned on.

### Select Sort and any other required functions, and then place originals.

### **2** Press the **[Sample Copy]** key.

One copy set is made as a sample.

### **3** If the sample is acceptable, press [Print].

The number of copies made is the number specified, minus one for the proof copy.

### 🖉 Note

- □ If you press **[Suspend]** after checking the results, return to step **1** to adjust copy settings as necessary. You can change the settings for Staple, Punch, Margin Adjust, and Designate. However, depending on the combination of functions, you may not be able to change certain settings.
- Changing the image density which can do either lighter or darker for certain levels affects to print the rest of the pages.

#### Changing the number of sets

You can change the number of copy sets during copying.

### 🖉 Note

□ This function can only be used when the Sort function is operative.

### When "Copying..." is displayed, press the [Stop] key.

### 2 Press [Number of Sets].

### 🖉 Note

□ If you set one set of copy, you cannot change the number of sets.

## B Enter the number of copy sets using the number keys, and then press the [#] key.

### 🖉 Note

□ The number of sets you can enter depends on when the **[Stop]** key is pressed.

### 4 Press [Continue].

Copying starts again.

#### When memory is full

If the amount of data of the scanned originals exceeds the capacity of memory, scanning is interrupted.

#### 🖉 Note

The number of pages that can be stored in memory is about 2000 pages of A4 size originals. It depends on the type of originals or memory settings.

### PReference

In Sort mode, you can complete scanning and copying by copying the scanned pages stored in memory until it becomes full, and then scanning and copying the remained originals. See p.144 "Memory Full Auto Scan Restart".

### **1** Press the **[Start]** key.

All scanned pages are copied, and data stored in memory are cleared.

**2** Remove the copies, and then continue copying following the instructions on the display.

Shift tray off in sort/stack

Press [Output/Cstmz. Function].

2 Press [Sort/Stack Shift Tray Off].

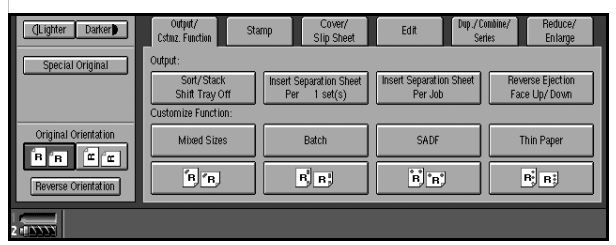

**3** Place originals, and then press the **[Start]** key.

#### Separation

Use this function to have separation sheets inserted between sets.

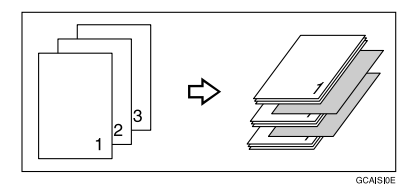

### Preparation

Before selecting this function, set the tray for separation sheets. See "Paper Tray Settings", *General Settings Guide*.

### Reference

You can select to have separation sheets inserted between every set, or every so many sets. See p.144 "Input/Output".

Press [Output/Cstmz. Function].

2 Press [Insert Separation Sheet Per 1 set(s)] or [Insert Separation Sheet Per Job].

**3** Place originals, and then press the **[Start]** key.

### Stack

This function collates copies of pages from a multi-page original. Stacks of each page's copies are shifted for ease of separation.

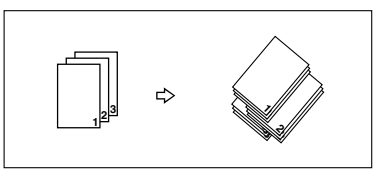

1 Press []]].

**2** Enter the number of copies using the number keys.

B Place originals, and then press the [Start] key.

- When placing originals on the exposure glass, start with the first page to be copied. When placing originals in the ADF, set so that the last page is on the bottom.
- □ When placing originals on the exposure glass or in the ADF using batch mode, press the **[#]** key after all have been scanned.

### Staple

Each copy set can be stapled together.

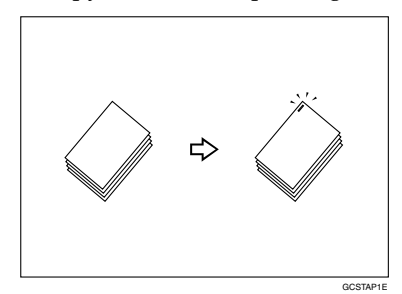

### ∰Important

□ If you staple copies without the stapler cartridge for Saddle Stitch when using the booklet finisher, a paper misfeed may occur.

### 🖉 Note

- □ The following types of paper cannot be stapled:
  - Translucent paper
  - OHP transparencies
  - Label paper (adhesive labels)
  - Coated paper
  - Curled paper
  - Highly flexible paper
  - Paper of mixed sizes (differing horizontal dimensions, such as A4  $\square$  and A3  $\square$ )

### PReference

You can change the stapling position set on the staple keys. See p.145 "Select Staple Position".

You can store the stapling position for the customize function, see p.112 "Customize function".

2

#### Stapling position and original setting

Place all originals in the ADF in the orientation in which they can be read normally. When placing the original on the exposure glass, keep the same orientation, but set the original facing downwards. When there is copy paper that is identical in size and orientation to the original, staple positions are as follows:

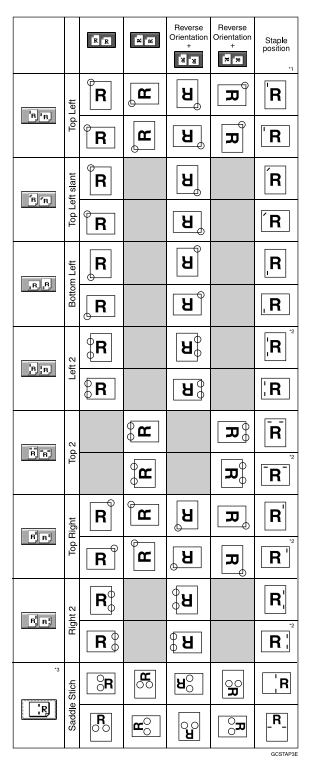

- <sup>\*1</sup> This table shows staple positioning. The orientation of the paper does not indicate direction of delivery.
- <sup>\*2</sup> You cannot staple at this position when copying onto A3  $\square$  (11" × 17"  $\square$ ) or B4  $\square$  (8<sup>1</sup>/<sub>2</sub>" × 14"  $\square$ ) size paper.
- <sup>\*3</sup> Saddle stitch is available only on the booklet finisher.

**1** Select one of the stapling positions.

| Text/Photo         | Auto Paper<br>Select A 4 A 4 A 4 A 4 A                     | 4 A4 A4                                |
|--------------------|------------------------------------------------------------|----------------------------------------|
| Pale Generation    | Full Size Auto Reduce/Enlarge 71% 141% 1 O                 | 0% Create Margin                       |
| Auto Image Density | Sort/Stack Staple Punch                                    | B B B                                  |
| (Lighter Darker)   | Output/ Cover/ Edit I<br>Cstmiz, Function Stamp Slip Sheet | up./Combine/ Reduce/<br>Series Enlarge |
| Special Original   |                                                            |                                        |
|                    |                                                            |                                        |

### 🖉 Note

□ When you select the stapling position, Sort mode is automatically selected.

### 

p.50 "Stapling position and original setting"

### **2** Enter the number of copy sets using the number keys.

### **3** Place originals, and then press the **[Start]** key.

- □ When placing originals on the exposure glass, start with the first page to be copied. When placing originals in the ADF, set so that the last page is on the bottom.
- □ When placing originals on the exposure glass or in the ADF using batch or SADF mode, press the **[#]** key after all have been scanned.

### Punch

The optional finisher and punch unit are required to use this function. This function makes punch holes in copies.

### 2 holes

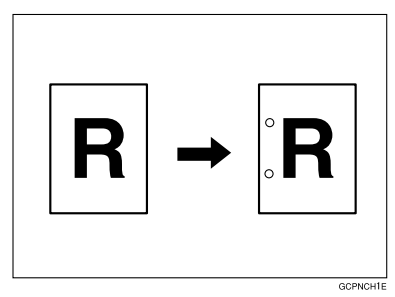

3 holes

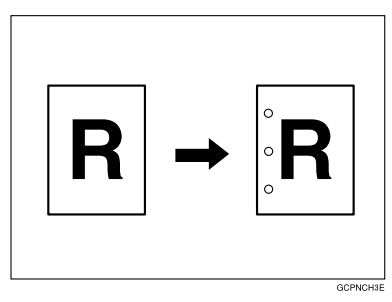

### ♦ 4 holes

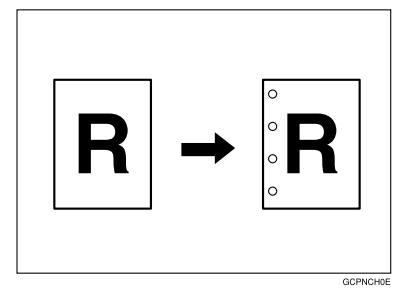

### 🖉 Note

 $\hfill\square$  The 4 - hole punch type is only capable of punching in the 4 - hole format.

### PReference

You can change the punch type set on the punch keys. See p.145 "Select Punch Type".

When you want to punch on the right, see p.135 "Customize Function: Copy".

#### Punch hole positions

|          |         | Orientation in which original is set |                |     | Punch hole positions |
|----------|---------|--------------------------------------|----------------|-----|----------------------|
|          |         |                                      | Exposure glass | ADF | -                    |
| Standard | 2 holes | D                                    | g              | R   | ÎR                   |
|          |         | P                                    | R              | R   | ₿R                   |
|          |         | D                                    | <u> </u>       | R   | Rů                   |
|          |         | P                                    |                | R   | Rů                   |
|          | 3 holes | D                                    | R              | R   | °₽                   |
|          |         | P                                    |                | R   | : R                  |
|          |         | D                                    | <u>a</u>       | R   | R                    |
|          |         | ┏                                    | R              | R   | R <sup>°</sup>       |
|          | 4 holes | D                                    | R              | R   | R                    |
|          |         | P                                    |                | R   | ÊR                   |
|          |         | D                                    | R              | R   | R                    |
|          |         | P                                    | A              | R   | Ri                   |

2

|          |         | Orientation in which original is set |                |     | Punch hole positions |
|----------|---------|--------------------------------------|----------------|-----|----------------------|
|          |         |                                      | Exposure glass | ADF |                      |
| 90° Turn | 2 holes | ₽                                    | QC             | Ĩœ  | Ř                    |
|          |         | D                                    |                | Ĩ   | Ř                    |
|          |         | D                                    | QC             | Œ   | Ŗ                    |
|          |         | D                                    |                | Ĩ   | R                    |
|          | 3 holes | D                                    | QC             | Œ   | Ř                    |
|          |         | P                                    |                | Ĩ   | Ř                    |
|          |         | D                                    |                | ĨŒ  | <b>"</b> R"          |
|          |         | D                                    |                |     | <b>R</b><br>• • •    |
|          | 4 holes | D                                    | QC             | Ĕ   | Ř                    |
|          |         | D                                    |                | Ĩ   | R                    |
|          |         | D                                    |                | Ē   | R                    |
|          |         | ┏                                    | QC             | Ĩ   | R                    |

The above table shows the punch hole positions. The orientation of the paper does not indicate direction of delivery.

## **1** Select the punch position.

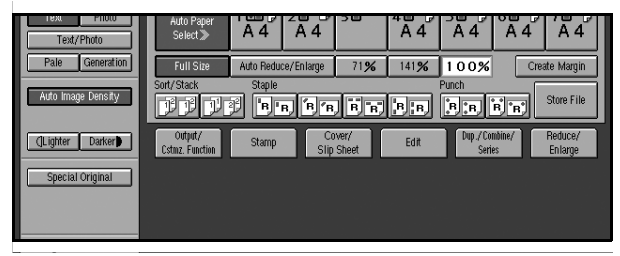

2

**2** Place the originals, and then press the **[Start]** key.

### 🖉 Note

□ For 90° turn punch type, press [==].

### Duplex

There are two types of duplex.

### 🖉 Note

□ You cannot use the following copy paper with this function:

- Paper smaller than A5,  $5^1/_2$ " ×  $8^1/_2$ "
- Paper thicker than  $163 \text{ g/m}^2$ , 40 lb.
- Paper thinner than  $64 \text{ g/m}^2$ , 17 lb.
- Tab stock
- Translucent paper
- Label paper (adhesive labels)
- OHP transparencies

#### ♦ 1 Sided $\rightarrow$ 2 Sided

Copies 2 one-sided pages onto 1 two-sided page.

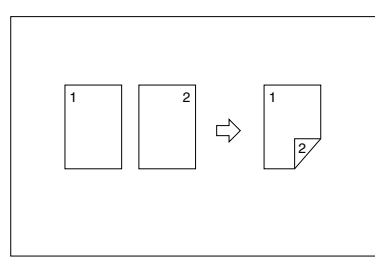

### ♦ 2 Sided $\rightarrow$ 2 Sided

Copies 1 two-sided page onto 1 two-sided page.

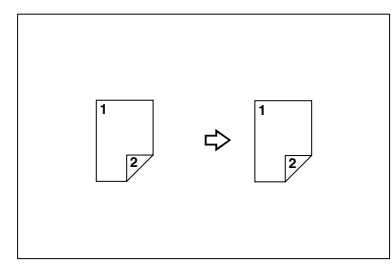

#### Originals and copy orientation

You can select the orientation to copy two-sided originals onto two-sided pages.

Duplex1

Duplex2

• Top to Top

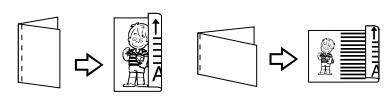

• Top to Bottom

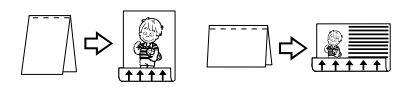

### 🖉 Note

□ The Default is **[Top to Top]**. You can change the default orientation with the User Tools. See p.131 "Original Orientation in Duplex Mode".

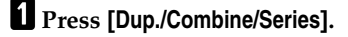

**2** Check that [Duplex] is selected.

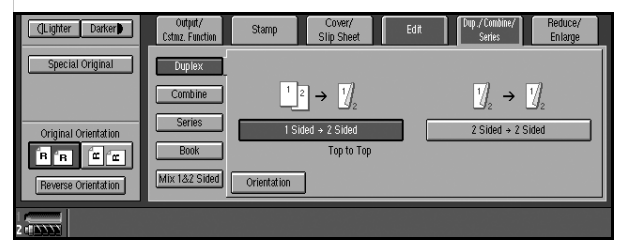

B Press [Orientation], and then select orientation for Original and Copy.

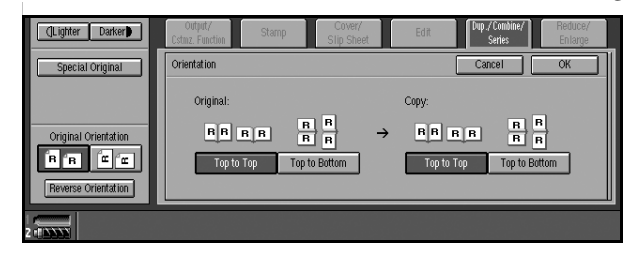

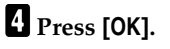

**5** Place originals, and then press the **[Start]** key.
### Original orientation and completed copies

The resulting copy image will differ according to the orientation in which you place originals (widthwise  $\Box$ , or lengthwise  $\Box$ ).

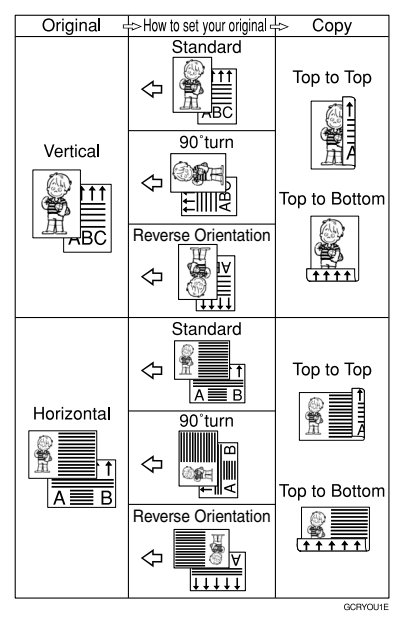

The above table shows the orientation of images on the front and back of copies, not the direction of delivery.

### 🖉 Note

**\Box** The paper used for duplex is 64 to 163 g/m<sup>2</sup>.

### Reference

The images are copied shifted by the set margin. You can change the position and size of the margin. See p.75 "Margin Adjustment", p.137 " $1\rightarrow$ 2 sided Auto Back Side Margins:T to T", and p.137 " $1\rightarrow$ 2 sided Auto Back Side Margins :T to B".

## Press [Dup./Combine/Series].

**2** Check that [Duplex] is selected.

Select the duplex type (1 Sided $\rightarrow$ 2 Sided/2 Sided $\rightarrow$  2 Sided).

**4** Press [Orientation], and then select orientation.

## **5** Press [OK].

# **6** Place originals, and then press the **[Start]** key.

## 🖉 Note

- □ When placing originals on the exposure glass, start with the first page to be copied. When placing originals in the ADF, set so that the last page is on the bottom.
- □ When placing originals on the exposure glass or in the ADF using batch or SADF mode, press the **(#)** key after all have been scanned.

# **1 Sided Combine**

Combine several pages onto one side of a sheet.

#### ♦ 1 Sided, 2 Pages $\rightarrow$ Combine 1 Side

Copies 2 one-sided originals to one side of a sheet.

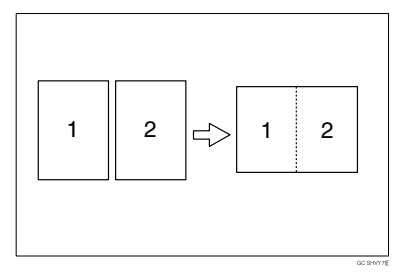

### ♦ 1 Sided, 4 Pages $\rightarrow$ Combine 1 Side

Copies 4 one-sided originals to one side of a sheet.

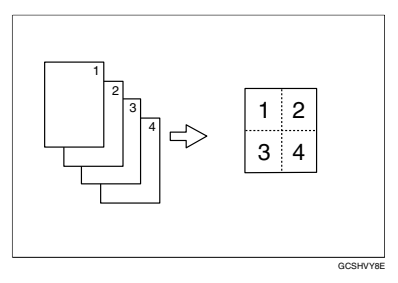

#### ♦ 1 Sided, 8 Pages → Combine 1 Side

Copies 8 one-sided originals to one side of a sheet.

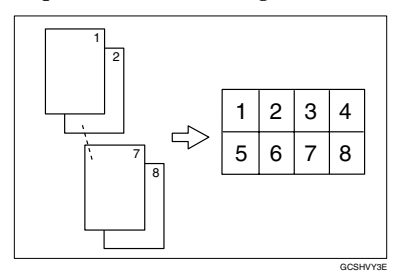

#### ♦ 2 Sided, 1 Page → Combine 1 Side

Copies 1 two-sided original to one side of a sheet.

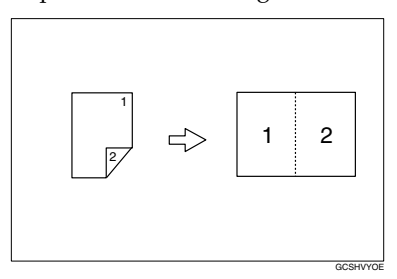

### 

Copies 2 two-sided originals to one side of a sheet.

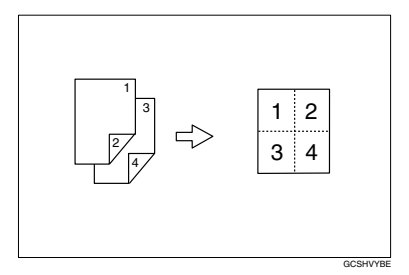

#### ♦ 2 Sided, 4 Pages → Combine 1 Side

Copies 4 two-sided originals to one side of a sheet.

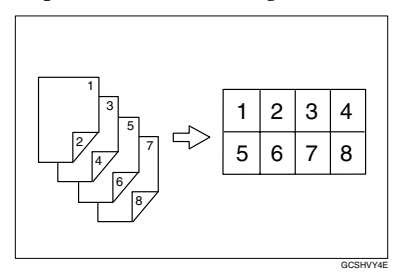

#### Orientation of the Original and Image Position of Combine

• Open to Left 🖞 Originals

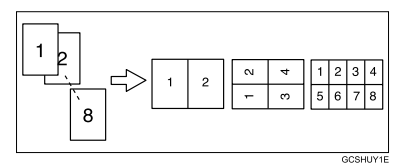

• Open to Top 🗗 Originals

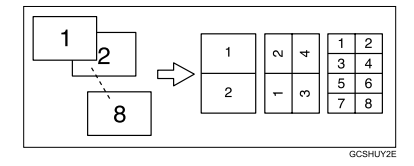

### PReference

You can insert lines to separate images. See p.139 "Separation Line in Combine".

You can erase a 3 mm (0.1 inch) boundary margin around all four edges of originals in Combine mode. See p.137 "Erase Original Shadow in Combine".

You can set the copy order in Combine mode. See p.140 "Copy Order in Combine".

## Press [Dup./Combine/Series].

# 2 Press [Combine].

| (Lighter Darker)     | Output/<br>Cstmz. Function | Stamp       | Cover/<br>Slip Sheet                          | Edit      | Dup./Condine/<br>Series | Reduce/<br>Enlarge |
|----------------------|----------------------------|-------------|-----------------------------------------------|-----------|-------------------------|--------------------|
| Special Original     | Duplex                     | Original:   | Copy:                                         |           |                         | 12                 |
|                      | Combine                    | 1 Sided     | <sup>1</sup> <sup>2</sup> → <sup>Combin</sup> | e 1 Sided | 2 Originals             | 3 4                |
| Original Orientation | Book                       | 2 Sided     | Combin                                        | e 2 Sided | 1234                    |                    |
| Reverse Orientation  | Mix 1&2 Sided              | Orientation | Сору                                          | Order     | 8 Origina               | ]<br> 5            |
| 2 - (                |                            |             |                                               |           |                         |                    |

Check that [Combine 1 Sided] is selected, and then press [1 Sided] or [2 Sided].

To change the copy order

Press [Copy Order].

**2** Select copy order, and then press [OK].

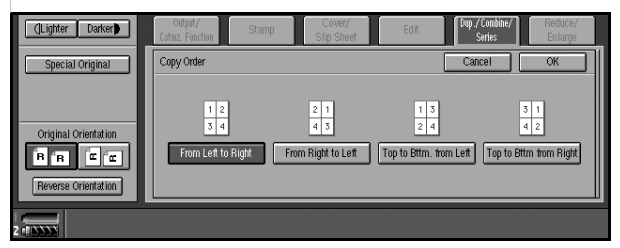

- **4** Select the number of originals to combine.
- **5** Select the paper size.
- **6** Place originals, and then press the **[Start]** key.

# 2 Sided Combine

Combines various pages of originals onto one sheet sides.

### ♦ 1 Sided, 4 Pages $\rightarrow$ Combine 2 Side

Copies 4 one-sided originals to one sheet with two pages per side.

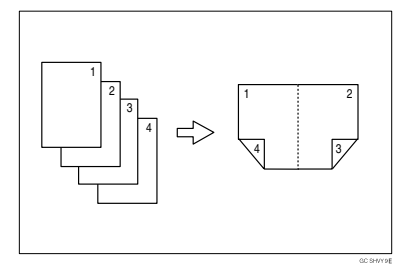

#### ♦ 1 Sided, 8 Pages → Combine 2 Side

Copies 8 one-sided originals to one sheet with four pages per side.

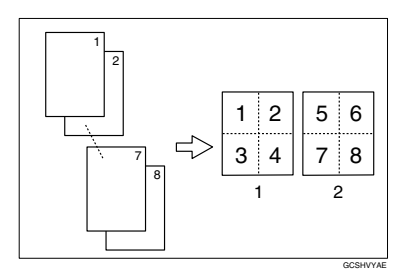

### 1. Front

2. Back

#### ♦ 1 Sided, 16 Pages $\rightarrow$ Combine 2 Side

Copies 16 one-sided originals to one sheet with eight pages per side.

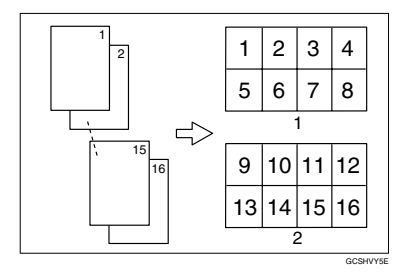

- 1. Front
- 2. Back

### ♦ 2 Sided, 4 Pages → Combine 2 Side

Copies 2 two-sided originals to one sheet with two pages per side.

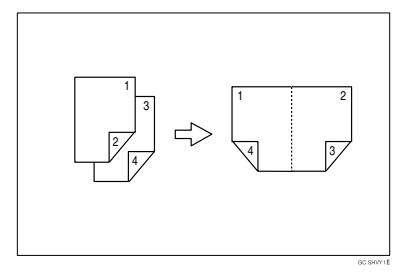

### ♦ 2 Sided, 8 Pages → Combine 2 Side

Copies 4 two-sided originals to one sheet with four pages per side.

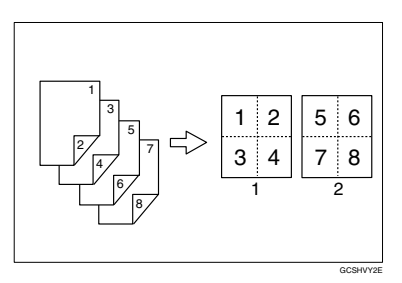

- 1. Front
- 2. Back

#### ♦ 2 Sided, 16 Pages → Combine 2 Side

Copies 8 two-sided originals to one sheet with eight pages per side.

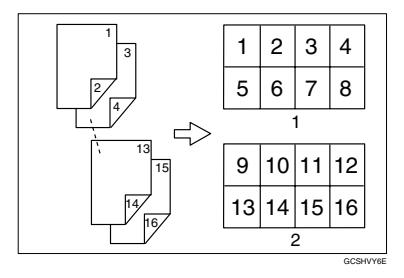

### 1. Front

2. Back

### ₽ Reference

p.60 "Orientation of the Original and Image Position of Combine".

For related initial settings, see p.137 "Erase Original Shadow in Combine", p.140 "Copy Order in Combine", and p.139 "Separation Line in Combine".

# Press [Dup./Combine/Series].

# 2 Press [Combine].

Press [Combine 2 Sided], and then press [1 Sided] or [2 Sided] for originals.

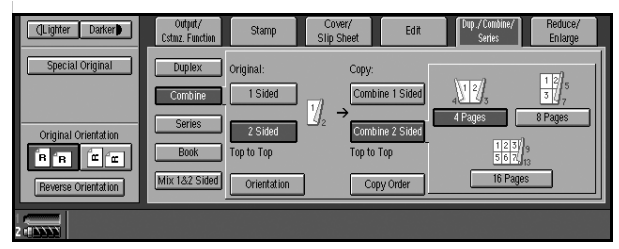

# ₽ Reference

To change the orientation of original and copy, press **[Orientation]**. See p.56 "Originals and copy orientation".

To change the copy order

Press [Copy Order].

**2** Select copy order, and then press [OK].

**4** Select the number of originals to combine.

**5** Select the paper size.

**6** Place originals, and then press the **[Start]** key.

# **Series Copies**

Separately copies the front and back of a two-sided original, or the two facing pages of a bound original onto two sheets.

### ♦ 2 Sided $\rightarrow$ 1 Sided

You can make one-sided copies from two-sided originals.

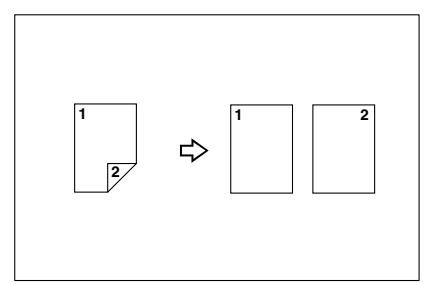

### ♦ Book → 1 Sided

You can make one-sided copies from two facing pages of a bound original (book).

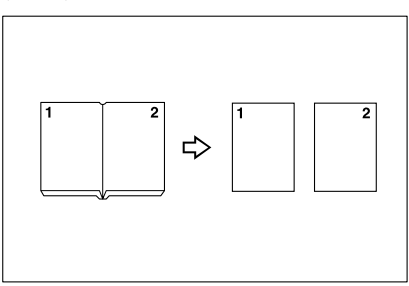

# 🖉 Note

□ See the following table when you select original and copy paper sizes with a 100 % ratio.

### Metric version

| Original | Copy paper                   |
|----------|------------------------------|
| A3D      | A4 $\square \times 2$ sheets |
| B4D      | B5 $\square \times 2$ sheets |
| A4D      | A5 $\square \times 2$ sheets |

#### Inch version

| Original                             | Copy paper                                             |
|--------------------------------------|--------------------------------------------------------|
| 11"×17"□                             | $8^1/_2$ " × 11" $\square$ × 2 sheets                  |
| 8 <sup>1</sup> / <sub>2</sub> "×11"□ | $5^1/_2$ " $\times 8^1/_2$ " $\square \times 2$ sheets |

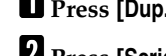

Press [Dup./Combine/Series].

2 Press [Series].

**3** Press [2 Sided  $\rightarrow$  1 Sided] or [Book  $\rightarrow$  1 Sided].

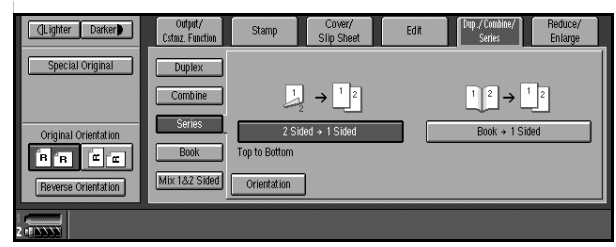

## ₽ Reference

If you select **[2 Sided**  $\rightarrow$  **1 Sided]** and want to change the orientation, press **[Orientation]**. See p.56 "Originals and copy orientation".

Check that [Auto Paper Select] is selected.

### Note

□ The default is "Top to Top". You can change this setting with the User Tools. See p.131 "Original Orientation in Duplex Mode".

# **5** Place originals, and then press the **[Start]** key.

## 🖉 Note

□ When all originals are scanned, press the **[#]** key.

# **Copying Book Originals**

A book is made by copying two or more originals in page order.

### ♦ Book $\rightarrow$ 2 Sided

Copies a two-page spread original onto both sides of a sheet.

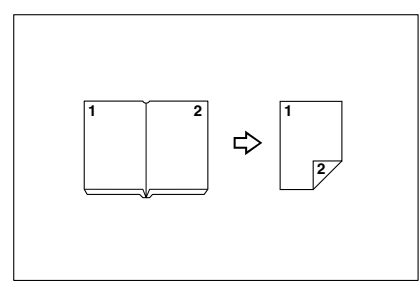

### ♦ Multi → 2 Sided

Copies each two-page spread original as it is onto both sides of a sheet.

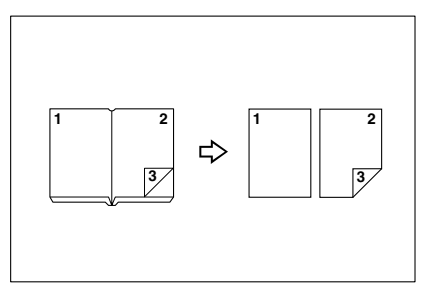

### Booklet

Make copies in page order for a folded booklet.

• 1 Sided  $\rightarrow$  Booklet

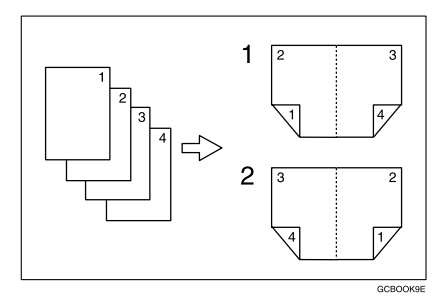

- 1. Open to Left
- 2. Open to Right

• 2 Sided  $\rightarrow$  Booklet

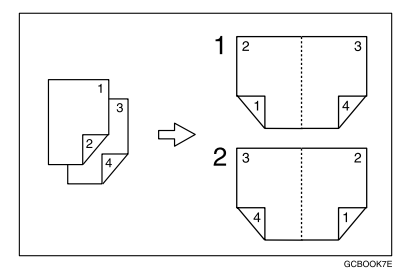

- 1. Open to Left
- 2. Open to Right
- Magazine

Copies two or more originals to make copies in page order (for when they are folded and stacked).

• 1 Sided  $\rightarrow$  Booklet

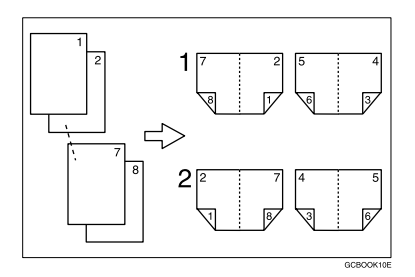

- 1. Open to Left
- 2. Open to Right
  - 2 Sided Magazine

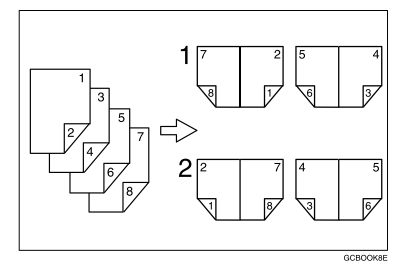

- 1. Open to Left
- 2. Open to Right

# 🖉 Note

□ The machine sets the reproduction ratio automatically to match the paper size and copies the originals together onto the paper.

### Metric version

| Original | Copy paper   |
|----------|--------------|
| A3D      | A4 (2-sided) |
| B4D      | B5 (2-sided) |
| A4D      | A5 (2-sided) |

#### Inch version

| Original                             | Copy paper                                |
|--------------------------------------|-------------------------------------------|
| 11"×17"□                             | $8^{1}/_{2}$ " × 11" (2-sided)            |
| 8 <sup>1</sup> / <sub>2</sub> "×11"□ | $5^{1}/_{2}$ " × $8^{1}/_{2}$ " (2-sided) |

#### $\operatorname{Book} \to \operatorname{2}\operatorname{Sided}$

**1** Press [Dup./Combine/Series].

**2** Press [Book].

**3** Press [Left and Right  $\rightarrow$  2 Sided].

| (]Lighter Darker     | Output/<br>Cstmz. Function | Stamp       | Cover/<br>Slip Sheet | Edit     | Dup./Combine/<br>Series | Reduce/<br>Enlarge    |
|----------------------|----------------------------|-------------|----------------------|----------|-------------------------|-----------------------|
| Special Original     | Duplex                     | Original:   |                      | Copy:    | 1 2                     | → 1 <u>/</u> /        |
|                      | Combine                    | 1 Sided     | 12 -                 | Book let | Left and                | Right→2 Sided         |
| Original Orientation | Series                     | 2 Sided     |                      | Magazine |                         | → <sup>1</sup> 2/     |
| R R C                | Book                       |             |                      |          | Front and               | 5 4/3<br>Back+2 Sided |
| Reverse Orientation  | Mix 1&Z Sided              | Orientation | J                    |          |                         |                       |
| 2                    |                            |             |                      |          |                         |                       |

# $\mathcal{P}$ Reference

To change the orientation of original and copy, press **[Orientation]**. See p.56 "Originals and copy orientation".

4 Place originals, and press the [Start] key.

### $\text{Multi} \rightarrow \text{2 Sided}$

Press [Dup./Combine/Series].

2 Press [Book].

## **3** Press [Front and Back $\rightarrow$ 2 Sided].

### ${}^{\mathcal{P}}$ Reference

To change the orientation of original and copy, press **[Orientation]**. See p.56 "Originals and copy orientation".

### 4 Place originals, and press the [Start] key.

#### Booklet

#### How to fold copies to make a booklet

Fold the copy so that a crease is in the center and open as shown in the following illustrations:

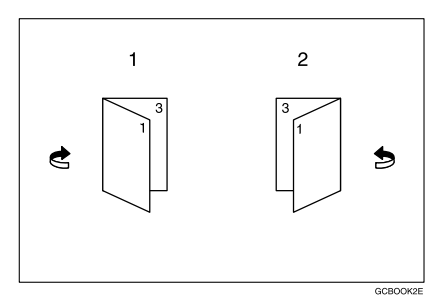

- 1. Open to left
- 2. Open to right

### 🖉 Note

□ In this mode, the machine automatically sets the reproduction ratio to match the paper size and copies the originals together onto the paper.

### Reference

You can erase a 3 mm (0.1 inch) boundary margin around all four edges of originals in Combine mode. See p.137 "Erase Original Shadow in Combine".

You can insert lines to separate images. See p.139 "Separation Line in Combine"  $\ensuremath{\mathsf{Separation}}$ 

**1** Set the orientation with the User Tools.

### ₽ Reference

p.140 "Orientation: Booklet, Magazine"

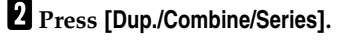

Press [Book].

Press [1 Sided] or [2 Sided] for originals.

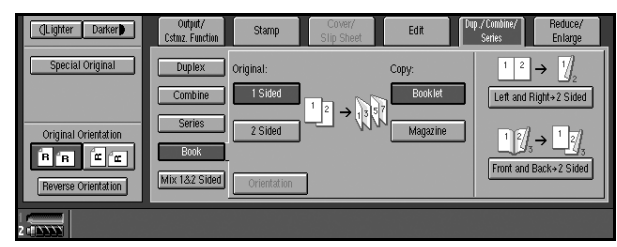

# 5 Press [Booklet].

**6** Select the paper size.

**2** Place originals, and then press the [Start] key.

## 🖉 Note

□ When placing originals on the exposure glass or in the ADF in Batch mode, press the **[#]** key after all originals are scanned.

### Magazine

#### How to fold and stack copies to make a magazine

Fold and stack copies to make a magazine, and open as shown in the following illustrations:

Open to left

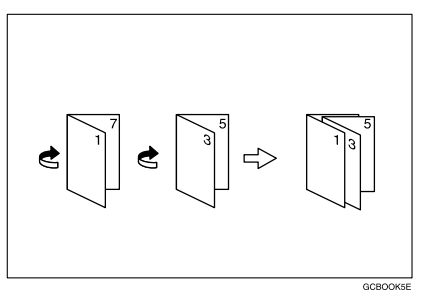

Open to right

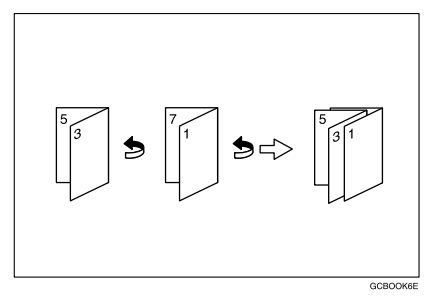

# Note

□ In this mode, the machine sets the reproduction ratio automatically to match the paper size and copies the originals together onto the paper.

## 

You can erase a 3 mm (0.1 inch) boundary margin around all four edges of originals in Combine mode. See p.137 "Erase Original Shadow in Combine".

You can insert lines to separate images. See p.139 "Separation Line in Combine"

## **1** Set the orientation with the User Tools.

## PReference

p.140 "Orientation: Booklet, Magazine"

# 2 Press [Dup./Combine/Series].

# B Press [Book].

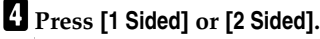

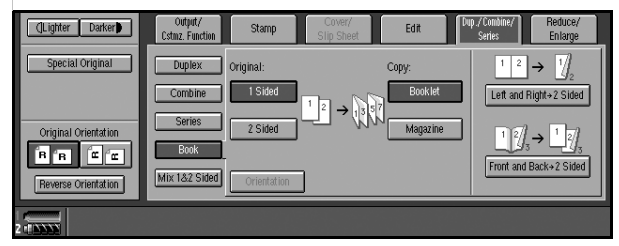

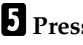

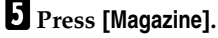

**6** Select the paper size.

**2** Place originals, and then press the **[Start]** key.

### Note

□ When placing originals on the exposure glass or in the ADF in batch or SADF mode, press the **[#]** key after all originals are scanned.

# Mix 1 & 2 Sided

You can copy two types of original, one-sided and two-sided, onto one or both sides of a sheet.

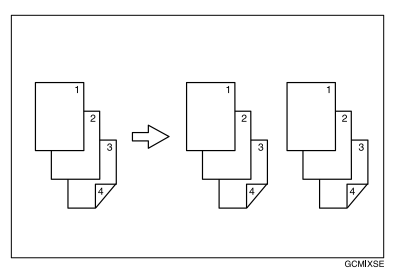

# 🖉 Note

- □ You can scan originals from the exposure glass, batch mode or SADF mode.
- □ You cannot combine with sample copy or designate function.
- Press [Dup./Combine/Series].
- 2 Press [Mix 1&2 Sided].
- **3** Place originals.
- **4** Select the type of original.

| (Lighter Darker)     | Output/<br>Cstmz. Function                  | Stamp                             | Cover/<br>Slip Sheet                  | Edit    | Dup./Combine/<br>Series | Reduce/<br>Enlarge |
|----------------------|---------------------------------------------|-----------------------------------|---------------------------------------|---------|-------------------------|--------------------|
| Special Original     | Duplex                                      | Original:                         | Сору:                                 |         |                         |                    |
| Original Orientation | Combine<br>Series<br>Book<br>Mix 1.82 Sided | 1 Sided<br>2 Sided<br>Orientation | $\frac{1}{2} \rightarrow \frac{1}{2}$ | 1 Sided | Chan                    | ge Setting         |
| 2                    |                                             |                                   |                                       |         |                         |                    |

**5** Select the type of copy.

6 Press the [Start] key.

**7** Place the next originals, and then repeat steps **4** to **6**.

# 🖉 Note

- □ Press [Change Setting] if the originals end in odd page or when you want to change the copy page manually.
- □ [Specify Pages to Print in Duplex] function is available for jobs stored by selecting [Store File].

# **Scanning Position**

You can move the scanned position of each originals.

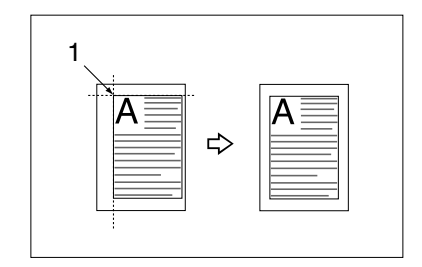

**1.** Point where the machine starts scanning.

### 🖉 Note

 You can move the scanned position up from 0 to 30 mm (in 1 mm increments), 0 to 1.2 inch (in 0.1 inch increments) upward, downward, left and right.

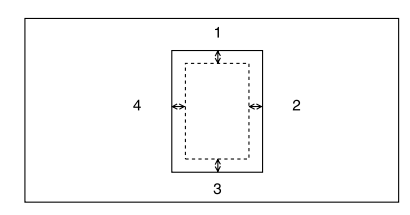

- 1. Top: 0 30 mm (0" 1.2")
- 2. Right: 0 30 mm (0" 1.2")
- 3. Bottom: 0 30 mm (0" 1.2")
- 4. Left: 0 30 mm (0" 1.2")
- **1** Press [Edit].
- **2** Press [Scan Position].

B Set the scan position for the face of the original. Press [↑] or [↓] to set the top or bottom position. Press [←] or [→] to set the left or right position.

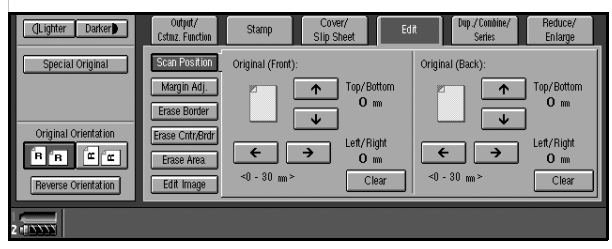

## 🖉 Note

- □ If you have incorrectly set the position, readjust with [↑], [↓], [←], or [→].
- □ If you do not need to set the scan position of the back of the original, proceed to step **9**.

4 Set the scan position for the back of the original. Press [↑] or [↓] to set the top or bottom position. Press [←] or [→] to set the left or right position.

## 🖉 Note

□ The scan position set here for the back of originals is valid when you copy 2-sided originals.

**5** Place originals, and then press the **[Start]** key.

# Margin Adjustment

You can shift the image to the left, right, top or bottom to make a binding margin.

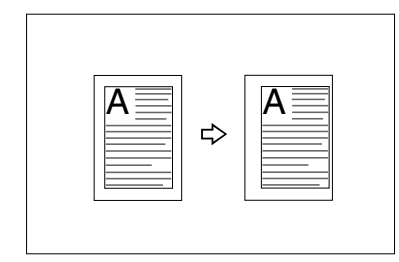

## PReference

For initial settings, see p.136 "Front Page Margin : Left/Right", p.136 "Back Side Margins : Left/Right", p.137 "Front Side Margin : Top/Bottom", and p.137 "Back Side Margin : Top/Bottom".

## 🖉 Note

□ You can change the width of the binding margin up to 30 mm in 1 mm increments (1.2 inch in 0.1 inch steps) upward, downward, left and right.

# **1** Press [Edit].

**2** Press [Margin Adj.].

3 Set a binding margin for a front page. Press [←] and [→] when setting the left and right margins, and [↓] and [↑] when setting the top and bottom margins.

### 🖉 Note

- □ To change the value entered, press [←], [→], [↓], and [↑] to set the new value.
- □ If you do not need to specify margins for the back side pages, proceed to step **9**.
- 4 Set a binding margin for the back side pages. Press [←] and [→] when setting the left and right margins, and [↓] and [↑] when setting the top and bottom margins.

# 🖉 Note

□ Margin on the back side of the page is available only when [Duplex], [Combine 1 Sided] or [Combine 2 Sided] is selected.

**5** Place originals, and then press the **[Start]** key.

# Erase

This function erases the center and/or all four sides of the original image. This function also erases the inside or outside of a specified area.

This function has the following three types:

### Border

This mode erases edge margin of the original image.

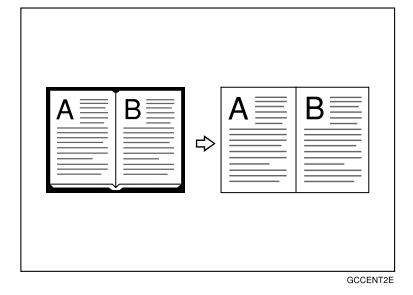

### Center/Border

This mode erases both the center and edge margins from an original image.

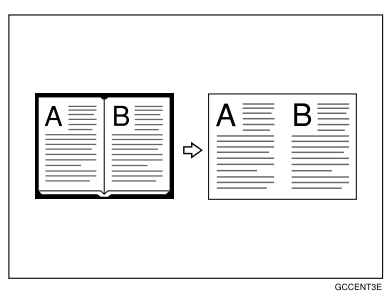

### Inside

This mode blanks out a designated area of the copy image.

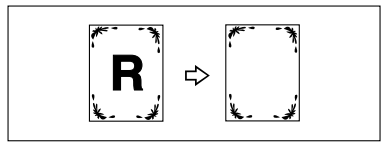

#### Outside

This mode blanks out all areas of the copy image except the area you specify.

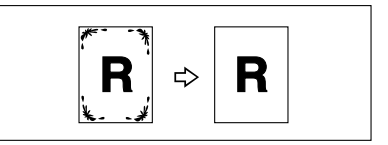

### $\mathcal{P}$ Reference

The erase width in the **[Border]**, and **[Erase Cntr/Brdr]** modes is set to 10 mm (0.4 inch) by default. You can change this settings with the User Tools. See p.137 "Erase Border Width".

## 🖉 Note

□ The relation between the original orientation and the erased part is as follows:

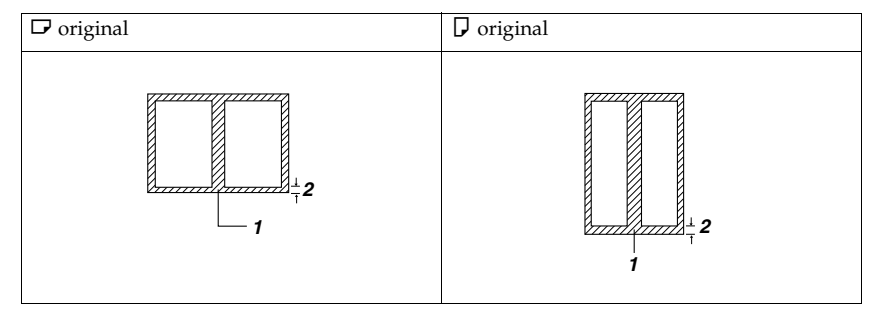

1. Erased part

**2.** 2 – 99 mm (0.1 – 3.9 inch)

#### **Border Erase**

**1** Press [Edit].

**2** Press [Erase Border].

**3** Set an erase border width.

#### Selecting [Same Width]

Press [Same Width].

### **②** Set an erase border width using [**+**] and [**−**].

### 🖉 Note

□ To change the value entered, press [+] and [-] to set the new value.

### Selecting [Diff. Width]

#### Press [Diff. Width].

| (Lighter Darker)     | Output/<br>Cstmz. Function | Stamp        | Cover/<br>Slip Sheet | Edit      | Dup./Combine/<br>Series | Reduce/<br>Enlarge |
|----------------------|----------------------------|--------------|----------------------|-----------|-------------------------|--------------------|
| Special Original     | Scan Position              | 2-sided Sett | ing                  |           | <2 - 99 m >             |                    |
|                      | Margin Adj.                |              |                      | ++ +++    | Top<br>10 mm            | +                  |
| Original Orientation | Erase Cntr/Brdr            |              |                      | <u>+</u>  | Bottorn                 |                    |
| BBEE                 | Erase Area                 | Same Wid     | thLett               | Right     |                         |                    |
| Reverse Orientation  | Edit Image                 | Diff. Width  | 10                   | <u>10</u> | m                       |                    |
| 2                    |                            |              |                      |           |                         |                    |

Press the key for the border you want to change, and then set an erase border width using [+] and [-].

Press [2-sided Setting], and then [Original (Back)].

### 🖉 Note

□ If you do not need to erase the border on the back of the original, proceed to step **1**.

**5** Set the border to be erased the back.

### 🖉 Note

Erasing the border on the back is valid only when you copy two-sided originals.

**6** Place originals, and then press the **[Start]** key.

#### Center/border erase

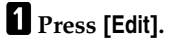

2 Press [Erase Cntr/Brdr.].

**3** Set the border to be erased.

### Selecting [Same Width]

#### Press [Same Width].

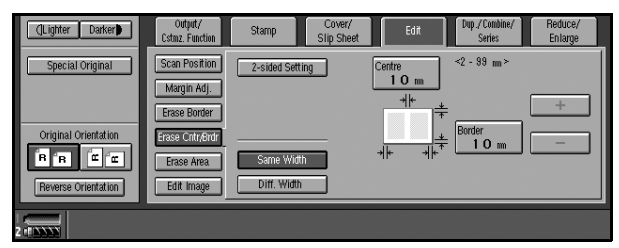

Press [Centre], and then set the erase center width using [+] and [-].
Press [Border], and then set the erase border width using [+] and [-].

#### Selecting [Diff. Width]

#### Press [Diff. Width].

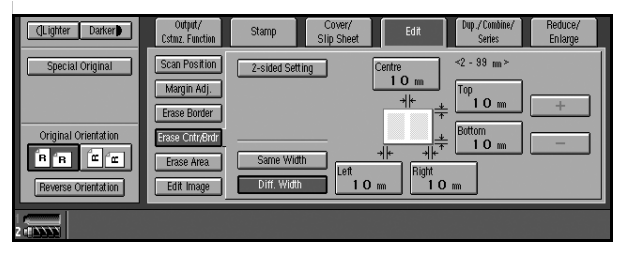

Press the key for the part you want to change, and then set an erase margin width with [+] and [-].

Press [2-sided Setting] and [Original (Back)].

#### 🖉 Note

□ If you do not need to erase the center or border on the back of the original, proceed to step **G**.

**5** Set the center or border to be erased on the back.

### Note

Erasing the center or border on the back is valid only when you copy twosided originals.

## **6** Place originals, and then press the **[Start]** key.

#### Inside erase

Decide where the machine starts (X1, Y1) and stops erasing (X2, Y2).

#### 🖉 Note

**\Box** You can input lengths of 0 – 432 mm (0 – 17 inch).

1 Press [Edit].

**2** Press [Erase Area].

B Press [Erase Inside 1] or [Erase Inside 2].

2

4 Enter the value of [X1] using the number keys, and then press [#] or the [#] key.

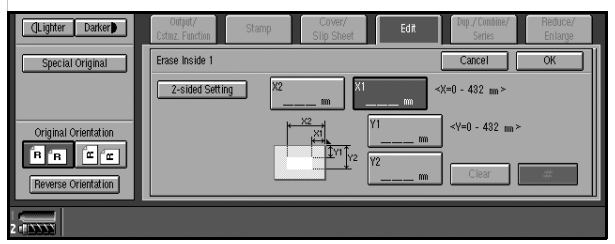

5 Enter the value of [Y1] using the number keys, and then press [#] or the [#] key.

**6** Enter the value of [X2] using the number keys, and then press [#] or the [#] key.

2 Enter the value of [Y2] using the number keys, and then press [#] or the [#] key.

8 Press [2-sided Setting] and [Original (Back)].

### 🖉 Note

 $\Box$  If you do not need to erase the image on the back, proceed to step **\square**.

9 Enter the values of [X1], [Y1], [X2], and [Y2] for the back.

## 🖉 Note

Erasing the image on the back of originals is valid when you copy two-sided originals.

Press [OK].

II Place originals, and then press the [Start] key.

### Outside erase

Decide where the machine starts (X1, Y1) and stops erasing (X2, Y2).

## 🖉 Note

**\Box** You can input lengths of 0 – 432 mm (0 – 17 inch).

**1** Press [Edit].

**2** Press [Erase Area].

B Press [Erase Outside].

4 Enter the value of [X1] using the number keys, and then press [#] or the [#] key.

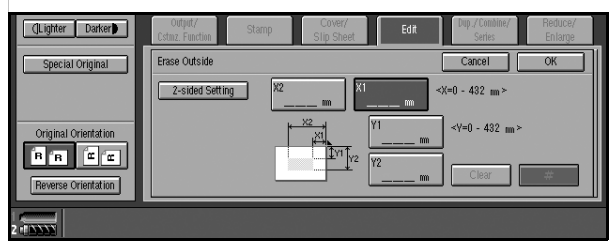

5 Enter the value of [Y1] using the number keys, and then press [#] or the [#] key.

**6** Enter the value of [X2] using the number keys, and then press [#] or the [#] key.

2 Enter the value of [Y2] using the number keys, and then press [#] or the [#] key.

8 Press [2-sided Setting] and [Original (Back)].

### 🖉 Note

□ If you do not need to erase the image on the back of originals, proceed to step **①**.

9 Enter the values of [X1], [Y1], [X2], and [Y2] for the back.

### 🖉 Note

□ Erasing the image on the back of originals is valid when you copy two-sided originals.

# Press [OK].

**11** Place originals, and then press the **[Start]** key.

# **3 Edges Full Bleed**

You can make full image copy by cutting down the top, bottom, and right side margins. This function is useful for densely-filled originals.

Reduce, Enlarge

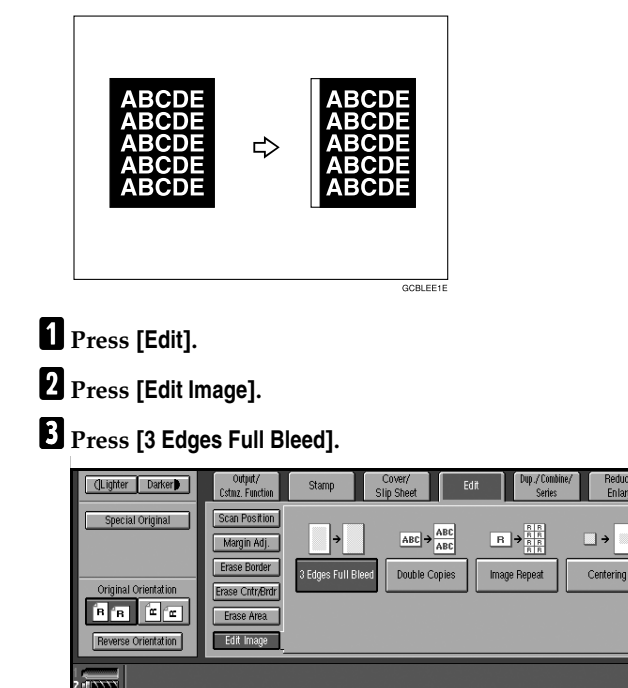

4 Place originals, and then press the [Start] key.

# **Double Copies**

An original image is copied twice onto one copy, as shown in the illustration.

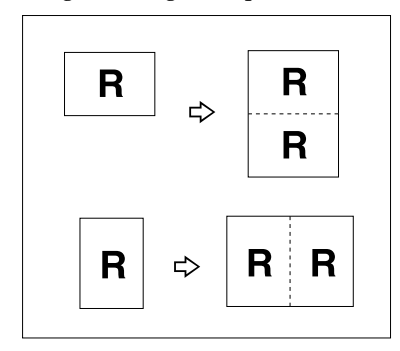

### 🖉 Note

□ See the following table for original and copy paper sizes when using a 100% ratio. Originals of size  $A5\Box$  ( $5^{1}/_{2}$ "× $8^{1}/_{2}$ "□) cannot be detected properly on the exposure glass. Be sure to manually select such copy paper, or place the originals in the ADF.

#### Metric version

| Original size and orientation | Copy paper size and orientation |
|-------------------------------|---------------------------------|
| A5D                           | A4 🔽                            |
| A4 🔽                          | A3D                             |
| A5 🖸                          | A4D                             |

#### Inch version

| Original size and orientation             | Copy paper size and orientation |
|-------------------------------------------|---------------------------------|
| $5^{1}/_{2}$ " × $8^{1}/_{2}$ " $\square$ | $8^1/_2$ " × 11" $\square$      |
| $5^{1}/_{2}$ " × $8^{1}/_{2}$ " $\square$ | $8^{1}/_{2}$ " × 11" $\square$  |
| 8 <sup>1</sup> / <sub>2</sub> "×11"□      | 11"×17"D                        |

# PReference

For selecting a separation line, see p.138 "Double Copies Separation Line".

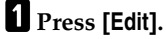

**2** Press [Edit Image].

Press [Double Copies].

**4** Select the paper size.

**5** Place originals, and then press the **[Start]** key.

# **Image Repeat**

The original image is copied repeatedly.

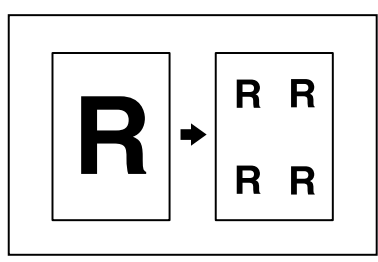

# 🖉 Note

□ The number of repeated images depends on original size, copy paper size, and reproduction ratio. See the following table.

|            | Metric version                                    | Inch version                                                                                                    |
|------------|---------------------------------------------------|----------------------------------------------------------------------------------------------------|
|            | Original/Copy paper<br>A5 🛛 / A4 🖵<br>A5 🗗 / A4 🖵 | Original/Copy Paper $5^1/_2$ " × $8^1/_2$ " $\square / 8^1/_2$ " × $11$ " $\square$ $5^1/_2$ " × $8^1/_2$ " $\square / 8^1/_2$ " × $11$ " $\square$    |
| 4 repeats  | 71%                                               | 65%                                                                                                    |
| 16 repeats | 35%                                               | 32%                                                                                                    |
|            | A5₽/A4₽<br>A5₽/A4₽                                | $5^{1}/_{2}" \times 8^{1}/_{2}" \square / 8^{1}/_{2}" \times 11" \square$<br>$5^{1}/_{2}" \times 8^{1}/_{2}" \square / 8^{1}/_{2}" \times 11" \square$ |
| 2 repeats  |                                                   |                                                                                                    |
| Repeat 3   | 10                                                | 0%                                                                                                    |

|            | Metric version | Inch version |
|------------|----------------|--------------|
| 8 repeats  |                |              |
| Repeat 4   | 50             | %            |
| 32 repeats | 25             | %            |

### PReference

For selecting a separation line, see p.138 "Image Repeat Separation Line".

**1** Select the size of the copy paper and the reproduction ratio.

2 Press [Edit].

**B** Press [Edit Image].

**4** Press [Image Repeat].

**5** Place an original, and then press the **[Start]** key.

# Centering

You can make copies with the image moved to the center of the paper.

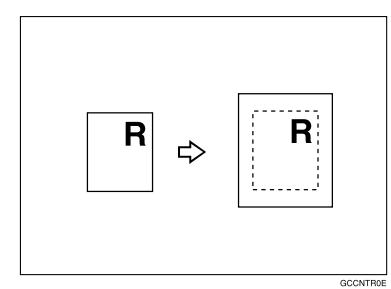

# 🖉 Note

□ Original sizes and orientations for centering are shown below.

### Metric version

| Where Original Is Set | Paper Size and Orientation                                                                                                    |
|-----------------------|----------------------------------------------------------------------------------------------------|
| Exposure glass        | A3 $\square$ , B4 $\square$ , A4 $\square$ $\square$ , 8 <sup>1</sup> / <sub>2</sub> " × 13" $\square$ *1                       |
| Document feeder       | A3D, B4D, A4, D, A5, D, 11"×17"D, 8 <sup>2</sup> / <sub>1</sub> "×<br>11"D, 8 <sup>1</sup> / <sub>2</sub> "×13" D <sup>*1</sup> |

<sup>\*1</sup> You can select from 8<sup>1</sup>/<sub>2</sub>" × 13", 8<sup>1</sup>/<sub>4</sub>" × 13" and 8" × 13" with the User Tools (System Settings). See "Original: <F/F4> Size Setting", *General Settings Guide*.

## Inch version

| Where Original Is Set | Paper Size and Orientation                                                                                                    |
|-----------------------|----------------------------------------------------------------------------------------------------|
| Exposure glass        | $11" \times 17"$ , $8^{1}/_{2}" \times 14"$ , $8^{1}/_{2}" \times 11"$ , $11"$                                                                                                    |
| Document feeder       | A4 $\Box \Box$ , 11" × 17" $\Box$ , 11" × 15" $\Box$ , 8 <sup>1</sup> / <sub>2</sub> " × 14" $\Box$ , 8 <sup>1</sup> / <sub>2</sub> " × 11" $\Box \Box$ , 5 <sup>1</sup> / <sub>2</sub> " × 8 <sup>1</sup> / <sub>2</sub> " $\Box D$ , 8 <sup>1</sup> / <sub>2</sub> " × 13" $\Box$ *1 |

\*1 You can select from 8<sup>1</sup>/<sub>2</sub>" × 13", 8<sup>1</sup>/<sub>4</sub>" × 13" and 8" × 13" with the User Tools (System Settings). See "Original: <F/F4> Size Setting", *General Settings Guide*.

# **1** Select the paper.

- 2 Press [Edit].
- **3** Press [Edit Image].
- 4 Press [Centring].
- **5** Place originals, and then press the **[Start]** key.

# Covers

Using this function, you can create cover sheets by adding additional pages of different paper or copying existing pages on different paper.

#### Preparation

Before selecting this function, set the tray for the front cover paper. See "Front Cover" or "Back Cover", *General Settings Guide*.

# 🖉 Note

□ When selecting **[Copy]**, select whether the front and back covers are copied one-sided or two-sided. See "Front Cover" or "Back Cover", *General Settings Guide*.

## PReference

You can select the orientation of the back cover, Face up or Face down. See p.136 "Copy Back Cover".

To place paper when using the interposer, see "Loading Paper in the Interposer", *General Settings Guide*.

#### Front Cover

The first page of your originals is copied on special cover paper, or a cover sheet is inserted before the first copy.

• Copy

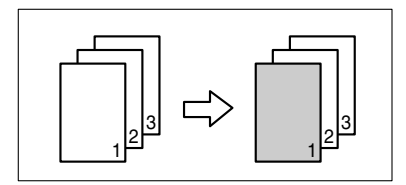

• Blank

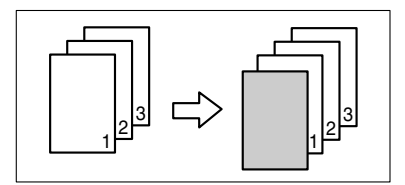

### Back Covers

The first and last pages of the original are copied on separate paper for cover use.

• Copy

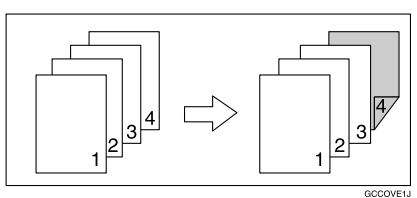

• Blank

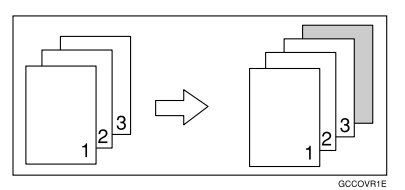

# Reference

When you select Front Cover copier mode, you can make a combined copy on the front cover. See p.140 "Front Cover Copy in Combine".

# Press [Cover/Slip Sheet].

# **2** Select [Copy] or [Blank] for the front and back cover sheet.

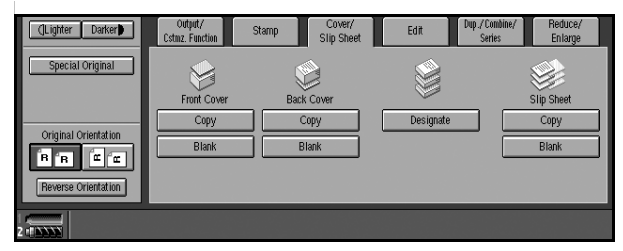

**3** Select the paper tray containing non-cover sheet paper.

4 Place originals in the ADF, and then press the [Start] key.

# Designate

The following functions are explained in this section:

#### Designate: Copy

Use this function to designate certain pages of your original to be copied onto slip sheets.

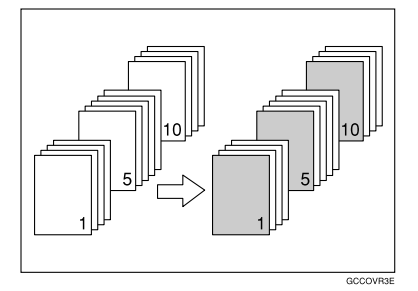

#### Designate: Blank

Use this function to insert the slip sheet into certain pages of your original.

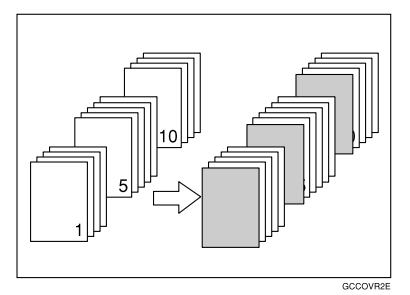

## 🖉 Note

- □ When selecting **[Designate: Copy]**, set the same designation sheet as the copy paper in the same orientation.
- □ You can not select the interposer as the copy paper.
- D Except to the tray selecting for copy paper, you can use for designation sheets.
- □ You can specify up to 100 designate locations.

## PReference

To place paper when using the interposer, see "Loading Paper in the Interposer", *General Settings Guide*.

## Press [Cover/Slip Sheet].

2 Press [Designate].

B Press [Designate: Copy] or [Designate: Blank].

|     | enter the sheet numbe                | r to start each<br>: Copy<br>: Blank | chapter with<br>문문 | i, then press<br>Chapter | #.<br>    | Designation | Sheet Copy | E) Inser    | t Designation Sheet |  |
|-----|--------------------------------------|--------------------------------------|--------------------|--------------------------|-----------|-------------|------------|-------------|---------------------|--|
|     | Designation Sheet :<br>Main Sheets : | 1 ⊎⊒ <b>₽</b><br>A 4                 | 2<br>2             | 3<br>3 🗉                 | 4⊌<br>A 4 | 5⊌ ₽<br>A 4 | 6⊌<br>A 4  | 7≝ ₽<br>A 4 | Interposer          |  |
| 2 d |                                      |                                      |                    |                          |           |             |            |             |                     |  |

**4** Select the tray you want to use.

**5** Enter the number of the originals you want to copy onto slip sheets using the number keys, and then select the tray the slip sheets have been set.

6 Press the **[#]** key.

**7** To specify another page number, repeat steps **5** and **6**.

**8** Select the tray for the main sheet.

9 When all settings have been made, press [OK].

DPlace originals, and then press the [Start] key.

# Chapters

When using one-sided to two-sided copying, the page locations you specify with this function will appear on the front of copy sheets beginning a new chapter.

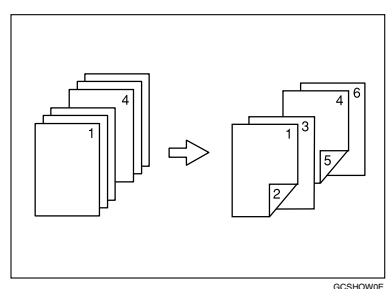

### Preparation

Before selecting this function, press **[Dup./Combine/Series]** and select "1 Sided" for original, and "2 Sided" for copy.

## 🖉 Note

- □ You can specify up to 100 chapter locations.
- □ This function can be combined with the 2 Sided or Combine function.

# Press [Cover/Slip Sheet].

2 Press [Designate].

# B Press [Chapter].

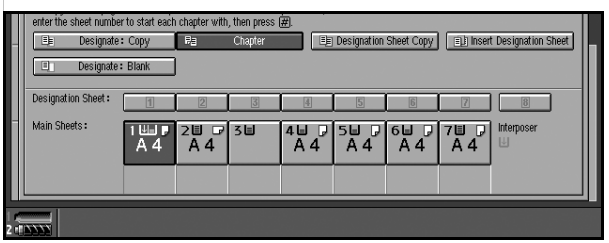

**4** Press the chapter number to set.

5 Enter the page location of the first page of the first chapter using the number keys, and then press the [#] key.

This display shows example settings.

| Ē | Des | Designate Cancel OK          |                           |           |         |          |  |
|---|-----|------------------------------|---------------------------|-----------|---------|----------|--|
|   |     | 1 - 20                       | 21 - 40                   | 41 - 60   | 61 - 80 | 81 - 100 |  |
|   |     | 1 =                          | 2                         | 3         | 4       | 5        |  |
| Γ |     | 6                            | 7                         | 8         | 9       | 10       |  |
|   |     | 11                           | 12                        | 13        | 14      | 15       |  |
| H |     | 16                           | 17                        | 18        | 19      | 20       |  |
|   |     | o convithe first name of ear | h chanter onto a Designat | ion Sheet |         |          |  |

# 🖉 Note

□ To change the value entered, press the **[Clear]** key, and then enter the new value.

**1** To specify another page location, repeat step **5**.

**7** Select the tray for main sheet.

**8** When you finish specifying the page location, press [OK].

### 🖉 Note

□ To change the number entered, select the desired item, and then enter the new number.

9 Place originals, and then press the [Start] key.
## **Designation Sheet Copy**

You can copy designated pages onto slip sheets.

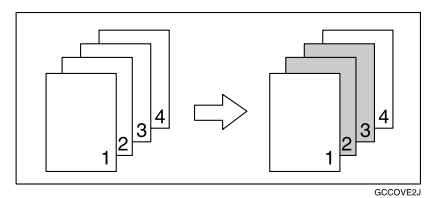

## 🖉 Note

- □ When this function is combined with the 2 Sided function, the first page of the designated pages is copied on the front side of a slip sheet.
- □ You can specify up to 100 locations.

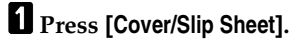

#### **2** Press [Designate].

**3** Press [Designation Sheet Copy].

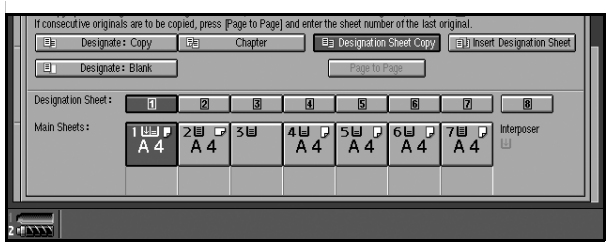

4 Enter the sheet number of the originals using the number keys, and then press the [#] key.

**5** Press [Page to Page].

#### Note

□ If you do not need to copy consecutive originals, proceed to step **2**.

**6** Enter the sheet number of the last original using the number keys.

**2** Select the tray for designate sheet are set, and then press the **[#]** key.

8 To specify another page location, repeat step 4 to 7.

**9** Select the tray for main sheets.

After all settings, press [OK].

**11** Place originals, and then press the **[Start]** key.

## **Insert Designation Sheet**

You can insert a slip sheet before or after the designated page.

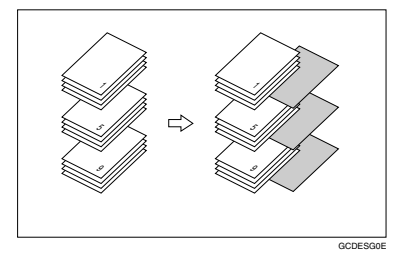

#### Preparation

Before selecting this function, set the tray for slip sheets. See "Paper Tray Settings", *General Settings Guide*.

#### 🖉 Note

- □ Set the same slip sheet as the copy paper in the same orientation.
- □ You can specify up to 100 chapter locations.

#### Reference

When you use the interposer, see "Loading Paper in Interposer", *General Settings Guide*.

#### Press [Cover/Slip Sheet].

#### 2 Press [Designate].

B Press [Insert Designation Sheet Copy].

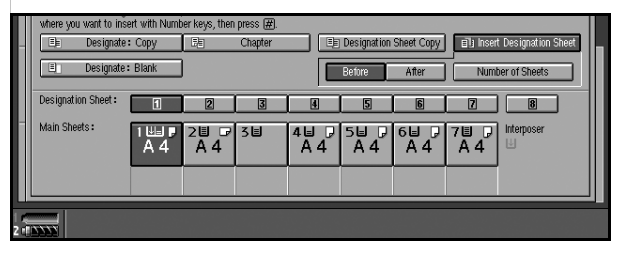

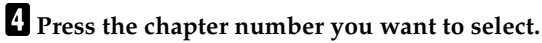

**5** Press [Before] or [After] to select to insert the designation sheet, and then enter the page number using the number key.

**6** Press [Number of Sheets], and enter the number of the sheets to be inserted using the number key.

**2** Select the tray for designation sheet.

8 Press the [#] key.

9 You can repeat ster 5 to 9 to select where you want to insert it.

**D** Select the tray for main sheets.

After finishing all, press [OK].

Place the originals, and press the [Start] key.

## **Slip Sheets**

Every time an original page changes, a slip sheet is inserted. This function can be used to insert a slip sheet automatically between each OHP transparency copied or used as a stack function. You can also copy onto inserted slip sheets.

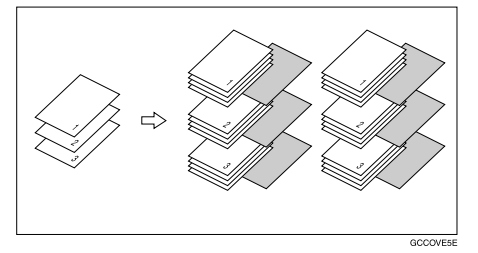

#### Preparation

Before selecting this function, specify the paper tray for slip sheets. See "Slip Sheet", *General Settings Guide*.

If "1 Sided  $\rightarrow$  2 Sided" is selected, change it to "1 Sided  $\rightarrow$  1 Sided".

#### 🖉 Note

□ Load slip sheets of the same size, and in the same orientation as the copy paper or OHP transparency.

#### When inserting slip sheets between OHP transparencies

• Copy

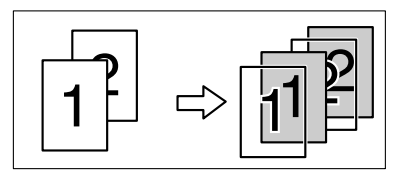

Blank •

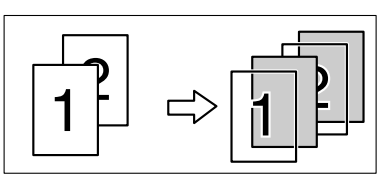

**1** Press [Cover/Slip Sheet].

**2** Select [Copy] or [Blank] for the slip sheet.

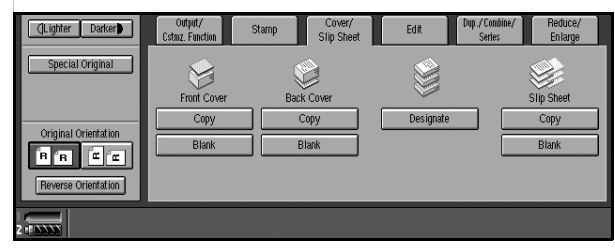

**3** Select the paper tray that contains paper for copying originals.

4 Place originals, and then press the [Start] key.

## **Background Numbering**

Use this function to have numbers printed on the background of copies.

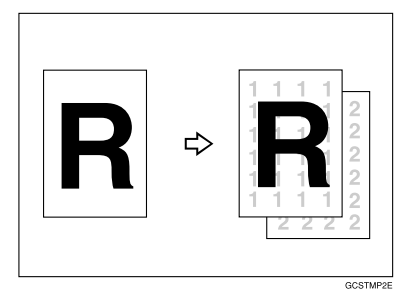

## PReference

You can change settings (e.g., size, density) of the numbers with the User Tools. See p.141 "Background Numbering".

## **1** Press [Stamp].

**2** Check that [Background No.] is selected.

**3** When you want to start the number another 1, press [Change].

4 Enter the number to start counting from using the number keys, and then press the [#] key.

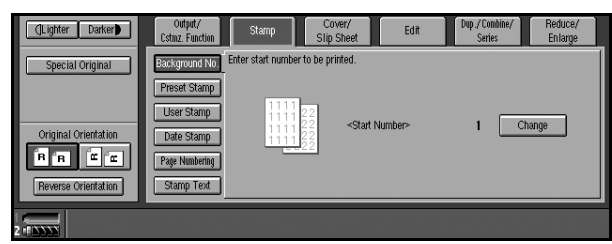

**5** Place originals, and then press the **[Start]** key.

## **Preset Stamp**

Messages you use frequently can be stored in memory and stamped on copies.

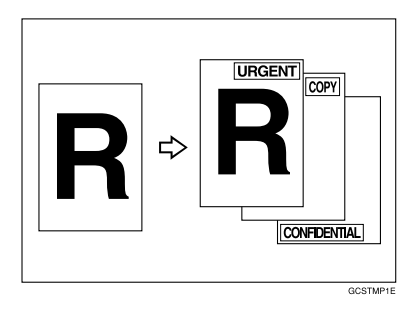

One of the following eight messages can be stamped on copies with a frame around it: "COPY", "URGENT", "PRIORITY", "For Your Info.", "PRELIMI-NARY", "For Internal Use Only", "CONFIDENTIAL", and "DRAFT".

2

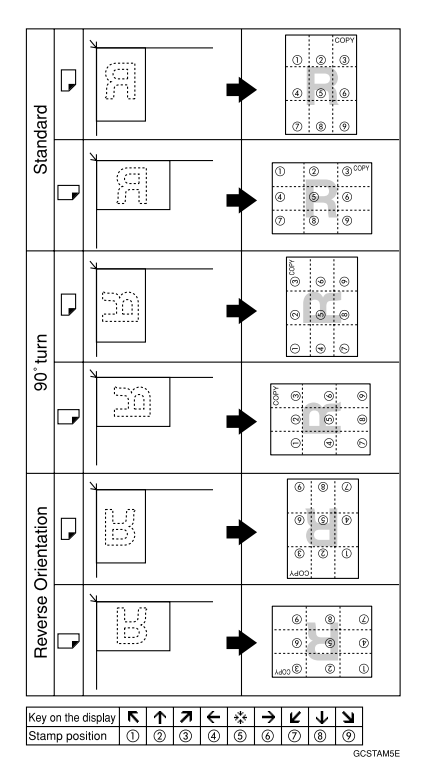

#### Stamp position and original orientation

## 🖉 Note

□ Only one message can be stamped at a time. You can combine a message of the user stamp and that of the preset stamp.

## PReference

You can change certain Preset Stamp settings (e.g., density) with the User Tools. See p.141 "Preset Stamp".

You can change the stamp language with the User Tools. See p.141 "Preset Stamp".

## 1 Press [Stamp].

**2** Press [Preset Stamp].

## **3** Select the desired message.

| (Lighter Darker)     | Output/<br>Cstmz. Function | Stamp                                                                                                    | Cover/<br>Slip Sheet  | t Dup./Combine/<br>Series | Reduce/<br>Enlarge |
|----------------------|----------------------------|----------------------------------------------------------------------------------------------------|-----------------------|---------------------------|--------------------|
| Special Original     | Background No.             | Select stamp type.                                                                                            | LIRGENT               | PRIORITY                  | For Your Info      |
|                      | User Stamp                 | PRELIMINARY                                                                                                   | For Internal Use Only | CONFIDENTIAL              | DRAFT              |
| Original Orientation | Date Stamp                 | <position dens<="" size="" th=""><th>ty⊳<br/>Densitv</th><th><print page=""></print></th><th></th></position> | ty⊳<br>Densitv        | <print page=""></print>   |                    |
| Reverse Orientation  | Stamp Text                 | Chai                                                                                                    | nge Normal            | All Pages                 | 1st Page Only      |
| 2 (******            |                            |                                                                                                    |                       |                           |                    |

Press [All Pages] or [1st Page Only] to select the print page.

## 🖉 Note

□ You can change the position, size, and density of the stamp. See p.99 "Changing stamp position, size, and density".

**5** Place originals, and then press the **[Start]** key.

Changing stamp position, size, and density

Press [Change].

**2** Select the position for print, size, and density, and then press [OK].

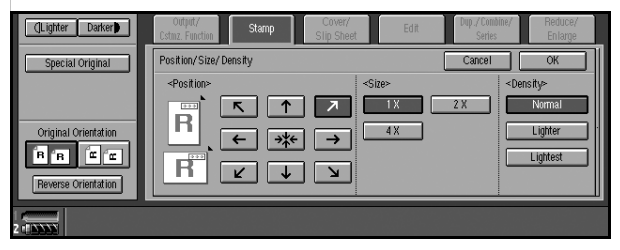

## **User Stamp**

Copies using the registered stamp.

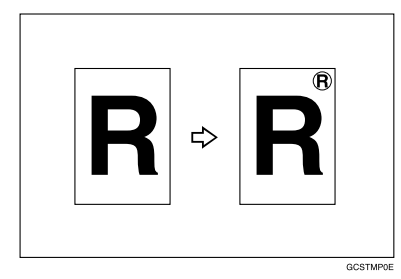

#### Preparation

Before using this function, you have to program a user stamp. See p.102 "To program the user stamp".

#### Stamp position and original orientation

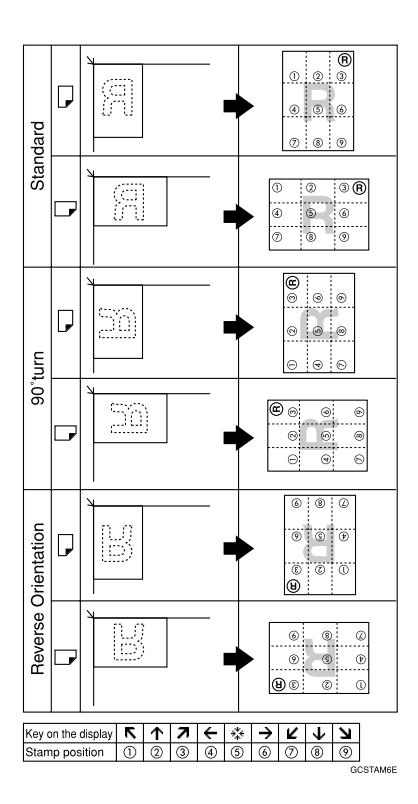

## 🖉 Note

□ Only one message can be stamped at a time. You can combine a message of the user stamp and that of the preset stamp.

## Reference

You can change the stamp position and stamp page. See p.101 "To change the stamp position".

## 1 Press [Stamp].

2 Press [User Stamp].

**3** Select the stamp type you require.

Press [All Pages] or [1st Page Only] to select the print page.

**5** Place originals, and then press the **[Start]** key.

To change the stamp position

**1** Press [Change].

**2** Select the desired position, and then press [OK].

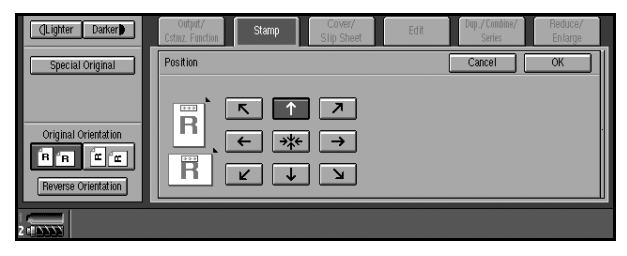

#### To program the user stamp

#### 🖉 Note

□ Maximum User Stamp area: 100 mm × 200 mm (3.9" × 7.8")

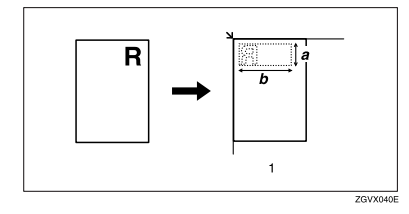

**1.** Placing the original on the exposure glass

a: 10 – 297 mm (0.4 – 11.7")

b: 10 – 432 mm (0.4 – 17")

 $\square$  Up to five frequently used messages can be stored in memory.

**1** Make sure the machine is in Copy mode.

## **2** Press the **[User Tools]** key.

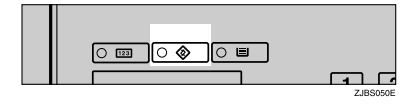

## **3** Press [Copier/Document Server Features].

The main menu of the Copier/Document Server Features appears.

4 Press [Stamp].

5 Press [User Stamp].

6 Press [Program/Delete Stamp].

| DB Copier/ Document Server Features |                    |            |            |                | Exit       |
|-------------------------------------|--------------------|------------|------------|----------------|------------|
| General Features                    | Reproduction Ratio | Edit       | Stamp      | Input/Output   |            |
| Background Numbering                | Preset Stamp       | User Stamp | Date Stamp | Page Numbering | Stamp Text |
| Program/ Delete Stamp               |                    |            |            |                |            |
| Stamp Fo                            | ormat              | 1 : STAMP1 | Top Right  | / All Pages    |            |
| Stamp Format 2: *None               |                    | 2: *None   | Top Right  | / All Pages    |            |
| Change Francels 7                   |                    | 7 ables    | Teo Dinte  | (AU Doors      | 1          |

Press [Program], and then press the stamp number (1–5) you want to program.

#### 🖉 Note

- $\Box$  Stamp numbers with  $\clubsuit$  already have settings made for them.
- □ If the stamp number is already being used, the machine will ask you if you want to overwrite it press [Yes] or [No].
- 8 Enter the user stamp name using the letter keys on the control panel. You can register up to 10 characters.

#### PReference

"Entering Text", General Settings Guide.

**9** Enter the horizontal size of the stamp (up to 17 inches) using the number keys, and then press [#].

 ${f 0}$  Enter the vertical size (up to 11.7 inches) in the same way as step  ${f 9}.$ 

**1** Place the user stamp on the exposure glass, and then press [Start Scanning]. The original will be scanned, and the stamp will be registered.

#### 🖉 Note

Originals cannot be scanned from the ADF when programming the user stamp.

Press [Exit].

#### To delete the user stamp

#### Important

□ You cannot restore a deleted stamp.

**1** Make sure the machine is in Copy mode.

#### **2** Press the **[User Tools]** key.

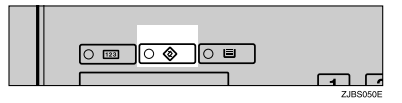

- **3** Press [Copier/Document Server Features].
- 4 Press [Stamp].
- 5 Press [User Stamp].
- 6 Press [Program/Delete Stamp].

Press [Delete], and then press the number of the stamp (1–5) you want to delete.

A confirmation message appears.

## 8 Press [Yes].

9 Press [Exit].

The display returns to the main menu of the Copier/Document Server Features.

## **Date Stamp**

Use this function to print a date on copies.

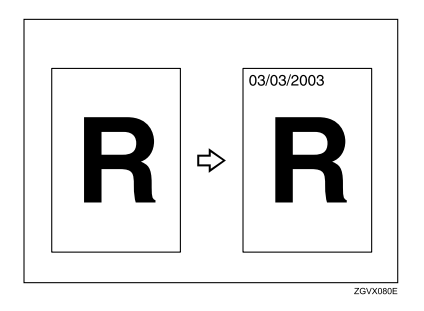

You can select from the following date formats:

- MM/DD/YYYY
- MM.DD.YYYY
- DD/MM/YYYY
- DD.MM.YYYY

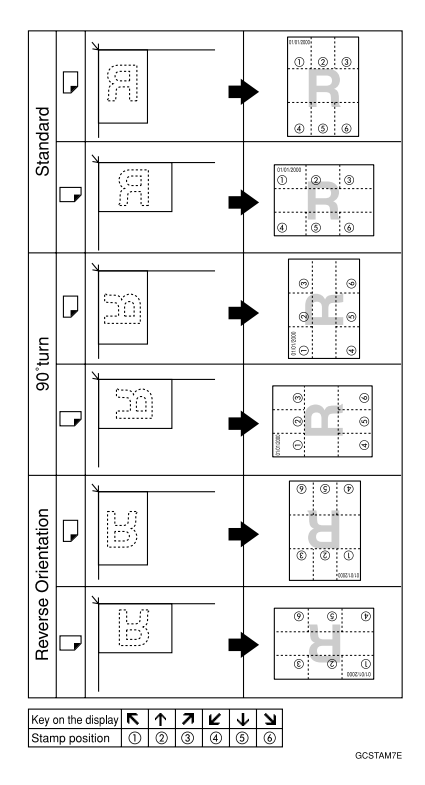

#### Stamp position and original orientation

## PReference

Select the stamp format with the User Tools. See p.142 "Stamp Format".

You can change the font of the date stamp. See p.142 "Stamp Font".

You can change the stamp size. See p.142 "Stamp Size".

When the date is stamped on the dark images, you can superimpose the date stamp. See p.142 "Superimpose".

## 1 Press [Stamp].

## 2 Press [Date Stamp].

#### B Press [All Pages] or [1st Page Only] to select the print page.

#### 🖉 Note

□ You can change the font and position of the Date Stamp. See p.106 "To change the date format".

4 Place originals, and then press the [Start] key.

#### To change the date format

**1** Press [Change Format].

**2** Select the desired date format, and then press [OK].

To change the stamp position

**1** Press [Change].

**2** Select the desired Date Stamp position, and then press [OK].

## Page Numbering

Use this function to print page numbers on your copies.

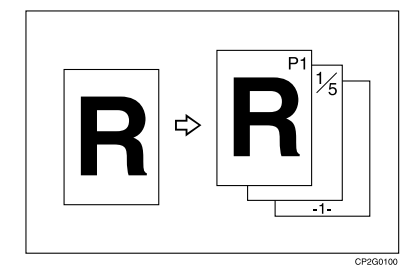

There are six types of Page Numbering ("n" is the total number of original pages):

- P1,P2,...Pn
- 1/n,2/n,...n/n
- -1-,-2-,...-n-
- P.1,P.2,...P.n
- 1, 2...n
- 1-1,1-2,..1-n

#### 🖉 Note

□ You can select whether the page numbering printed negative where it overlaps black parts of the negative. See p.143 "Page Numbering".

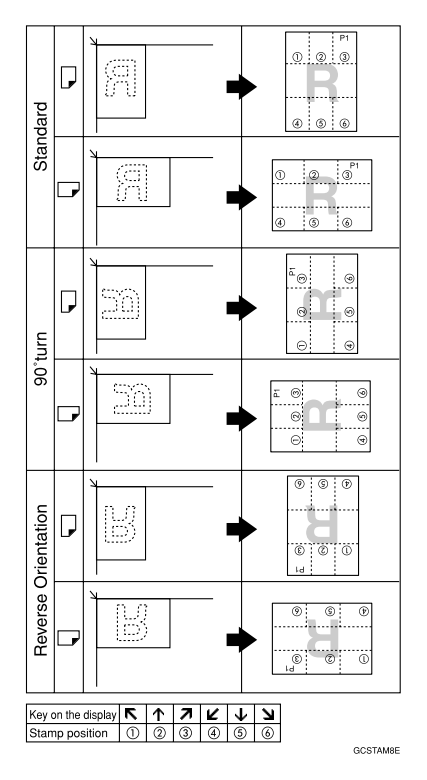

#### Stamp position and orientation of originals

## PReference

You can set the priority page number format. See p.143 "Stamp Format".

You can change the font of the stamp. See p.143 "Stamp Font".

You can change the stamp size. See p.143 "Stamp Size".

You can set the position of the duplex back page number printed in Duplex mode. See p.143 "Back Side Stamp Position in Duplex".

You can set how pages are numbered when you use the Combine function and Page Numbering function together. See p.143 "Page Numbering in Combine".

You can set not to print the page number on slip sheets when you use the Designate function. See p.143 "Stamp on Designation Sheet Page".

When you use **[Combine 1 Sided]**/**[Combine 2 Sided]**, you can stamp page number per copy paper.

When the page number is stamped on the dark images, you can superimpose the page number. See p.143 "Superimpose".

You can change the initial settings for stamp position. See p.143 "Stamp Position".

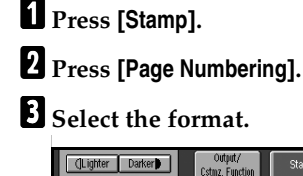

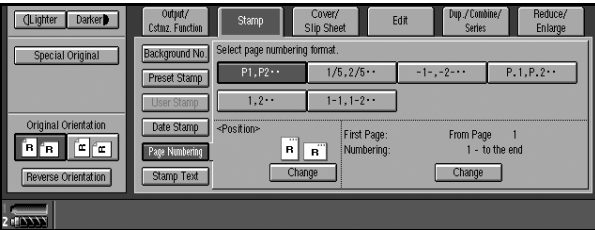

#### 🖉 Note

□ You can specify the stamp position, pages to be stamped, and numbering. See p.108 "Changing the stamp position", and p.108 "Specifying the first printing page and start number".

4 Place originals, and then press the [Start] key.

Changing the stamp position

**1** Press the left bottom [Change].

**2** Select the desired position, and then press [OK].

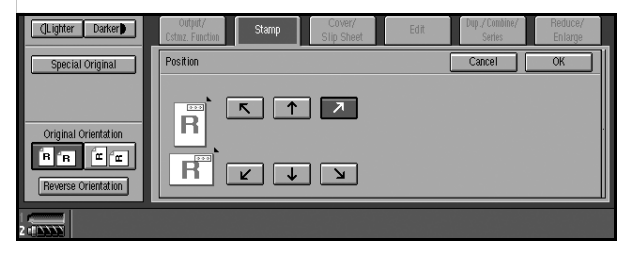

Specifying the first printing page and start number

If you selected (P1,P2..., -1-,-2-..., P.1, P.2..., 1, 2..., )

#### 🖉 Note

Below gives an example based on when (P1, P2...) is selected. The steps are the same for other cases.

Press the right bottom [Change].

**2** Press [First Page], and then enter the original sheet number to start printing from using the number keys.

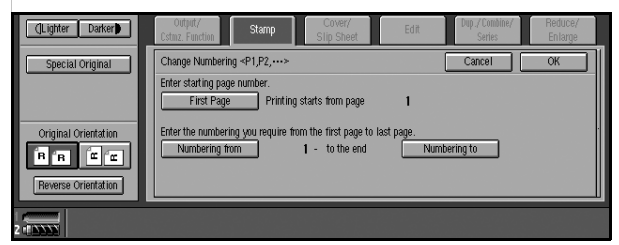

#### 🖉 Note

□ To change the number entered, press **[Clear]**, and then enter a new number.

Press [Numbering from], and then enter the number to start numbering from using the number keys.

4 Press [Numbering to], and then enter the number to end numbering with using the number keys.

🖉 Note

□ If you want to print to the last page, press [To the End].

#### **5** Press the **[#]** key.

**6** When page designation is complete, press [OK].

#### 🖉 Note

□ To change settings after pressing **[OK]**, press the right bottom **[Change]**, and then enter the numbers again.

If you selected (1/5, 2/5...)

Press the right bottom [Change].

**2** Press [First Page], and then enter the original sheet number to start printing from using the number keys.

#### Note

□ To change the number entered, press **[Clear]**, and then enter a new number.

Press [Numbering from], and then enter the page number to start numbering from using the number keys.

4 Press [Numbering to], and then enter the number to end numbering with using the number keys.

**5** Press **[Total Pages]**, and then enter the total number of original pages using the number keys.

6 Press the [#] key.

7 Press [OK].

#### 🖉 Note

□ To change settings after pressing **[OK]**, press the right bottom **[Change]**, and then enter the numbers again.

If you selected (1-1, 1-2,...)

**1** Press the right bottom [Change].

**2** Press [First Page], and then enter the original sheet number to start printing from using the number keys.

🖉 Note

□ To change the number entered, press **[Clear]**, and then enter a new number.

Press [First Chapter No.], and then enter the chapter number to start numbering from using the number keys.

4 Press [Numbering from], and then enter the number to start numbering from using the number keys.

**5** Press the **[#]** key.

**6** If page designation is complete, press [OK].

#### 🖉 Note

□ To change settings after pressing **[OK]**, press the right bottom **[Change]**, and then enter the numbers again.

## Stamp Text

You can stamp important text on copies up to 64 letters.

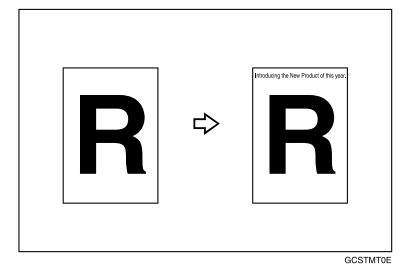

## 🖉 Note

□ If the Main Power is turned off, the text is cleared. To save the typed text, you can program them. See p.115 "Programs".

**1** Press [Stamp].

2 Press [Stamp Text].

B Press [Change Text].

Enter stamp text, and then press [OK].

**5** Press [All Pages] or [1st Page Only] to select the print page.

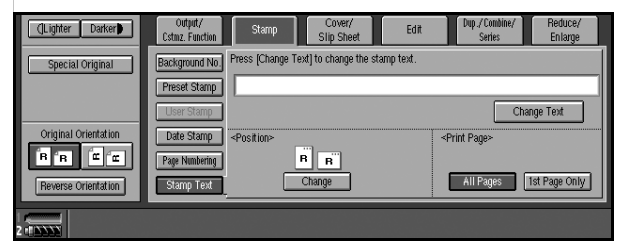

**6** Place originals, and then press the **[Start]** key.

To change the stamp position

**1** Press [Change].

**2** Select the desired position, and then press [OK].

## Copy face up

Use this function to reverse the order of copies.

#### Reference

If you want copies to be delivered face down when placing originals on the exposure glass, select **[Face Down]** for both "Eject Copy Face Up/Down in Glass Mode" of User Tools. See p.144 "Input/Output".

Press [Output/Cstmz. Function].

2 Press [Reverse Ejection Face Up/Down].

**3** Place originals, and then press the **[Start]** key.

## **Customize function**

You can store the frequently used functions.

#### Preparation

You can register the function key which can use often for your convinience. See p.135 "Customize Function: Copy".

#### Press [Output/Cstmz. Function].

**2** Select the function you want to use by pressing the corresponding key.

| (Lighter Darker)     | Output/<br>Cstmz. Function              | Stamp             | Cover/<br>Slip Sheet      | Edit                         | Dup./Combine/<br>Series | Reduce/<br>Enlarge          |
|----------------------|-----------------------------------------|-------------------|---------------------------|------------------------------|-------------------------|-----------------------------|
| Special Original     | Output:<br>Sort/Stack<br>Shift Tray Off | Insert Sep<br>Per | aration Sheet<br>1 set(s) | Insert Separation<br>Per Job | Sheet Rev<br>Fac        | erse Ejection<br>e Up/ Down |
| Original Orientation | Mixed Sizes                             | B                 | atch                      | SADF                         | T                       | hin Paper                   |
| 2 (14043)            |                                         |                   |                           |                              |                         |                             |

## Storing Originals in the Document Server

The Document Server enables you to save documents in memory and print them as required.

#### ∰Important

Data stored in the machine might be lost if some kind of failure occurs. The manufacturer shall not be responsible for any damage that might result from loss of data.

#### 🖉 Note

Data stored in the Document Server is deleted after 3 days (72 hours), the default setting. You can set stored data to be automatically deleted, or specify a period after which the stored data is automatically deleted. See "Auto Delete File", *General Settings Guide*.

#### PReference

For details about the Document Server, see "Document Server", *General Settings Guide*.

For information about functions you can use with Document Server, see p.147 "Combination Chart".

#### **1** Press [Store File].

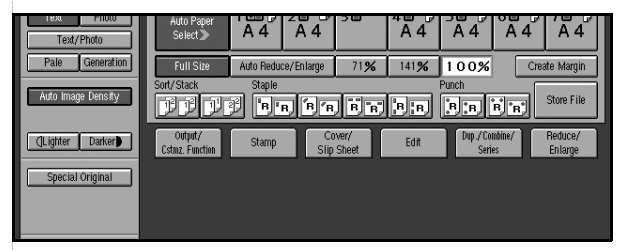

**2** Enter a file name, user name, or password if neccessary.

Select the user name registered

Press [User Name].

**2** Select the user name, and press [OK].

Entering the user name not registered

Press [User Name].

- **2** Press [Non-programmed Name].
- 3 Enter the new user name using the letter keys, and press [OK].
- Press [OK].

2

Entering file names

- Press [File Name].
- **2** Press [Delete All], and delete the default file name.

Note: You can also change the file name to use [Backspace].

**3** Enter the file name, and press [OK].

#### Setting password

- Press [Change Password].
- **2** Enter the password using the number keys.
- 3 Press [OK].

B Press [OK].

4 Place originals.

#### ✓ Reference

For more information about types of originals that can be placed and how to place them, see p.10 "Placing Originals".

### **5** Make scanning settings for the original.

#### 6 Press the [Start] key.

Copies are delivered, and scanned data is stored on the hard disk.

#### 🖉 Note

- □ To stop scanning, press the **[Stop]** key. To resume a paused scanning job, press **[Yes]** in the confirmation dialog box. To delete saved images and cancel a job, press **[No]**.
- □ To check a document that has been stored, press the **[Document Server]** key to display the document selection screen.

2

## Programs

You can store frequently used copy job settings in memory and recall them for future use.

#### 🖉 Note

- □ You can store up to 25 programs.
- You can select standard mode or program No. 25 as the mode to be set when modes are cleared or reset, or immediately after the operation switch is turned on. See p.131 "Change Initial Mode".
- Paper settings are stored based on size. So, if paper of the same size is set for more than one tray, the paper tray prioritized with User Tools (System Settings) will be selected first. See "Paper Tray Settings", *General Settings Guide*.
- Programs are not cleared by turning the power off or by pressing the [Clear Modes] key. They are canceled only when you delete or overwrite them with another program.

## Storing a Program

**1** Edit the copy settings.

2 Press the [Program] key.

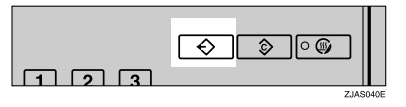

## B Press [Register].

| Progra | m  |                              |    | Cancel |
|--------|----|------------------------------|----|--------|
| Ð      |    | Recall 🔷 Register Change Nat | ne | Delete |
|        | 1  | *None                        | Z  | *None  |
|        | 3  | *None                        | 4  | *None  |
|        | 5  | *None                        | 6  | *None  |
|        | 7  | *None                        | 8  | *None  |
|        | 9  | *None                        | 10 | *None  |
|        | 11 | *None                        | 12 | *None  |

**4** Press the program number you want to store.

#### 🖉 Note

 $\square$  Program numbers with  $\clubsuit$  against them already have settings made for them.

#### ✓ Reference

p.116 "Changing a stored program"

## **5** Enter the program name using the letter keys on the display panel.

You can enter up to 40 characters.

#### 

For details about entering characters, see "Entering Text", *General Settings Guide*.

#### 🖉 Note

 $\Box$  If you do not want to enter the program name, proceed to step **\Box**.

## 6 Press [OK].

When the settings are successfully stored, the  $\clubsuit$  indicator before the program number goes on, followed by the program name. The screen returns to the initial copy display after a short time.

## Changing a stored program

#### **1** Check the program settings.

#### 

When you want to check the contents of a program, recall the program. See p.117 "Recalling a Program".

#### 2 Repeat steps 1 to 4 of "Storing a Program".

#### **3** Press [Register].

Repeat steps **5** and **6** of "Storing a Program".

#### 🖉 Note

□ This overwrites the previous program.

## **Deleting a Program**

Press the **[Program]** key.

2 Press [Delete].

**3** Press the number of the program you want to delete.

### **4** Press [Yes] in the confirmation dialog box.

The program is deleted, and the screen returns to the initial copy display.

## **Recalling a Program**

**1** Press the **[Program]** key.

2 Press [Recall].

**3** Press the number of the program you want to recall.

Stored settings are displayed.

## 🖉 Note

 $\square$  Only programs with  $\clubsuit$  against them contain a program.

# 3. Troubleshooting

## If Your Machine Does Not Operate as You Want

## When a Message is Displayed

The following chart contains explanations of common messages. If other messages appear, follow the instructions as they are displayed.

| Message                                                              | Causes                                                                                     | Solutions                                                                                                    |
|----------------------------------------------------------------------|--------------------------------------------------------------------------------------------|----------------------------------------------------------------------------------------------------|
| Cannot detect<br>original size.                                      | The size of the originals<br>placed is difficult to detect.<br>See p.9 "Sizes difficult to | Place the original on the exposure glass. See p.13 "Placing Originals on the Exposure Glass".                                                                                                    |
|                                                                      | detect".                                                                                   | If the original size is difficult to de-<br>tect, select the size manually.                                                                                                    |
|                                                                      |                                                                                            | Do not use Auto Reduce/Enlarge mode.                                                                                                    |
|                                                                      | Original is not placed.                                                                    | Place originals.                                                                                                    |
| Check original orientation.                                          | There is no copy paper in<br>the same orientation as the<br>originals.                     | Place the original in the same orien-<br>tation as the copy paper.                                                                                                    |
| Check paper size.                                                    | Incorrect paper size is set.                                                               | If you press the <b>[Start]</b> key, copy onto the selected paper will start.                                                                                                    |
| Exceeded max. num-<br>ber of sheets for<br>stapling.                 | The number of sheets per set is over the staple capac-<br>ity.                             | Check the stapler capacity. See p.49<br>"Staple".                                                                                                    |
| Cannot staple pa-<br>per of this size.                               | The Staple function cannot<br>be used with the paper size<br>selected.                     | Select a paper size that can be used<br>in Staple mode. See p.49 "Staple".                                                                                                    |
| Max. number of sets is $\Box\Box$ .                                  | The number of copies ex-<br>ceeds the maximum copy<br>quantity.                            | You can change the maximum copy quantity. See p.131 "Max. Number of Sets".                                                                                                    |
| Cannot copy.Origi-<br>nal is being<br>scanned by other<br>functions. | The Document Server or<br>Scanner function is in use.                                      | To cancel the job in process, press<br>[Exit], and then press the <b>[Document</b><br>Server] or <b>[Scanner]</b> key. Next, press<br>the <b>[Stop]</b> key. When the message "<br>[Stop] was pressed. Stop storing?"<br>appears, press <b>[Stop]</b> . |

## If You Cannot Make Clear Copies

| Problem                                                           | Causes                                               | Solutions                                                                           |
|-------------------------------------------------------------------|------------------------------------------------------|-------------------------------------------------------------------------------------|
| Copies appear dirty.                                              | The image density is too dark.                       | Adjust the image density. See<br>p.33 "Adjusting Copy Image<br>Density".            |
|                                                                   | Auto Image Density is not se-<br>lected.             | Select Auto Image Density.                                                          |
| The reverse side of an original image is copied.                  | The image density is too dark.                       | Adjust the image density. See<br>p.33 "Adjusting Copy Image<br>Density".            |
|                                                                   | Auto Image Density is not se-<br>lected.             | Select Auto Image Density.                                                          |
| A shadow appears on copies<br>when copying pasted origi-<br>nals. | The image density is too dark.                       | Adjust the image density. See<br>p.33 "Adjusting Copy Image<br>Density".            |
|                                                                   |                                                      | Change the orientation of the original.                                             |
|                                                                   |                                                      | Fix mending tape to the past-<br>ed part.                                           |
| The same copy area is dirty whenever making copies.               | The exposure glass or the ADF belt is dirty.         | Clean them. See "Maintaining<br>Your Machine", <i>General Set</i> -<br>tings Guide. |
| Copies are too light.                                             | The image density is too light.                      | Adjust the image density. See<br>p.33 "Adjusting Copy Image<br>Density".            |
|                                                                   | Damp or rough grain copy pa-<br>per is being used.   | Use dry paper without a rough grain.                                                |
|                                                                   | Toner cartridge is almost emp-<br>ty.                | Add toner. See "Replacing<br>Toner", General Settings<br>Guide.                     |
| Parts of the image are not copied.                                | The original is not set correct-<br>ly.              | Place originals correctly. See p.7 "Placing Originals".                             |
|                                                                   | An incorrect paper size is se-<br>lected.            | Select the proper paper size.                                                       |
| Copies are blank.                                                 | The original is not set correct-<br>ly.              | Place originals correctly. See p.7 "Placing Originals".                             |
| A moiré pattern is produced on copies.                            | Original has a dot pattern im-<br>age or many lines. | Place the original on the exposure glass at a slight angle.                         |
| <b>R</b> ⇒ <b>R</b>                                               |                                                      |                                                                                     |

## If You Cannot Make Copies As You Want

This section explains causes and remedies when copy results are not as expected.

#### Basic

| Problem                                    | Causes                                                            | Solutions                                                                                               |
|--------------------------------------------|-------------------------------------------------------------------|----------------------------------------------------------------------------------------------------|
| Copies are not stapled.                    | There are staples jammed in the stapler.                          | Remove jammed staples. See Gener-<br>al Settings Guide.                                                 |
|                                            | The number of copies ex-<br>ceeds the capacity of the<br>stapler. | Check the stapler capacity. See p.152<br>"Staple".                                                      |
|                                            | Copy paper is curled.                                             | Turn the copy paper over in the tray.                                                                   |
| Staples are wrongly posi-<br>tioned.       | Originals are not set cor-<br>rectly.                             | Check the correct position to place the originals. See p.49 "Staple".                                   |
| You cannot combine sever-<br>al functions. | Selected functions cannot be used together.                       | Check the combination of functions and make the settings again.                                         |
|                                            |                                                                   | PReference<br>p.147 "Combination Chart"                                                                 |
| Paper frequently jams.                     | The paper size setting is in-<br>correct.                         | Set the paper size correctly. See "Pa-<br>per Tray Settings", <i>General Settings</i><br><i>Guide</i> . |
|                                            |                                                                   | Check that the side fences and back fence are set in the paper tray.                                    |
| Originals jam.                             | Different size originals are placed in the ADF.                   | Set the Mixed 1&2 Sided function.<br>See p.73 "Mix 1 & 2 Sided".                                        |

#### Edit

| Problem                                                                                 | Causes                                                             | Solutions                                                                                                    |
|-----------------------------------------------------------------------------------------|--------------------------------------------------------------------|----------------------------------------------------------------------------------------------------|
| In Double Copies mode,<br>parts of the original image<br>are not copied.                | The combination of origi-<br>nal and copy paper is not<br>correct. | Select A3 $\square$ (11" × 17" $\square$ ) for A4 $\square$<br>(8 <sup>1</sup> / <sub>2</sub> " × 11" $\square$ ) originals and A4 $\square$<br>(8 <sup>1</sup> / <sub>2</sub> " × 11" $\square$ ) for A5 $\square$ (5 <sup>1</sup> / <sub>2</sub> " ×<br>8 <sup>1</sup> / <sub>2</sub> " $\square$ ) originals. |
| In Border, or Center/Bor-<br>der mode, parts of the orig-<br>inal image are not copied. | You set a wide erased mar-<br>gin.                                 | Make the margin width narrower.<br>You can adjust it between 2–99 mm<br>(0.1"–3.9"). See p.137 "Erase Border<br>Width"and p.137 "Erase Centre<br>Width".                                                                                                    |
|                                                                                         | Originals are not scanned correctly.                               | Place the originals correctly.                                                                                                    |

| Problem                                                                      | Causes                                                                                                    | Solutions                                                                                                    |
|------------------------------------------------------------------------------|----------------------------------------------------------------------------------------------------|----------------------------------------------------------------------------------------------------|
| In Margin Adjustment<br>mode, parts of the original<br>image are not copied. | You set a wide erased mar-<br>gin.<br>There is a lack of margin<br>space on the opposite side<br>of the binding position.  | Set a narrower margin with User<br>Tools. You can set the width be-<br>tween 0–30 mm (0"–1.2"). See p.136<br>"Front Page Margin : Left/Right",<br>p.137 "Front Side Margin : Top/Bot-<br>tom", p.136 "Back Side Margins :<br>Left/Right", and p.137 "Back Side<br>Margin : Top/Bottom". |
| In Image Repeat mode, the<br>original image is not cop-<br>ied repeatedly.   | You selected copy paper<br>the same size as the origi-<br>nals, or you did not select<br>the proper reproduction<br>ratio. | Select copy paper larger than the<br>originals.<br>Select the proper reproduction ratio.                                                                                                    |

#### Combine

| Problem                                                                       | Causes                                                                                                    | Solutions                                                                                                    |
|-------------------------------------------------------------------------------|----------------------------------------------------------------------------------------------------|----------------------------------------------------------------------------------------------------|
| You cannot make a book<br>from Booklet or Magazine<br>mode by folding copies. | You selected a setting<br>("Open to left" or "Open to<br>right") that does not match<br>the orientation of originals. | Change the setting.                                                                                                    |
| When using Combine,<br>parts of the image are not<br>copied.                  | You specified a reproduc-<br>tion ratio that does not<br>match the sizes of your<br>originals and copy paper.         | <ul> <li>When you specify a reproduction ratio using Manual Paper Select mode, make sure that the ratio matches your originals and the copy paper.</li> <li>Note</li> <li>Select the correct reproduction ratio before using Combine mode.</li> </ul> |
| Copies are not in correct or-<br>der.                                         | You placed the originals in the incorrect order.                                                                      | When placing a stack of originals in<br>the ADF, the last page should be on<br>the bottom.                                                                                                    |
|                                                                               |                                                                                                    | If you are placing originals on the exposure glass, start with the first page to be copied.                                                                                                    |

#### Duplex

| Problem                               | Causes                                           | Solutions                                                                                   |
|---------------------------------------|--------------------------------------------------|---------------------------------------------------------------------------------------------|
| Copies are not in correct or-<br>der. | You placed the originals in the incorrect order. | When placing a stack of originals in<br>the ADF, the last page should be on<br>the bottom.  |
|                                       |                                                  | If you are placing originals on the exposure glass, start with the first page to be copied. |

| Problem                   | Causes                       | Solutions                               |
|---------------------------|------------------------------|-----------------------------------------|
| When using 1 Sided Com-   | The orientation of the orig- | Place the originals in the correct ori- |
| bine or 2 Sided Combine,  | inals is incorrect.          | entation. See p.10 "Original Orienta-   |
| copy is made Top to Bot-  |                              | tion".                                  |
| tom even though From Left |                              |                                         |
| to Right is selected.     |                              |                                         |

#### Stamp

| Problem                                                                 | Causes                                                                 | Solutions                                                                                 |
|-------------------------------------------------------------------------|------------------------------------------------------------------------|-------------------------------------------------------------------------------------------|
| The stamp position is wrong.                                            | The paper orientation is wrong.                                        | Check the paper orientation and stamp position.                                           |
| Nothing is stamped.                                                     | The stamp size is larger than the paper size.                          | Set the stamp size appropriately.                                                         |
| The stamp text in back side<br>copy is not stamped in Du-<br>plex mode. | The back side stamp posi-<br>tion is incorrect with the<br>paper size. | Reset the back side stamp position.<br>See p.143 "Back Side Stamp Position<br>in Duplex". |

## When Memory Is Full

| Message                                                                                                    | Causes                                                                                                    | Solutions & Reference                                                                                                    |
|----------------------------------------------------------------------------------------------------|----------------------------------------------------------------------------------------------------|----------------------------------------------------------------------------------------------------|
| Memory is full.<br>Copying will be<br>stopped.<br>Press [Print] to copy<br>the scanned origi-<br>nals.<br>Do not remove the re-<br>maining originals.<br>Note | The scanned original exceeds<br>the number of pages that can<br>be stored in memory.                                     | Press <b>[Output]</b> to copy scanned<br>originals and clear the scan-<br>ning data. Press <b>[Print Inquiry</b><br><b>List]</b> to clear the scanning data<br>and not copy. |
| Copying will stop and this<br>message will be displayed<br>when memory is full.                                                                               |                                                                                                    |                                                                                                    |
| Press <b>[Resume]</b> to con-<br>tinue.                                                                                                    | The machine checks if the re-<br>maining original should be<br>copied, after the scanned orig-<br>inal has been printed. | To continue copying, remove<br>all copies, then press <b>[Re-<br/>sume]</b> . To stop copying, press<br><b>[Stop]</b> .                                                      |

# 4. User Tools (Copier/Document Server Features)

## User Tools Menu (Copier/Document Server Features)

| User tools item names                                                         | Default                                         |  |
|-------------------------------------------------------------------------------|-------------------------------------------------|--|
| General Features - General (see p.131 "General Features - General")           |                                                 |  |
| Auto Paper Select Priority                                                    | On                                              |  |
| Auto Image Density Priority                                                   | Text: On                                        |  |
|                                                                               | Text/Photo: On                                  |  |
|                                                                               | Photo: Off                                      |  |
|                                                                               | Pale: On                                        |  |
|                                                                               | Generation Copy: On                             |  |
| Original Type Priority                                                        | Text                                            |  |
| Duplex Mode Priority                                                          | 1 Sided $\rightarrow$ 1 Sided                   |  |
| Original Orientation in Duplex Mode                                           | Top to Top                                      |  |
| Copy Orientation in Duplex Mode                                               | Top to Top                                      |  |
| Change Initial Mode                                                           | Standard                                        |  |
| Reserve Job Mode                                                              | Reset                                           |  |
| Max. Number of Sets                                                           | 9999 sheets                                     |  |
| Manual Original Counter Reset                                                 | On                                              |  |
| Auto Tray Switching                                                           | With image rotation                             |  |
| General Features - Image Adjustment (see p.133 "General Features              | ures - Image Adjustment")                       |  |
| Text                                                                          | Copy Quality: Normal/Im-<br>age Density: Normal |  |
| Text/Photo                                                                    | Copy Quality: Normal/Im-<br>age Density: Normal |  |
| Photo                                                                         | Copy Quality: Normal/Im-<br>age Density: Normal |  |
| Pale                                                                          | Copy Quality: Normal/Im-<br>age Density: Normal |  |
| Generation Copy                                                               | Copy Quality: Normal/Im-<br>age Density: Normal |  |
| Dark Background                                                               | Off                                             |  |
| General Features - Display/Tone (see p.134 "General Features - Display/Tone") |                                                 |  |
| Original Type Display                                                         | Display                                         |  |
| Special Original Display                                                      | Hide                                            |  |

| User tools item names                                 | Default                            |  |
|-------------------------------------------------------|------------------------------------|--|
| Paper Display                                         | Display                            |  |
| Panel Features Default                                | Off                                |  |
| Image Adjustment Priority                             | Off                                |  |
| Tone: Original Remains                                | On                                 |  |
| Job End Call                                          | On                                 |  |
| Customize Function: Copy                              |                                    |  |
| Customize Function: Store Document Server             |                                    |  |
| Customize Function: Print Document Server             |                                    |  |
| Special Original Display Defaults                     |                                    |  |
| Reproduction Ratio (see p.136 "Reproduction Ratio")   |                                    |  |
| Preset Reduce/Enlarge                                 |                                    |  |
| Preset Reduce/Enlarge Priority                        | 71%                                |  |
| Shortcut R/E                                          | Metric version                     |  |
|                                                       | • Shortcut R/E 1:71%               |  |
|                                                       | • Shortcut R/E 2: 122%             |  |
|                                                       | Inch version                       |  |
|                                                       | • Shortcut R/E 1:73%               |  |
|                                                       | • Shortcut R/E 2: 129%             |  |
| Create Margin Ratio                                   | 93%                                |  |
| Edit (see p.136 "Edit")                               | •                                  |  |
| Copy Back Cover                                       | Outside                            |  |
| Front Page Margin: Left/Right                         | Metric version: Left 5 mm          |  |
|                                                       | Inch version: Left 0.2 inch        |  |
| Back Side Margin: Left/Right                          | Metric version: Right 5 mm         |  |
|                                                       | Inch version: Right 0.2 inch       |  |
| Front Side Margin: Top/Bottom                         | Metric version: Top/Bottom<br>0 mm |  |
|                                                       | Inch version: Top/Bottom 0 inch    |  |
| Back Side Margin: Top/Bottom                          | Metric version: Top/Bottom<br>0 mm |  |
|                                                       | Inch version: Top/Bottom 0 inch    |  |
| $1 \rightarrow 2$ Sided Auto Back Side Margin: T to T | Metric version: Right 5 mm         |  |
|                                                       | Inch version: Right 0.2 inch       |  |

| User tools item names                                 |                                                                                                    | Default                                                                  |
|-------------------------------------------------------|----------------------------------------------------------------------------------------------------|--------------------------------------------------------------------------|
| $1 \rightarrow 2$ Sided Auto Back Side Margin: T to B |                                                                                                    | Metric version: Top/Bottom<br>0 mm<br>Inch version: Top/Bottom 0<br>inch |
| Erase Bordre Width                                    |                                                                                                    | Metric version: 10 mm                                                    |
|                                                       |                                                                                                    | Inch version: 0.4 inch                                                   |
| Erase Original Shadow in Combi                        | ne                                                                                                   | On                                                                       |
| Erase Centre Width                                    |                                                                                                    | Metric version: 10 mm                                                    |
|                                                       |                                                                                                    | Inch version: 0.4 inch                                                   |
| Image Repeat Separation Line                          |                                                                                                    | None                                                                     |
| Double Copies Separation Line                         |                                                                                                    | None                                                                     |
| Separation Line in Combine                            |                                                                                                    | None                                                                     |
| Copy Order in Combine                                 |                                                                                                    | From left to right                                                       |
| Orientation: Booklet, Magazine                        |                                                                                                    | Open to left                                                             |
| Front Cover Copy in Combine                           |                                                                                                    | Combine                                                                  |
| Copy on Designating Page in Co                        | mbine                                                                                                | Combine                                                                  |
| Double Copies Position                                |                                                                                                    | Same Position                                                            |
| Stamp (see p.141 "Stamp")                             |                                                                                                    |                                                                          |
| Background Numbering                                  | Size                                                                                                 | Normal                                                                   |
|                                                       | Density                                                                                              | Normal                                                                   |
| Preset Stamp                                          | Stamp Language                                                                                       | English                                                                  |
|                                                       | Stamp Priority                                                                                       | Сору                                                                     |
|                                                       | Stamp Format<br>(COPY/URGENT/PRIORI-<br>TY/For Your Info./PRELIM-<br>INARY/For Internal Use<br>Only) | Top Right/1×/Normal/All pages                                            |
| User Stamp                                            | Program/Delete Stamp                                                                                 |                                                                          |
|                                                       | Stamp Format : 1–5                                                                                   | Top Right/All pages                                                      |
| Date Stamp                                            | Stamp Format                                                                                         | DD/MM/YYYY                                                               |
|                                                       | Stamp Font                                                                                           | Font 1                                                                   |
|                                                       | Stamp Position                                                                                       | Top Left                                                                 |
|                                                       | Page Numbering in Combine                                                                            | All pages                                                                |
|                                                       | Stamp Size                                                                                           | Auto                                                                     |
|                                                       | Superimpose                                                                                          | Off                                                                      |

| User tools item names                   |                                       | Default                               |
|-----------------------------------------|---------------------------------------|---------------------------------------|
| Page Numbering                          | Stamp Format                          | P1, P2                                |
|                                         | Stamp Font                            | Font 1                                |
|                                         | Stamp Size                            | Auto                                  |
|                                         | Back Side Stamp Position in<br>Duplex | Opposite position to Front            |
|                                         | Page Numbering in Combine             | Per original                          |
|                                         | Stamp on Designation Sheet<br>Page    | Off                                   |
|                                         | Superimpose                           | Off                                   |
|                                         | Stamp Position: P1, P2                | Top Right                             |
|                                         | Stamp Position: 1/5, 2/5              | Top Right                             |
|                                         | Stamp Position: -1-, -2               | Bottom Centre                         |
|                                         | Stamp Position: P.1, P.2              | Top Right                             |
|                                         | Stamp Position: 1, 2                  | Top Right                             |
|                                         | Stamp Position: 1-1, 1-2              | Bottom Centre                         |
| Stamp Text                              | Stamp Font                            | Font 1                                |
|                                         | Stamp Position                        | Top Right                             |
|                                         | Page Numbering in Combine             | All Pages                             |
|                                         | Stamp Size                            | Auto                                  |
|                                         | Superimpose                           | Off                                   |
| Input/Output (see p.144 "Input/Output") |                                       |                                       |
| SADF Auto Reset                         |                                       | 5 seconds                             |
| Eject Copy Face Up/Down in Gla          | ass Mode                              | Face up                               |
| Auto Sort                               |                                       | Off                                   |
| Memory Full Auto Scan Restart           |                                       | Off                                   |
| Sort/Stack Shift Tray Setting           |                                       | On                                    |
| Insert Separation Sheet                 |                                       | Per 1 set(s)                          |
| Select Staple Position                  | Finisher 3000B (100–sheet staples)    | Top Left/Top Left<br>slant/Top2/Left2 |
|                                         | Booklet Finisher                      | Top Left/Saddle<br>stich/Top2/Left2   |
| Select Punch Type                       |                                       | 2 Holes                               |
| Letterhead Setting                      |                                       | Off                                   |
## Accessing User Tools (Copier/Document Server Features)

This section is for key operators in charge of this machine. You can change defaults.

### 🖉 Note

- Settings with the user tools are completely different function from the ordinary copier function. Be sure to return to the copier function when you finish the settings.
- □ Selected keys are highlighted.
- □ Any changes you make with User Tools remain in effect even if the main power switch or operation switch is turned off, or the **[Clear Modes]** key is pressed.

### PReference

For details about system settings, see "User Tools", General Settings Guide.

### Press the [User Tools] key.

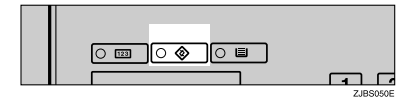

### 🖉 Note

When the access code is set, the access code input screen is displayed when changing the initial settings. Enter the registered access code. For details about the access code, see "Key Operator Tools", *General Settings Guide*.

### 2 Press [Copier/Document Server Features].

### **3** Select the item you want to set.

Setting screens for the selected item is displayed.

### ✓ Reference

p.125 "User Tools Menu (Copier/Document Server Features)"

# 4 Change the settings by following the instructions on the display panel, and then press [OK].

### **Exiting User Tools**

# After changing User Tools settings, press [Exit] on the User Tools main menu.

User Tool changes are complete, and the machine is ready to copy.

### 🖉 Note

□ You can also exit User Tools by pressing the **[User Tools]** key.

## Settings You Can Change with User Tools

### **General Features - General**

#### Auto Paper Select Priority

You can select to have "Auto Paper Select" selected when the machine is turned on or reset, or when modes are cleared. See p.35 "Selecting Copy Paper".

#### Auto Image Density Priority

You can turn the Auto Image Density on or off for each original type (Text, Text/Photo, Photo, Pale, Generation Copy, and Dark Background).

#### Original Type Priority

You can select the type of originals effective when the machine is turned on or reset, or when modes are cleared.

#### Duplex Mode Priority

You can select the type of Duplex function effective when the machine is turned on or reset, or when modes are cleared.

#### Original Orientation in Duplex Mode

You can set original orientation when making two-sided copies.

#### Copy Orientation in Duplex Mode

You can set copy orientation when making two-sided copies.

#### Change Initial Mode

You can select the initial mode or Program No. 25 as the mode effective when the machine is turned on or reset, or when modes are cleared.

#### Reserve Job Mode

You can select the display when you press the **[New Job]** key or **[New Job]**, keeping the previous one displayed or resetting the display.

#### Max. Number of Sets

The maximum copy quantity can be set between 1 and 9999.

#### Manual Original Counter Reset

You can select whether to turn the Manual Original Counter display on or off. The Original Counter can be reset by touching this key.

#### Auto Tray Switching

If you load paper of the same size and type in two or more trays, the machine automatically shifts to the other tray when the tray in use runs out (when Auto Paper Select is selected.) This function is called "Auto Tray Switching". This setting specifies whether to use "Auto Tray Switching" or not.

### 🖉 Note

**[With image rotation]** Use this to copy with Auto Tray Switching.

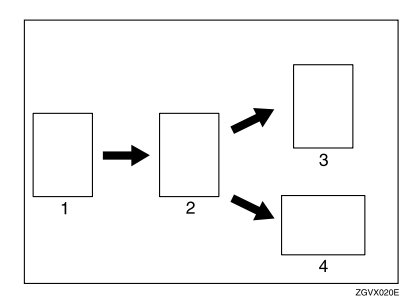

- 1. Original
- 2. Paper (Tray 1)
- 3. Paper (Another Tray)
- 4. Paper (Another Tray)
  - □ [Without image rotation] Only copies with Auto Tray Switching if you load paper of the same size and in the same orientation in two or more trays. If the paper is not the same size or in the same orientation, copying is interrupted and the message "Load paper." appears.

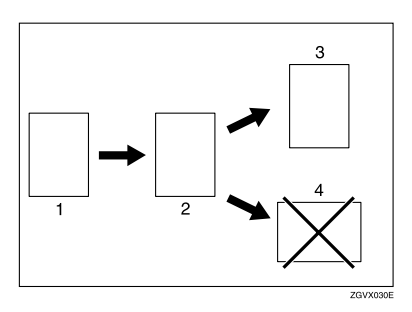

- 1. Original
- 2. Paper (Tray 1)
- 3. Paper (Another tray)
- 4. Paper (Another tray)
  - □ **[OFF]** When a paper tray runs out, copying is interrupted and the message "Load paper." appears.

### General Features - Image Adjustment

You can select the copy quality and image density for each original type (Text, Text/Photo, Photo, Pale, Generation Copy, and Dark Background).

### Text

- Copy Quality You can select the sharpness of text.
- Image Density You can select one of three original image density levels.

### Text/Photo

- Copy Quality When there are photo(s) and text on the original, you can determine which takes priority.
- Image Density You can select one of three original image density levels.

Photo

- Copy Quality For a photo original, you can adjust the finish quality level to match the photo original.
- Image Density You can select one of three original image density levels.

### Pale

- Copy Quality You can select the quality level for a pale original.
- Image Density You can select one of three original image density levels.

### Generation Copy

• Copy Quality

You can select a quality level that will not thicken the lines of the finished image.

• Image Density You can select one of three original image density levels.

### Dark Background

You can select to display **[Dark Background]** on initial display. Keep the Original Type Display to set **[Hide]**.

### **General Features - Display/Tone**

#### Original Type Display

You can have original types shown on the initial display.

### 🖉 Note

□ If you select "Hide", the display is shown as below.

|                       |                                          |                    | 101          |
|-----------------------|------------------------------------------|--------------------|--------------|
| () Ready              |                                          | Original Quantity  | Copy<br>O    |
|                       |                                          |                    |              |
| Original Type<br>Text | Auto Paper<br>Select A 4 A 4 A 4 A 4 A 4 | 750760,<br>4 A4 A4 | 7∎ ₽<br>A 4  |
|                       | Full Size Auto Reduce/Enlarge 71% 1419   | <b>6 100%</b> C    | reate Margin |
| Auto Image Density    | Sort/Stack Staple                        | Punch              | Store File   |

#### Special Original Display

You can have the special original types shown on the initial display.

#### 🖉 Note

□ If you select "Hide", the display is shown as below.

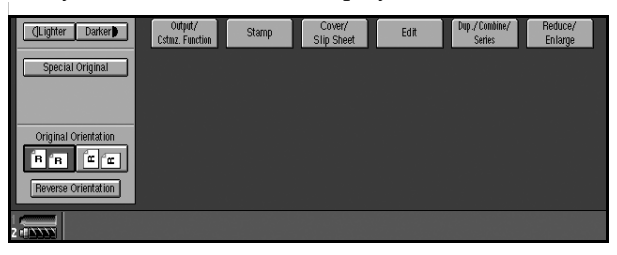

#### Paper Display

You can select to have available paper trays and sizes shown on the initial display.

### 🖉 Note

□ If you select "Hide", the display is shown as below.

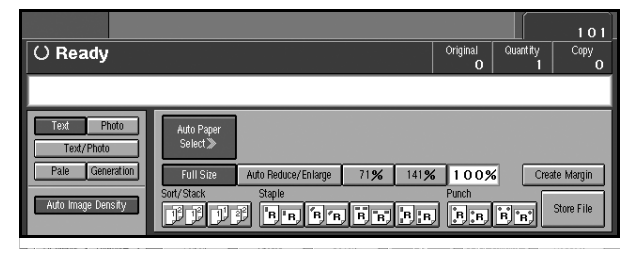

#### Panel Features Default

You can specify the other tab function that is selected automatically just after the machine is turned on or when modes are cleared.

#### Image Adjustment Priority

You can select the function that is priority detected in Image Adjustment mode.

#### Tone: Original Remains

The beeper (key tone) sounds when you forget to remove originals from the exposure glass after copying.

### 🖉 Note

□ If the "Panel Tone" in User Tools (System Settings) is "Off", the beeper does not sound irrespective of the "Tone: Original Remains" setting. See "Panel Tone", *General Settings Guide*.

### Job End Call

You can select to have the beeper sound when copying is complete.

### 🖉 Note

If the "Panel Tone" in User Tools (System Settings) is "On", the machine beeps to notify you if it did not complete a job, for reasons such as: copying was interrupted, the paper tray ran out of paper or a paper jam occurred.

### Customize Function: Copy

You can register frequently used functions for copying in function keys. You can also change registered functions.

#### Customize Function: Store Document Server

You can register frequently used functions for storing data in the Document Server in function keys. You can also change registered functions.

#### Customize Function: Print Document Server

You can register frequently used functions for printing data stored in the Document Server in function keys. You can also change registered functions.

#### Special Original Display Defaults

You can have special originals shown on the initial display.

### **Reproduction Ratio**

#### Preset Reduce/Enlarge

You can set the Reduce/Enlarge ratios first displayed.

#### Preset Reduce/Enlarge Priority

You can select a Reduce/Enlarge ratio that is detected as priority in preset Reduce/Enlarge mode.

#### Shortcut R/E

You can register up to two frequently used Reduce/Enlarge ratios other than the fixed Reduce/Enlarge ratio and have them shown on the initial display. You can also change registered Reduce/Enlarge ratios.

#### Create Margin Ratio

You can set a Reduce/Enlarge ratio when registering "Create Margin" in a shortcut key.

#### 🖉 Note

□ You can enter a ratio between 90 and 99 (in increments of 1%) using the number keys.

### Edit

Copy Back Cover

When copying the back cover, you can specify to have the back cover outside (outside page) or inside (inside page).

#### Front Page Margin : Left/Right

You can specify left and right margins on the front side of copies in Margin Adjust mode.

### 🖉 Note

You can enter a margin width of between 0 and 30 mm in 1 mm increments (0 inch and 1.2 inch in 0.1 inch steps) using the number keys.

#### Back Side Margins : Left/Right

You can specify left and right margins on the back side of copies in Margin Adjust mode.

### 🖉 Note

□ You can enter a margin width of between 0 and 30 mm in 1 mm increments (0 inch and 1.2 inch in 0.1 inch increments) using the number keys.

### Front Side Margin : Top/Bottom

You can specify top and bottom margins on the front side of copies in Margin Adjust mode.

### 🖉 Note

You can enter a margin depth of between 0 and 30 mm in 1 mm increments (0 inch and 1.2 inch in 0.1 inch increments) using the number keys.

### Back Side Margin : Top/Bottom

You can specify top and bottom margins on the back side of copies in Margin Adjust mode.

### 🖉 Note

□ You can enter a margin depth of between 0 and 30 mm in 1 mm increments (0" and 1.2" in 0.1" increments) using the number keys.

### ♦ 1→2 sided Auto Back Side Margins: T to T

In 1 sided  $\rightarrow$  2 sided Duplex mode, you can specify the margins on the back side.

### 🖉 Note

□ You can enter a margin width of between 0 and 30 mm in 1 mm increments (0" and 1.2" in 0.1" increments) using the number keys.

### ♦ 1→2 sided Auto Back Side Margins :T to B

In 1 sided  $\rightarrow$  2 sided Duplex mode, you can specify the margins on the back side.

### 🖉 Note

You can enter a margins depth of between 0 and 30 mm in 1 mm increments (0 inch and 1.2 inch in 0.1 inch increments) using the number keys.

### Erase Border Width

Specify the width of erased border margins using this function.

### 🖉 Note

□ You can enter a width of between 2 and 99 mm in 1 mm increments (0.1 inch and 3.9 inch in 0.1 inch increments) using the number keys.

### Erase Original Shadow in Combine

In Combine Copy mode, you can erase a 3 mm (0.1 inch) boundary margin around all four edges of originals.

### Erase Centre Width

You can specify the width of the erased center area using this function.

### 🖉 Note

□ You can enter a width of between 2 and 99 mm in 1 mm increments (0.1 inch and 3.9 inch in 0.1 inch increments) using the number keys.

#### Image Repeat Separation Line

You can select a separation line in Image Repeat mode.

None

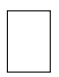

Solid

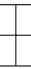

Broken A

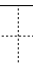

• Broken B

|  | 1 | _ | _ |
|--|---|---|---|
|  | į |   |   |
|  |   |   |   |

• Crop Marks

| - | + |  |
|---|---|--|
|   |   |  |
|   |   |  |
|   |   |  |

### 🖉 Note

□ An image of approximately 1.5 mm (0.06 inch) will not be copied as the width of the separation line, when specifying solid or broken lines.

#### Double Copies Separation Line

You can select a separation line in Double Copy mode.

None

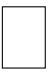

Solid

Broken A

.....

Broken B

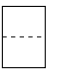

### Crop Marks

```
-
```

### 🖉 Note

□ An image of approximately 1.5 mm (0.06 inch) will not be copied as the width of the separation line, when specifying solid or broken lines.

#### Separation Line in Combine

You can select a separation line in Combine mode. See p.58 "1 Sided Combine", and p.62 "2 Sided Combine".

None

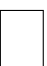

Solid

| <br>_ |
|-------|
|       |
|       |
|       |
|       |

Broken A

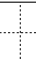

Broken B

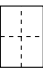

• Crop Marks

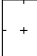

### 🖉 Note

□ An image of approximately 1.5 mm (0.06 inch) will not be copied as the width of the separation line, when specifying solid or broken lines.

4

#### Copy Order in Combine

You can set the copy order in Combine mode to "Left to Right" or "Top to Bottom".

| Top t                                                                                                    | о Тор                                                          | Top to                                                                                                    | Bottom                                                          |
|----------------------------------------------------------------------------------------------------|----------------------------------------------------------------|----------------------------------------------------------------------------------------------------|-----------------------------------------------------------------|
| From Left to Right                                                                                                    | From Right to Left                                             | From Left to Right                                                                                                    | From Right to Left                                              |
| 1 2<br>3 4                                                                                                    | 2 1<br>4 3                                                     | 1 3<br>2 4                                                                                                    | 3 1<br>4 2                                                      |
| 1 2 3 4<br>5 6 7 8                                                                                                    | 4 3 2 1   8 7 6 5                                              | 1 3 5 7   2 4 6 8                                                                                                    | 7 5 3 1   8 6 4 2                                               |
| Front Back       I     2     5     6       3     4     7     8                                                                | Front Back       2     1     6     5       4     3     8     7 | Front Back       Front     Back       1     3     5     7       2     4     6     8                                    | Front Back<br>3 1 7 5<br>4 2 8 6                                |
| Front       1     2     3     4       5     6     7     8       Back     9     10     11     12       13     14     15     16 | Front<br>4 3 2 1<br>8 7 6 5<br>Back<br>121110 9<br>16151413    | Front       1     3     5     7       2     4     6     8       Back     9     11     13       10     12     14     16 | Front<br>7 5 3 1<br>8 6 4 2<br>Back<br>1513 0 11<br>16 14 10 12 |

#### Orientation: Booklet, Magazine

You can select the type of originals for Booklet or Magazine mode.

#### Front Cover Copy in Combine

You can make a combined copy on the front cover sheet when you select Front Cover copier mode.

| 1 2 5 6   3 4 7 8 | Combine           | Do not Combined                                     |
|-------------------|-------------------|-----------------------------------------------------|
|                   | 1 2 5 6   3 4 7 8 | 1     2     3     6     7       4     5     8     8 |

#### Copy on Designating Page in Combine

You can make a combined copy on a designated page.

#### Double Copies Position

You can select copy position of the bottom or left page relative to the top or right page as the original image position. This setting is available when Centering/Cornering is selected in the Document Server.

### Stamp

#### **Background Numbering**

#### Size

You can set the size of the numbers.

#### Density

You can set the density of the numbers.

#### Preset Stamp

#### Stamp Language

You can select the language of the message that is printed in Stamp mode.

#### Stamp Priority

You can select the priority stamp type when **[Preset Stamp]** is pressed. See "Preset Stamp".

#### Stamp Format

You can adjust the size, density, and print page for the stamp.

- Stamp Position You can set the position at which the stamp is printed. Press the arrow keys to adjust the position.
- Stamp Size You can set the size of the stamp.
- Density

You can set the pattern used to print the stamp.

#### 🖉 Note

- Normal: The stamp is printed on the image. You cannot confirm which parts overlap the image.
- □ Lighter: The image can be seen through the stamp.
- Lightest: You can see the image even clearer than in the "Lighter" setting.
- Page to Stamp

You can have the stamp printed on the first or all pages.

#### User Stamp

#### Program/Delete Stamp

You can register/change/delete the designs you like as user stamps.

### 🖉 Note

□ You can register up to five custom stamps of your favorite designs. See p.102 "To program the user stamp".

### ₽ Reference

For how to delete stamps, see p.103 "To delete the user stamp".

#### Stamp Format

You can adjust the position and print page for registered User Stamps 1 to 5.

- Stamp Position Set the position where the stamp is printed.
- Page to Stamp Set to have the stamp printed on all or only the first page.

#### **Date Stamp**

#### Stamp Format

You can select the date format for Date Stamp mode.

#### Stamp Font

You can select the Date Stamp font.

#### Stamp Position

You can set where the stamp is printed.

#### Page to Stamp

You can have the date printed on the first or all pages.

#### Stamp Size

You can set the Date Stamp size.

#### Superimpose

You can have Date Stamp printed as a negative where it overlaps black parts of the image.

#### Page Numbering

#### Stamp Format

You can select the priority page number format when **[Page Numbering]** is pressed.

#### Stamp Font

You can select the font of the page numbers printed in Page Numbering mode.

#### Stamp Size

You can set the size of the stamp printed in Page Numbering mode.

#### Back Side Stamp Position in Duplex

You can set where the duplex back page number printed in Duplex mode.

#### Page Numbering in Combine

You can set how pages are numbered when you use the Combine function and Page Numbering function together.

#### Stamp on Designation Sheet Page

You can print the page number on designation sheets when you use the Designate function set to "Copy" and Page Numbering function together.

#### Superimpose

You can have page numbers printed as a negative where they overlap black parts of the image.

#### Stamp Position

P1, P2...Stamp Position: 1/5, 2/5...Stamp Position: -1-, -2-...Stamp Position: P.1, P.2...Stamp Position: 1, 2...Stamp Position: 1–1, 1–2... You can set where the stamp is printed. Press the arrow keys to adjust the position.

Stamp Text

#### Stamp Font

You can select the font of the text in Stamp Text mode.

#### Stamp Position

You can set the position at which the stamp is printed. Press the arrow keys to adjust the position.

#### Page to Stamp

You can set how pages are numbered when you use the Combine function and Stamp Text function together.

#### Stamp Size

You can select the size of the stamp printed in Stamp Text mode.

#### Superimpose

You can have page numbers printed as a negative where they overlap black parts of the image.

### Input/Output

#### SADF Auto Reset

When you set one original at a time in the ADF, the Auto Feed indicator lights for a selected time after an original is fed, showing it is ready for another original.

### 🖉 Note

□ You can adjust this time from 3 seconds to 99, in 1 second increments.

#### Eject Copy Face Up/Down in Glass

You can specify the way copies are delivered when copying an original from the exposure glass.

#### Auto Sort

You can have Sort mode selected when the machine is turned on or reset, or if the mode is cleared.

#### Memory Full Auto Scan Restart

If memory becomes full while scanning, the machine can make copies of those already scanned, and then automatically resume scanning remaining originals.

You can enable or disable this function.

### 🖉 Note

□ If you select [Off]:

• When memory becomes full, the machine stops operations allowing you to remove copies delivered to the output tray.

□ If you select **[On]**:

• You can leave the machine unattended to make all the copies, but resulting pages will not be sequentially ordered.

#### Sort/Stack Shift Tray Setting

You can select to turn Shift Tray Setting on or off in sort or stack mode.

#### Insert Separation Sheet

You can set the number of sets between Separation Sheets.

### 🖉 Note

□ You can set the number from 1 set to 999 sets.

#### Select Staple Position

You can register a frequently-used type of stapling in the top left staple key on the initial display. You can also change the registered type.

### Select Punch Type

You can select the type of punch.

### 🖉 Note

□ The 4–hole punch type can only punch in the 4–hole format.

#### Letterhead Setting

If you select "On" in this function, the machine rotates the image to the correct position.

### 🖉 Note

□ Orientation-fixed (top to bottom) or 2-sided paper might not be printed correctly, depending on how the originals and paper are placed.

### 

When using letterhead paper, pay attention to the paper orientation. See "Orientation-Fixed Paper or 2-Sided Paper", *General Settings Guide*.

# 5. Specifications

# **Combination Chart**

The combination chart given below shows modes that can be used together. When using the chart, note the explanations of the symbols, as given in the following table.

|   | In the chart without mark means it enable to use together.                                  |
|---|---------------------------------------------------------------------------------------------|
| • | These modes cannot be used together. The second mode selected will be the mode you work in. |
| × | These modes cannot be used together. The first mode selected will be the mode you work in.  |

The following tables show the combinations of functions.

|          |                                       |              |      |     |      |    |          |        |      |      |          |      |      |     |     |    |      |        |     |                          |    |          |              | Fu     | ncti   | ion      | I SØ     | lec  | cted                                                                                                    | afte  | эr               |          |              |      |     |          |     |          |    |        |     |     | _  | _      |     |    |          |                   |                          |          |          | п      |
|----------|---------------------------------------|--------------|------|-----|------|----|----------|--------|------|------|----------|------|------|-----|-----|----|------|--------|-----|--------------------------|----|----------|--------------|--------|--------|----------|----------|------|----------------------------------------------------------------------------------------------------|-------|------------------|----------|--------------|------|-----|----------|-----|----------|----|--------|-----|-----|----|--------|-----|----|----------|-------------------|--------------------------|----------|----------|--------|
| Ľ        |                                       | 2            |      |     | Τ    |    |          |        |      |      |          |      | Τ    |     | Τ   |    |      |        | Τ   | 1                        |    |          |              |        |        |          |          | Τ    |                                                                                                    |       |                  |          |              |      |     |          |     |          |    | Τ      |     |     | Т  | Π      |     | Ι  | Τ        | Τ                 | Τ                        | Т        |          | Π      |
|          | $\mathbf{i}$                          | tion         |      |     |      |    |          |        |      |      |          |      |      |     |     |    |      |        |     |                          |    |          |              |        |        |          |          |      |                                                                                                    |       |                  |          |              |      |     |          |     |          |    |        |     |     |    |        |     |    |          |                   |                          |          |          |        |
|          |                                       | nta          |      |     |      |    |          |        |      |      |          |      |      |     |     |    |      |        |     |                          |    |          |              |        |        |          |          |      |                                                                                                    |       |                  |          |              |      |     |          |     |          |    |        |     |     |    |        |     |    |          |                   |                          |          |          | L      |
|          |                                       | 5            |      |     |      |    |          |        |      |      |          |      |      |     |     |    |      |        | _   |                          |    |          | -            | 2      |        |          |          |      |                                                                                                    |       |                  |          |              |      |     |          |     |          |    |        |     |     |    |        |     |    |          |                   |                          |          |          | L I    |
|          |                                       | 0            |      |     |      |    |          |        |      |      |          |      |      |     |     |    |      | Ľ      | Ē   |                          |    |          | ċ            | 8      |        |          |          |      |                                                                                                    |       |                  |          |              |      |     |          |     |          |    |        |     |     |    |        |     |    |          |                   |                          |          |          |        |
|          | <pre>_ c</pre>                        | a            |      |     |      |    |          |        |      |      |          |      |      |     |     |    |      | -      | 5   |                          |    |          |              | 4      |        |          |          |      |                                                                                                    |       |                  |          |              |      |     |          |     |          |    |        |     |     |    |        |     |    |          |                   |                          |          |          | L I    |
|          | Ę /                                   | and          |      |     |      |    |          |        |      |      |          |      |      |     |     |    |      | č.,    | 0   |                          |    |          |              |        |        |          |          |      |                                                                                                    |       |                  |          |              |      |     |          |     |          |    |        |     |     |    |        |     |    |          |                   |                          |          |          |        |
|          | 2                                     | St           |      |     | 0    |    |          |        |      | 5    |          |      |      |     |     |    |      | ò.     | ğ   |                          |    |          | ŀ            | 8      |        |          |          |      |                                                                                                    |       |                  |          |              |      |     |          |     |          |    |        | 2   | 9   |    |        |     |    |          |                   | 1 g                      | č.       |          | L I    |
|          |                                       | č            |      | T   | 8    |    |          | 2      |      | 1st  | Bu       |      | 5    |     |     | 96 |      | cal    | 6   |                          |    |          | ŝ            | 8      |        |          |          |      |                                                                                                    | e e   | Ð                |          |              |      |     |          | ee. |          |    |        | 15  |     |    |        |     |    |          |                   | č                        |          |          |        |
|          | \ <u>"</u>                            | tio          |      |     | B.   |    |          | 13 it  | P    | Se.  | etti     | BCt. | ě.   |     |     | ē  | uo   | 5      | ev. |                          |    |          | 1            | ð 4    | ο      |          |          | 8    | <u>e e</u>                                                                                                    | azir  | 3                |          |              | 5    | 5   |          | ra: | 99       |    | - ta   | 18  |     |    |        |     | 8  |          |                   | te                       | 22       |          | 5      |
|          |                                       | nta          |      |     | õ    |    |          | e<br>G | In o | 0    | ŝ        | 100  | 2    | Ξ.s |     | ų  | cati | 190    | θZ  |                          |    |          |              | B iz   | i,E    | pag      | pag      | Sic. | ŠŠ.                                                                                                    | Be    | A Pa             |          |              | Ē    | š   |          | 5   | ă        |    | φĘ     | 12  |     |    |        |     | 9  |          |                   | ÷                        | 99       |          | 1ŝ     |
|          |                                       | ŝ            | ę    | es. | βġ,  | В. |          | Θ      | b    | , je | ١ē,      | 20   | ğ-   | 20  | 2   | ğ  | ΞŪ.  | $\geq$ | 70  | 5                        |    |          | - 12         | N E    | E      | š        | š        | - 9  | ñõ                                                                                                    | 22    | 2 iš             |          | <sup>d</sup> | á    | 218 | 386      | ž   | 3        | 8  |        | i p | Ξ   | 2  | 9      | Ξ.  | ã  |          |                   | 18                       | ŝ        | 92       | ιõ     |
|          |                                       | 2            | ş    | 댕   | 2Ŀ   |    | 3 0      | ĕ      | 18   | E    |          | ĝ.   | 2 5  | 12  |     | 8  | BB   | Ĕ.     | e   | at i                     |    |          |              | 1 S    | 2      | 5        | 2        | Ц.   | 11                                                                                                    | 11    | 1                | g        | ŏ            | ε s  | PШ  | ш        | ğ   | 00       | ΞĽ | ä      | 13  | ŝ   | 5  | E      | Ê.  | 5  | - ê      | 8                 | 12                       | 1g       | 8        | 16     |
|          |                                       | ina          | ÷.   | 8   | lo l | 5  | 2 - 2    | 5      | ÷    | ene  | lnε      | E.   | na l | n e | 2 E | Ř  | N e  | ÷.     | 8.  | _ ar                     | ×  | e        | -5           | ¥.≩    | Ř      | ÷        | ÷        | 홄.   | 88<br>88                                                                                                    | ě č   | śl≃              | eal      | e e          | n in | ۱Þ  | ter      | ten | 8        | 9  | Die of | Πĝ  | e e | 02 | ŝ      | 8   | 6  | 20       | 86                | 3 8                      | ο¥       | ъ        | ١ŝ     |
|          | Function                              | ji,          | Sate | ŝ.  | 81   | Z. | 8        | Ť      | arl) | Aar  | Drig     | Ť.   | lar, | 94  | 3   | Ŭ, | Size | ŝ.     | 80  | 5 Š                      | ġ. | 135      | 50           | ñ v    | ŝ      | S        | ğ        | ŝ    | ທີ່ທີ                                                                                                    | ທີ່ມີ | ق ا <sup>و</sup> | 6        | No.          | Q I  | 5   | en       | en  | Щ        | ž. |        | 8   | ē   | Se | ate    | tar | 90 | 8 S      | 04                | 1                        | b.       | <u>e</u> | 18     |
| -        | Original Origentation                 | č            | ш    | ~   |      | -  | -        | ~      | ۲    | ~    |          | ч.   | 21   |     | 1   | ~  | 0,   |        |     | 007                      | 00 | 0)       | ш,           |        | ~~~    | ш        | ш        | ~ `  | - 01                                                                                                    | - 6   | 412              | 14       |              | 50   | μæ  | 0        | 0   | <u>-</u> | -  | 22     | : 0 | 10. | 2  | ч      | 001 |    |          | 10                |                          | μ.       | 05       | щ      |
|          | (Standard Orientation)                | $\mathbb{N}$ |      |     |      |    |          |        |      |      |          |      |      |     |     |    |      |        |     |                          |    |          |              |        |        | ×        | ×        |      |                                                                                                    |       |                  |          |              |      |     |          |     |          |    |        |     |     |    |        |     |    |          |                   |                          |          |          | L I    |
|          | Ratch Mode                            |              |      | -   | -    | +  | +        | -      | +    | -    |          | -    | +    | +   | +   | -  | -    | -      | +   | -                        | +  |          | -            | +      | +      |          |          | +    |                                                                                                    |       | +                | +        |              | -    | +   |          | -   | +        | +  | +      | +   | +   | -  | +      | -   | -  | +        | +                 | +                        | +        | +        | H      |
|          | Mixed Sizes                           |              | Y    | < · | × '  | +  | +        | -      | +    | -    |          | -    | +    | +   | +   | -  | -    | -      | +   | +                        | +  |          | -            | +      | +      |          |          | +    |                                                                                                    |       | +                | +        |              | -    | +   |          | -   | +        | +  | +      | +   | +   | +  | H      | -   | -  | +        | +                 | +                        | ⊢        | +        | H      |
|          | Custom Size Originals                 |              | -    | ∛   | 2    | +  | +        | -      | +    | -    |          | ×    | +    | +   | +   | -  | -    | -      | +   | +                        | +  |          | -            | +      | +      |          |          | +    |                                                                                                    |       | +                | +        |              | -    | +   |          | -   | +        | +  | +      | +   | +   | +  | ++     | -   | -  | +        | +                 | +                        | ⊢        | +        | H      |
|          | SADE Mode                             |              |      | • • | ╲    | +  | +        | t      | t    | t    | H        | -    | +    | +   | +   | t  |      | +      | +   | +                        | +  | H        | +            | +      | +      |          | H        | +    |                                                                                                    | -     | +                | +        | H            | +    | +   | H        | -   | +        | +  | +      | +   | +   | t  | H      | +   | +  | +        | +                 | +                        | +        | t        | П      |
|          | Thin Mode                             |              | -    | +   | Ŧ    | ✻  | t        | t      | t    | t    | H        | +    | +    | +   | +   | t  |      | +      | +   | +                        | +  | H        | +            | +      | +      |          | H        | +    |                                                                                                    | -     | +                | +        | H            | +    | +   | H        | -   | +        | +  | +      | +   | +   | t  | H      | +   | +  | +        | +                 | +                        | +        | t        | П      |
|          | Face Up                               | $\vdash$     | -    | +   | +    | +  | ᡟ        | +      | +    | +    | H        | +    | +    | +   | +   | +  | H    | +      | +   | +                        | +  | ×        | ×            | +      | +      | $\vdash$ | H        | +    |                                                                                                    | -     | +                | +        | Η            | +    | +   | H        | -   | +        | +  | +      | +   | +   | +  | H      | +   | +  | +        | +                 | +                        | +        | ⊢        | Н      |
|          | Auto Image Density                    | $\vdash$     | -    | +   | +    | +  | ť        | ┢      | le   | t    | H        | +    | +    | +   | +   | +  | H    | +      | +   | +                        | +  | Ĥ        | 4            | +      | +      | $\vdash$ | H        | +    |                                                                                                    | -     | +                | +        | Η            | +    | +   | H        | -   | +        | +  | +      | +   | +   | +  | H      | +   | +  | +        | +                 | +                        | +        | ⊢        | Н      |
|          | Dark Background                       | H            |      | +   | +    | +  | +        | Þ      | ĸ    | 1    |          | +    | +    | +   | +   | +  | -    | +      | +   | +                        | +  |          | +            | +      | +      | H        | +        | +    | -                                                                                                    | -     | +                | +        | H            | +    | +   |          | -   | +        | +  | +      | +   | +   | +  | H      | +   | +  | +        | +                 | +                        | +        | +        | Н      |
|          | Manual Image Density                  | $\vdash$     | -    | +   | +    | +  | +        | ŕ      | ť    | ĸ    | H        | +    | +    | +   | +   | +  | H    | +      | +   | +                        | +  | H        | +            | +      | +      | $\vdash$ | H        | +    |                                                                                                    | -     | +                | +        | H            | +    | +   | H        | -   | +        | +  | +      | +   | +   | +  | H      | +   | +  | +        | +                 | +                        | +        | ⊢        | Н      |
|          | Original Type Setting                 |              |      | +   | +    | +  | +        | t      | t    | P    | K        | +    | +    | +   | +   | t  |      | +      | +   | +                        | +  | H        | +            | +      | +      |          | H        | +    |                                                                                                    | -     | +                | +        | H            | +    | +   | H        | -   | +        | +  | +      | +   | +   | t  | H      | +   | +  | +        | +                 | +                        | +        | t        | П      |
|          | Auto Paper Select                     | H            |      | -   |      | +  | +        | +      | +    | +    | P        |      |      | +   | +   |    | -    | +      | +   | +                        | +  |          | +            | +      | +      | H        | +        | +    | -                                                                                                    | -     | +                |          | $\vdash$     | +    | +   |          | -   | +        | +  | +      | +   | +   | +  | H      | +   | -  |          | de                | le                       | te       |          | Н      |
|          | Manual Paper Select                   |              |      | f   | -    | +  | +        | t      | t    | t    | H        | ð    | 1    | +   | +   | ſ  |      | -      | +   | +                        | +  |          | -            | +      | +      |          | +        | +    |                                                                                                    | -     | +                | f        | H            | +    | +   | H        |     | +        | +  | +      | +   | t   | +  | H      | +   | ť  | -        | Ť                 | T                        | f        | ľ        | П      |
|          | Reduce/Enlarge                        |              |      | +   | +    | +  | +        | t      | t    | t    | H        | -    | ᢥ    | +   | 1.  | •  | •    | •      | •   | +                        | +  | H        | +            | +      | +      |          | H        | +    |                                                                                                    | -     | +                | +        | H            | +    | +   | H        | -   | +        | +  | +      | +   | +   | t  | H      | +   | +  | +        | +                 | +                        | +        | t        | П      |
|          | Create Margin                         |              |      |     |      | +  | +        |        | t    |      |          |      |      | ľ   |     | Ē  | -    | -      | -   |                          | 1  |          |              | +      | 1      |          |          |      |                                                                                                    |       | +                | 1        |              |      | +   |          |     |          | +  |        | +   | 1   | t  | H      |     |    |          |                   |                          | t        | t        | Г      |
|          | Zoom                                  |              | -    |     | +    | +  | +        |        | +    |      |          |      |      |     | X   | •  |      |        |     | -                        | +  |          | -            | +      | +      |          |          | +    |                                                                                                    |       | +                | +        |              | -    | +   |          |     | +        | +  | +      | +   | 1   | +  | H      |     | -  | +        | +                 | +                        | t        | +        | г      |
|          | Auto Reduce/Enlarge                   |              |      |     |      | +  | +        |        | t    |      |          | •    | -    | 5   |     | K  | ē    |        |     |                          | 1  |          |              | +      | 1      |          |          |      |                                                                                                    |       | +                |          |              |      | +   |          |     |          | +  |        | +   | 1   | t  | H      |     |    |          |                   |                          | t        | t        | Г      |
|          | Size Magnification                    |              |      |     |      |    |          |        |      |      |          | -    | -    |     |     | ò  | 1    |        |     |                          |    |          |              |        |        |          |          |      |                                                                                                    |       |                  | 1        |              |      |     |          |     |          |    |        |     |     | T  | H      |     |    |          |                   |                          | T        |          | П      |
|          | Directional Magnification(%)          |              |      |     |      | +  | +        |        | t    |      |          |      | -    |     |     | ē  | è    | 2      |     |                          | 1  |          |              | +      | 1      |          |          |      |                                                                                                    |       | +                | 1        |              |      | +   |          |     |          | +  |        | +   | 1   | t  | H      |     |    |          |                   |                          | t        | t        |        |
|          | Directional Size Magnification (mm)   |              |      |     |      |    |          |        |      |      |          |      |      |     | C   | •  | ē    | ð      | Ń   |                          |    |          |              |        |        |          |          |      |                                                                                                    |       |                  |          |              |      |     |          |     |          |    |        |     |     | T  |        |     |    |          |                   |                          | T        |          | Г      |
|          | Sort                                  |              |      |     |      |    |          |        |      |      |          |      |      |     |     |    |      |        | ľ   | <b>_</b>                 |    |          |              |        |        |          |          |      |                                                                                                    |       |                  |          |              |      |     |          |     |          |    |        |     |     | T  |        |     |    |          |                   |                          | T        | ×        | П      |
|          | Separation                            |              |      |     |      |    |          |        |      |      |          |      |      |     |     |    |      |        |     |                          | J  | ×        |              |        |        |          |          |      |                                                                                                    |       |                  |          |              |      |     |          |     |          |    |        |     |     | Г  |        |     |    |          |                   |                          | ×        | ×        | Г      |
|          | Stack                                 |              |      |     |      |    |          |        |      |      |          |      |      |     |     |    |      |        |     |                          |    |          |              |        |        |          |          |      |                                                                                                    |       |                  |          |              |      |     |          |     |          |    |        |     |     |    |        |     |    |          |                   |                          |          |          |        |
| st       | Staple                                |              |      |     |      |    | $\times$ |        |      |      |          |      |      |     |     |    |      |        |     | ×                        |    | N        | +1           |        |        |          |          |      |                                                                                                    |       |                  |          |              |      |     |          |     |          |    |        |     |     |    |        |     |    |          |                   |                          |          | $\times$ |        |
| ÷.       | Punch                                 |              |      |     |      |    | ×        |        |      |      |          |      |      |     |     |    |      |        |     |                          |    | *1       | $\mathbf{i}$ |        |        |          |          |      | х                                                                                                    | X     |                  |          |              |      |     |          |     |          |    |        |     |     |    |        |     |    |          |                   |                          |          |          |        |
| <u>6</u> | 1 Sided-2 Sided/2 Sided-2 Sided       |              |      |     |      |    |          |        |      |      |          |      |      |     |     |    |      |        |     |                          |    |          | 1            |        | •      | •        | •        | •    | ٠                                                                                                    | •     |                  |          |              |      |     |          |     |          |    |        |     |     |    |        |     |    |          |                   |                          |          | $\times$ |        |
| 50       | 1 Sided Combine                       |              |      |     |      |    |          |        |      |      |          |      |      |     |     |    |      |        |     |                          |    |          |              |        |        | •        | •        | •    | ٠                                                                                                    |       | •                | ×        | $\times$     |      |     |          |     |          |    |        |     |     |    |        |     |    |          |                   |                          |          | $\times$ |        |
| e        | 2 Sided Combine                       |              |      |     |      |    |          |        |      |      |          |      |      |     |     |    |      |        |     |                          |    |          |              |        | $\sim$ | •        | •        | •    | ٠                                                                                                    | •     | •                | ×        | $\times$     |      |     |          |     |          |    |        |     |     |    |        |     |    |          |                   |                          |          | $\times$ |        |
| SC       | Book-1 Sided                          | $\times$     |      |     |      |    |          |        |      |      |          |      |      |     |     |    |      |        |     |                          |    |          |              |        | •      |          | •        | •    | ٠                                                                                                    | •     | •                | •        |              |      |     |          |     |          |    |        |     |     |    |        |     | 2  | $\times$ | $\langle \rangle$ | $\langle \times \rangle$ | $\times$ |          |        |
| ē        | Book-2 Sided                          | ×            |      |     |      |    |          |        |      |      |          |      |      |     |     |    |      |        |     |                          |    |          |              |        | •      | •        |          | •    | ٠                                                                                                    | ٠     | •                | •        |              |      |     |          |     |          |    |        |     |     |    |        |     |    | $\times$ | $\langle \rangle$ | $\langle \times$         | X        | $\times$ |        |
| 2        | 2 Sided - 1 Sided                     |              | _    | _   | _    | _  | _        | _      | _    | _    |          | _    | _    | _   | -   | _  |      | _      | _   | _                        | -  |          |              | )e     | •      | •        | •        | X    | •                                                                                                    | •     |                  | ٩        |              | _    | _   |          | _   | _        | _  | -      | _   | -   | +- | -      | _   | -  | $\times$ | $\langle \rangle$ | $\langle \times$         | ×        | L        | H      |
| 2        | 1 Sided - Booklet                     |              |      |     |      |    |          |        |      |      |          |      |      |     |     |    |      |        |     |                          |    |          | ×            |        | •      |          | •        | Ð    | $\mathbf{\mathbf{\mathbf{\mathbf{\mathbf{\mathbf{\mathbf{\mathbf{\mathbf{\mathbf{\mathbf{\mathbf{\mathbf{\mathbf{\mathbf{\mathbf{\mathbf{\mathbf{$ |       |                  | ×        | ×            |      |     |          |     |          |    |        |     |     |    |        |     |    | ×Þ       | $\langle \rangle$ | $\langle \times \rangle$ | ×        | ×        | ×      |
| -        | 2 Sided - Booklet                     |              | _    | _   | -    | +  | +        | -      | -    | -    |          | _    | -    | _   | +   | -  | -    | _      | -   | -                        | +  |          | _            | -      | -      |          |          | -    | _                                                                                                    |       | +                | +        |              | -    | +   |          | _   | _        | +  | +      | +   | -   | -  | -      | _   | -  | -        | -                 | +                        | +        | -        | H      |
|          | 1 Sided - Magazine                    |              |      |     |      |    | 1        | 1      | 1    | 1    |          |      |      |     | 1   |    |      |        |     | 1                        | 1  |          | ×            |        |        | •        | •        | •    | ٠                                                                                                    | 1     |                  | ×        | ×            |      | 1   |          |     |          |    |        | 1   | 1   | 1  |        |     |    | >        | $\Rightarrow$     | d×                       | ×        | ×        |        |
|          | ∠ orueu → Magazine<br>Mix 1 8 2 Sided | Н            | -    | +   | +    | +  | +        | +      | +    | +    | H        | -    | +    | +   | +   | -  | -    | +      | +   | +                        | +  | $\vdash$ | -            |        |        |          |          | -    | -                                                                                                    | È     | ¥.               | +        | Н            | +    | +   | H        | -   | +        | +  | +      | +   | +   | +  | H      | +   | +  | J.       | +                 | +                        | Ł        | Ŀ        | Н      |
|          | mix i o ∠ Sideu<br>Ronnat             | $\vdash$     | -    | +   | +    | +  | +        | +      | +    | +    | $\vdash$ |      | +    | +   | +   |    | -    | +      | +   | +                        | +  | Н        | -            | 1      | ť      |          | -        | -    | -                                                                                                    | 1     | P                | Ҟ        |              | +    | +   | $\vdash$ | -   | +        | +  | +      | +   | +   | +  | H      | +   | +  | <u>-</u> | X                 | 1                        | ŧČ       | ÷        |        |
|          | Double Copy                           | H            | -    | +   | +    | +  | +        | +      | +    | +    | $\vdash$ |      | +    | +   | +   | P  | -    | +      | +   | +                        | +  |          | +            | +0     | ÷      | H        | +        | +    | 0                                                                                                    | ÷     | +                | ÷        | R            | +    | +   | $\vdash$ | -   | +        | +  | +      | +   | +   | +  | +      | +   | ÷  | ~/       | Ж                 | ¥                        | ÷        | ÷        | Ĥ      |
|          | Centering                             | $\vdash$     | -    | +   | +    | +  | +        | +      | +    | +    | H        | -    | +    | +   | +   | +  | H    | +      | +   | +                        | +  | H        | +            | ť      | ۴ŕ     | $\vdash$ | H        | +    | ^                                                                                                    | F~    | +                | ľ        | H            | +    | +   | H        | -   | +        | +  | +      | +   | +   | +  | H      | +   | +  | +        | ť                 | 1                        | f        | f        | Ĥ      |
|          | Scanning Position                     | $\vdash$     | -    | +   | +    | +  | +        | +      | +    | +    | H        | +    | +    | +   | +   | +  | H    | +      | +   | +                        | +  | H        | +            | +      | +      | $\vdash$ | H        | +    |                                                                                                    | -     | +                | +        | Η            | ᢥ    | +   | H        | -   | +        | +  | +      | +   | +   | +  | H      | +   | +  | +        | +                 | +                        | +        | ⊢        | Н      |
|          | Border Frase                          |              |      | +   | +    | +  | +        | t      | t    | t    | H        | +    | +    | +   | +   | t  |      | +      | +   | +                        | +  | H        | +            | +      | +      |          | H        | +    |                                                                                                    | -     | +                | +        | H            | ť    | Ҟ   | H        | -   | +        | +  | +      | +   | +   | t  | H      | +   | +  | +        | +                 | +                        | +        | t        | П      |
|          | Center Frase                          | $\vdash$     | -    | +   | +    | +  | +        | +      | +    | +    | H        | -    | +    | +   | +   | +  | H    | +      | +   | +                        | +  | H        | +            | +      | +      | $\vdash$ | H        | +    |                                                                                                    | -     | +                | +        | Η            | +    | P   | k        | -   | +        | +  | +      | +   | +   | +  | H      | +   | +  | +        | +                 | +                        | +        | ⊢        | Н      |
|          | Center/Border Erase                   |              |      | +   | +    | +  | +        | t      | t    | t    | H        | +    | +    | +   | +   | t  |      | +      | +   | +                        | +  | H        | +            | +      | +      |          | H        | +    |                                                                                                    | -     | +                | +        | H            | +    | +   | P        |     | +        | +  | +      | +   | +   | t  | H      | +   | +  | +        | +                 | +                        | +        | t        | П      |
|          | 3 Edges Full Bleed                    |              |      | +   | +    | +  | $^{+}$   | T      | t    | T    | П        | 1    | +    | +   | t   | T  |      | +      | +   | +                        | t  | П        | +            | $^{+}$ | t      |          | H        | +    |                                                                                                    | -     | $^{+}$           | t        |              | +    | t   | П        | 1   | 4        | +  | t      | t   | t   | t  | H      | +   | +  | +        | t                 | t                        | t        | F        | П      |
|          | Inside Erase                          |              |      |     | +    | +  | +        | t      | t    | t    | H        | -    | +    | +   | +   | t  |      | +      | +   | +                        | t  | 1        | +            | +      | t      |          |          | +    |                                                                                                    | -     | +                | t        |              | +    | +   | H        |     | ľ        | 4  | +      | +   | t   | t  | H      |     | +  | +        | +                 | +                        | t        | F        | Г      |
|          | Outside Erase                         |              |      | +   | +    | T  | T        | Г      | Г    | Г    | П        | 1    | +    | T   | T   | T  |      | 1      | +   | 1                        | T  |          | 1            | T      | T      |          |          | +    |                                                                                                    |       | T                | T        |              | 1    | T   | П        |     | 1        | ľ  | 1      | T   | T   | T  | H      | +   | 1  | +        | T                 | T                        | t        |          | П      |
|          | Margin Adjustment                     |              |      | +   | +    | +  | T        | T      | t    | T    |          | 1    | +    | T   | T   | T  |      |        | +   | 1                        | T  |          |              | T      | T      |          |          | +    |                                                                                                    |       | T                | T        |              |      | T   |          |     |          | +  | ۲      | J   | T   | t  | H      | +   |    |          | T                 | T                        | t        |          | П      |
|          | Background Numbering                  | Π            |      |     | T    | Ť  | T        | T      | T    | T    |          |      | T    | Ť   | T   | T  |      | 1      | T   | 1                        | T  | П        | 1            | T      | T      | Π        | H        | T    |                                                                                                    |       | T                | T        |              |      | T   |          |     | 1        | Ť  | T      | N   | J   | T  | П      |     |    | T        | T                 | T                        | T        | ×        | П      |
|          | Preset Stamp                          | Π            |      |     | T    | Ť  | T        | T      | T    | T    |          |      | T    | Ť   | T   | T  |      | 1      | T   | 1                        | T  | П        | 1            | T      | T      | Π        | H        | T    |                                                                                                    |       | T                | T        |              |      | T   |          |     | 1        | Ť  | T      | T   |     | T  | П      |     |    | T        | T                 | T                        | T        | Ľ        | П      |
|          | User Stamp                            |              |      |     | T    | T  | Т        |        | Γ    |      |          |      | T    | Т   | T   | 1  |      |        | T   | 1                        | Τ  |          |              | Т      | Τ      |          |          | T    |                                                                                                    |       | Т                | Τ        |              | T    | T   |          |     |          | T  | T      | T   | Г   |    | Л      |     |    | T        | T                 | T                        | Г        |          | П      |
|          | Date Stamp                            | Π            |      |     | T    | Ť  | T        | Γ      | T    | Γ    |          |      | T    | Ť   | T   | T  |      | 1      | T   | 1                        | T  | П        | 1            | T      | T      | Π        | H        | T    |                                                                                                    |       | T                | T        |              |      | T   |          |     | 1        | Ť  | T      | T   | T   | Ľ  | N      |     |    | T        | T                 | T                        | T        |          | П      |
|          | Stamp Text                            |              |      |     |      | 1  | T        |        | L    |      |          |      |      | 1   | L   | L  |      |        |     | L                        | L  |          |              | T      | L      |          |          |      | _                                                                                                    |       | T                | L        |              | 1    | L   |          |     |          | 1  |        | L   | L   | Γ  |        |     |    |          | 1                 | L                        | Γ        |          | Г      |
|          | Page Numbering                        |              |      |     | Τ    | Τ  | Γ        | E      | ſ    | E    |          |      | Τ    | Ι   | Γ   | L  |      | Τ      | Τ   | Γ                        | ſ  |          | Τ            | Γ      | ſ      |          |          | Τ    | _                                                                                                    |       | Γ                | ſ        |              | Ι    |     |          |     | Τ        | Τ  | Τ      |     |     | Г  | П      | T   | V  | Τ        | Γ                 | Γ                        | ſ        | L        | Ľ      |
|          | Covers                                |              |      |     | T    | T  | Т        |        |      |      |          | •    | T    | T   | T   |    |      |        | T   | 1                        | Γ  | П        |              | Т      | Γ      | Х        | ×        | ×    | х                                                                                                    |       | ×                | X        |              | T    | T   |          |     | 1        | T  | T      | T   | Γ   | Г  | П      |     | ľ  |          | T                 | T                        | Г        | ٠        | П      |
|          | Designate                             |              |      |     | T    | T  | Т        |        | Γ    |      |          | •    | T    | Т   | T   | 1  |      |        | T   | 1                        | Τ  |          |              | Т      | Τ      | ×        | ×        | ×    | х                                                                                                    | ×     | ×                | X        |              | T    | T   |          |     |          | T  | T      | T   | Γ   | Г  | П      |     |    | ľ        |                   | T                        | Г        | •        | П      |
|          | Chapter                               |              |      |     |      | 1  | T        |        | L    |      |          | •    |      | 1   | L   | L  |      |        |     | L                        | L  |          |              | T      | L      | Х        | X        | ×    | х                                                                                                    | ×     | ×                | X        | Х            | 1    | L   |          |     |          | 1  |        | L   | L   | Γ  |        |     |    |          | N                 |                          | Γ        | ٠        | Г      |
|          | Designation Sheet Copy                |              | Τ    |     | T    | T  | Γ        | Γ      | Γ    | Γ    |          | ē    | T    | Τ   | Γ   |    |      | T      | T   | Г                        | Γ  |          | T            | Γ      | Γ      | X        | X        | ×    | X                                                                                                    | X     | ×                | X        |              | T    |     |          |     | T        | T  | T      |     |     | F  | $\Box$ |     | T  | T        | Τ                 |                          | L        | Γ        | Ē      |
|          | Blank Slip Sheets                     |              |      |     | 1    | T  | 1        | L      | L    | L    |          | •    | 1    | 1   | 1   | L  |      | _[     | 1   | ×                        | 4  | L        | _[           | 1      | L      | ×        | $\times$ | ×    | ×                                                                                                    | ×     | ×                | X        | ×            | 1    | L   |          |     | _        | T  | 1      | L   | L   | Ļ  | μĪ     |     | ſ  | 1        | 1                 | 1                        | 4        | ۰        | L      |
|          | Slip Sheets                           |              |      |     | 1    |    |          | 1      | 1    | 1    |          | ×    | 1    |     | 1   | 1  |      |        |     | $\langle \times \rangle$ | 4_ | $\times$ |              | ×٧     | ×      |          | ×        | 1    | х                                                                                                    | ×     | ×                | ×        | ×            |      |     |          |     |          |    |        | ×   | 1_  | ـ  |        |     | 1  | •        | •                 |                          | •        |          | L      |
|          | Document Server                       |              |      |     |      |    |          | 1      | 1    | 1    |          |      |      |     |     | 1  |      |        |     |                          | 1  | 1        |              |        | 1      |          | ×        |      | ×                                                                                                    |       |                  | $\times$ | $\times$     |      |     |          |     |          |    |        | 1   |     | 1  | 1      |     |    | 1        | 1                 |                          | L        | 1        | $\sim$ |

\*1 You cannot use Top 2 and Saddle stich of Staple position with Standard Punch position. You cannot use Top, Top Slant or Bottom with 90' turn Punch position.

ZJBX130E

# **Supplementary Specifications**

### Mixed Size mode

• Copy and scanning speed may be reduced.

### Multi Bypass Tray Copy

- The following paper sizes can be selected: A3D, B4D, A4D, B5D, A5D, A1" × 17", Letter  $(8^{1}/_{2}" \times 11")$ ,  $5^{1}/_{2}" \times 8^{1}/_{2}$ ,  $8^{1} \times 13"$ ,  $8^{1}/_{2}" \times 14"$ ,  $7^{1}/_{4}" \times 10^{1}/_{2}"$ ,  $8^{1}/_{2}" \times 13"$ ,  $8^{1}/_{2}" \times 14"$ ,  $7^{1}/_{4}" \times 10^{1}/_{2}"$ ,  $8^{1}/_{2}" \times 13"$ ,  $8^{1}/_{2}" \times 14"$ ,  $7^{1}/_{4}" \times 10^{1}/_{2}"$ ,  $8^{1}/_{2}" \times 13"$ ,  $8^{1}/_{2}" \times 14"$ ,  $8^{1} \times 10^{1}/_{2}"$ ,  $8^{1} \times 10^{1}/_{2}$ ,  $8^{1}/_{4}" \times 13"$ ,  $8^{1}/_{4}" \times 15"$ ,  $10" \times 14"$ ,  $8" \times 10^{1}/_{2}$ ,  $8" \times 10^{1}/_{2}$ ,  $8" \times 10^{1}/_{2}$ , 8", 8K, 16K, D
- You can place copy paper up to the indicated with the limit mark.

### Preset Reduce/Enlarge

- You can select one of 12 preset ratios (five enlargement ratios, seven reduction ratios).
- You can select a ratio regardless of original size or copy paper. With certain ratios, part of the image might not be copied or margins will appear.
- Copies can be reduced or enlarged as follows:
- Metric version

| Ratio (%)                  | Original $\rightarrow$ Copy paper size                                                          |
|----------------------------|-------------------------------------------------------------------------------------------------|
| 400 (enlarge area by 16)   |                                                                                                 |
| 200 (enlarge area by 4)    | $A5 \rightarrow A3, A6 \rightarrow A4, B6 \rightarrow B4$                                       |
| 141 (enlarge area by 2)    | $A4 \rightarrow A3, A5 \rightarrow A4, A6 \rightarrow A5, B5 \rightarrow B4, B6 \rightarrow B5$ |
| 122                        | $F \rightarrow A3, A4 \rightarrow B4$                                                           |
| 115                        | B4→A3                                                                                           |
| 93                         |                                                                                                 |
| 82                         | $F \rightarrow A4, B4 \rightarrow A4$                                                           |
| 75                         | $B4 \rightarrow F4, B4 \rightarrow F$                                                           |
| 71 (reduce area by $1/2$ ) | $A3 \rightarrow A4, A4 \rightarrow A5$                                                          |
| 65                         | A3→F                                                                                            |
| 50 (reduce area by $1/4$ ) | $A3 \rightarrow A5, F \rightarrow A5$                                                           |
| 25                         |                                                                                                 |

#### • Inch version

| Ratio (%)                  | Original $\rightarrow$ Copy paper size                      |
|----------------------------|-------------------------------------------------------------|
| 400 (enlarge area by 16)   |                                                             |
| 200 (enlarge area by 4)    | $5^{1}/_{2}$ " × $8^{1}/_{2}$ " → $11$ " × $17$ "           |
| 155 (enlarge area by 2)    | $5^1/_2$ " × $8^1/_2$ " → $8^1/_2$ " × 14"                  |
| 129                        | $8^1/_2$ " × 11"→11" × 17"                                  |
| 121                        | $8^1/_2$ " × 14"→11" × 17"                                  |
| 93                         |                                                             |
| 85                         | $F \rightarrow 8^1/_2$ " × 11"                              |
| 78                         | $8^{1}/_{2}$ " × 14" → $8^{1}/_{2}$ " × 11"                 |
| 73                         | $11" \times 15" \rightarrow 8^{1}/_{2}" \times 11"$         |
| 65                         | $11" \times 17" \rightarrow 8^{1}/_{2}" \times 11"$         |
| 50 (reduce area by $1/4$ ) | $11" \times 17" \rightarrow 5^{1}/_{2}" \times 8^{1}/_{2}"$ |
| 25                         |                                                             |

#### Zoom

- Specifiable reproduction ratios are between 25 400%.
- You can select a ratio regardless of original size or copy paper. With certain ratios, parts of the image might not be copied or margins will appear.

#### Auto Reduce/Enlarge

• Specifiable reproduction ratios are between 25 – 400%.

#### Size Magnification

- If the calculated ratio is over maximum or under the minimum ratio, it is automatically adjusted to within available range. However, with certain ratios, parts of the image might not be copied or margins will appear.
- Specifiable reproduction ratios are between 25 400%.

#### Directional Size Magnification

- Specifiable reproduction ratios are between 25 400%.
- When entering a percentage ratio, you can specify any value within the permitted range, regardless of original size or copy paper. However, depending on settings and other conditions, part of the image may not be copied, or margins will appear.
- When entering a size in mm, if the calculated ratio is over maximum or under minimum ratio, it is automatically adjusted to within available range. However, with some ratios, parts of the image might not be copied or margins will appear.

### Sort

The number of copies that can be placed on the tray is as follows. When the number exceeds capacity, remove copies from the tray.

|         | Paper size and orientation                                                                                                    | Number of copies |
|---------|----------------------------------------------------------------------------------------------------|------------------|
| (\$     | Finisher upper tray                                                                                                    |                  |
| aple    | A4 $\square$ $\square$ , B5 $\square$ $\square$ , A5 $\square$ $\square$ , 8 <sup>1</sup> / <sub>2</sub> " × 11" $\square$ $\square$ , 5 <sup>1</sup> / <sub>2</sub> " × 8 <sup>1</sup> / <sub>2</sub> " $\square$ $\square$ | 500 sheets       |
| et sta  | A3D, B4D, 11"×17"D, 8 <sup>1</sup> / <sub>2</sub> "×14"D, 12"×18"D                                                                                                    | 250 sheets       |
| she     | Finisher shift tray                                                                                                    |                  |
| B(100-  | A4 [], B5 [], 8 <sup>1</sup> / <sub>2</sub> " × 11" []                                                                                                    | 3, 000<br>sheets |
| er 3000 | A3D, B4D, A4D, B5D, 11"×17"D, 8 <sup>1</sup> / <sub>2</sub> "×14"D, 8 <sup>1</sup> / <sub>2</sub> "×11"D, 12"<br>×18"D                                                                                                    | 1,500<br>sheets  |
| nish    | A5 $\Box$ , 5 <sup>1</sup> / <sub>2</sub> " × 8 <sup>1</sup> / <sub>2</sub> " $\Box$                                                                                                    | 500 sheets       |
| Ë       | A5 $\Box$ , 5 <sup>1</sup> / <sub>2</sub> " × 8 <sup>1</sup> / <sub>2</sub> " $\Box$                                                                                                    | 100 sheets       |
|         | Finisher upper tray                                                                                                    |                  |
|         | A4 $\square$ $\square$ , B5 $\square$ $\square$ , A5 $\square$ $\square$ , 8 <sup>1</sup> / <sub>2</sub> " × 11" $\square$ $\square$ , 5 <sup>1</sup> / <sub>2</sub> " × 8 <sup>1</sup> / <sub>2</sub> " $\square$ $\square$ | 250 sheets       |
|         | A3 $\square$ , B4 $\square$ , 11" × 17" $\square$ , 8 <sup>1</sup> / <sub>2</sub> " × 14" $\square$ , 12" × 18" $\square$                                                                                                    | 50 sheets        |
|         | Finisher shift tray 1                                                                                                    |                  |
| 5       | A4 $\square$ $\square$ , B5 $\square$ $\square$ , A5 $\square$ , 8 <sup>1</sup> / <sub>2</sub> " × 11" $\square$ $\square$                                                                                                   | 500 sheets       |
| ishe    | A3 $\square$ , B4 $\square$ , 11" × 17" $\square$ , 8 <sup>1</sup> / <sub>2</sub> " × 14" $\square$ , 12" × 18" $\square$                                                                                                    | 250 sheets       |
| t fin   | A5 $\Box$ , 5 <sup>1</sup> / <sub>2</sub> " × 8 <sup>1</sup> / <sub>2</sub> " $\Box$ $\Box$                                                                                                    | 100 sheets       |
| okle    | Finisher shift tray 2                                                                                                    |                  |
| Bo      | A4 $\square$ , 8 <sup>1</sup> / <sub>2</sub> "×11" $\square$                                                                                                    | 2, 500<br>sheets |
|         | A3D, B4D, A4D, B5DD, 11"×17"D, 8 <sup>1</sup> / <sub>2</sub> "×14"D, 8 <sup>1</sup> / <sub>2</sub> "×11"D, 12"×18"D                                                                                                    | 1,250<br>sheets  |
|         | A5D                                                                                                    | 500 sheets       |
|         | A5 $\Box$ , 5 <sup>1</sup> / <sub>2</sub> " × 8 <sup>1</sup> / <sub>2</sub> " $\Box$                                                                                                    | 100 sheets       |

Paper weight is  $80 \text{ g/m}^2$  (20 lb).

### 🖉 Note

- □ When using Staple function, tray capacity may be reduced.
- Paper sizes and orientations that can be used with the Sort function are A3D, B4D, A4DD, B5DD, A5DD, 11" × 17"D,  $8^1/2$ " × 14"D,  $8^1/2$ " × 11"DD and  $5^1/2$ " ×  $8^1/2$ "DD.

• Paper sizes and orientations that can be used with the Shift Sort function are as follows:

|                                    | Paper size and orientation                                                                                                    |
|------------------------------------|----------------------------------------------------------------------------------------------------|
| Finisher 3000B (100–sheet staples) | A3D, B4D, A4 , D, B5 , D, A5 , D, 11" × 17" , $8^{1}/{_2}$ " × 11" , $5^{1}/{_2}$ " × $8^{1}/{_2}$ " $R^{1}/{_2}$ " × 14" , 12" × 18"                                   |
| Booklet finisher                   | A3D, B4D, A4<br>D, B5<br>D, A5<br>D, 11" × 17"<br>D, 8 <sup>1</sup> / <sub>2</sub> " × 11"<br>D, 5 <sup>1</sup> / <sub>2</sub> " × 8 <sup>1</sup> / <sub>2</sub> "<br>D |

#### Stack

• Paper sizes and orientations that can be used with the Stack function are as follows:

|                                    | Paper size and orientation                                                                                                    |
|------------------------------------|----------------------------------------------------------------------------------------------------|
| Finisher 3000B (100–sheet staples) | A3 $\square$ , B4 $\square$ , A4 $\square$ $\square$ , B5 $\square$ $\square$ , A5 $\square$ $\square$ , 11" × 17" $\square$ , 8 <sup>1</sup> / <sub>2</sub> " × 11" $\square$ $\square$ $\square$ , 5 <sup>1</sup> / <sub>2</sub> " × 8 <sup>1</sup> / <sub>2</sub> " $\square$ 8 <sup>1</sup> / <sub>2</sub> " × 14" $\square$ , 12" × 18" $\square$ |
| Booklet finisher                   | A3D, B4D, A4D, B5D, B5D, A5D, $11" \times 17"D$ , $8^{1}/_{2}" \times 11"D$ , $5^{1}/_{2}" \times 8^{1}/_{2}"D$                                                                                                    |

### Staple

In the following cases, copies will be delivered to the shift tray without stapling:

- When the number of sheets for one set is above stapler capacity.
- When memory reaches 0% during copying.
- When using Double copies, or "1 Sided → 1 Sided", "1 Sided → 2 Sided", "2 Sided → 1 Sided" or "2 Sided → 2 Sided" in Combine mode, select □ original for □ copy and □ original for □ copy.
- When using "Left 2" or "Top 2" with Double copies, or "1 Sided → 1 Sided", "1 Sided → 2 Sided", "2 Sided → 1 Sided", or "2 Sided → 2 Sided" in Combine mode, select □ original for □ copy and □ originals for □ copy.
- If you use the Auto Paper Select function in Mixed Size mode, the machine selects the proper size of paper and staples it even if you place different sizes of originals. Set the size of paper you want to use in the paper tray beforehand. The sizes of the paper you can staple in Mixed Size mode are as follows:
  - A3 $\square$  and A4  $\square$
  - B4 🖵 and B5 🔽
  - $11'' \times 17'' \square$  and Letter  $(8^1/_2'' \times 11'') \square$

The sizes and orientations of paper you can staple and stapler capacity are as follows.

#### • Finisher 3000B (100-sheet staples)

| Paper sizes and orientations                                                                                | Stapler capacity (sheets) |
|----------------------------------------------------------------------------------------------------|---------------------------|
| A4 $\square$ $\square$ , B5 $\square$ $\square$ , 8 <sup>1</sup> / <sub>2</sub> " × 11" $\square$ $\square$ | 100                       |
| A3 $\square$ , B4 $\square$ , 11" × 17" $\square$ , 8 <sup>1</sup> / <sub>2</sub> " × 14" $\square$         | 50                        |
| In Mixed Size Mode                                                                                          |                           |
| A4 □ / A3 □, B5 □ / B4 □, 8 <sup>1</sup> / <sub>2</sub> " ×<br>11" □ / 11" × 17" □                          | 50                        |

#### • Booklet finisher

| Paper sizes and orientation                                                                                                    | Stapler capacity (sheets) |
|----------------------------------------------------------------------------------------------------|---------------------------|
| A4 $\square$ $\square$ , B5 $\square$ $\square$ , 8 <sup>1</sup> / <sub>2</sub> " × 11" $\square$ $\square$                    | 50                        |
| A3 $\square$ , B4 $\square$ , 11" × 17" $\square$ , 8 <sup>1</sup> / <sub>2</sub> " × 14" $\square$                            | 30                        |
| In Mixed Size Mode                                                                                                    |                           |
| A4 <b>□</b> / A3 <b>□</b> , B5 <b>□</b> / B4 <b>□</b> , 8 <sup>1</sup> / <sub>2</sub> " ×<br>11" <b>□</b> / 11" × 17" <b>□</b> | 30                        |
| Saddle stitch                                                                                                    |                           |
| A3 <b>□</b> , B4 <b>□</b> , A4 <b>□</b> , 11" × 17" <b>□</b> , 8 <sup>1</sup> / <sub>2</sub> " × 11" <b>□</b>                  | 15                        |

• When the number of copies exceeds tray capacity, copying stops. If this happens, remove copies from the tray, and then resume copying. The finisher capacities after stapling are as follows.

#### • Finisher 3000B (100-sheet staples)

| Paper sizes and orientation                    | Number of the sheets | Number of stapled copies<br>(sets) |
|------------------------------------------------|----------------------|------------------------------------|
| A4, D, B5, D, 8 <sup>1</sup> / <sub>2</sub> "× | 10-100 sheets        | 200-30                             |
| لو الو ۲۱۳                                     | 2-9 sheets           | 150                                |
| A3D, B4D, 11" × 17"D,<br>$8^{1}/_{2}$ " × 14"D | 10-50 sheets         | 150-30                             |
|                                                | 2-9 sheets           | 150                                |

#### • Booklet finisher

| Paper sizes and orientation                              |                                                        | Maximum number<br>of sheets | Maximum number<br>of the stapled cop-<br>ies (sets) |
|----------------------------------------------------------|--------------------------------------------------------|-----------------------------|-----------------------------------------------------|
| Finisher Shift Tray 1                                    | l                                                      |                             |                                                     |
| A4 $\Box$ , 8 <sup>1</sup> / <sub>2</sub> " × 11" $\Box$ |                                                        | 10-50 sheets                | 50-10                                               |
|                                                          |                                                        | 2-9 sheets                  | 50                                                  |
| Other paper size                                         |                                                        | 10-30 sheets                | 25-16                                               |
|                                                          |                                                        | 2-9 sheets                  | 25                                                  |
| In the Mixed Size Mode                                   |                                                        | 2-30 sheets                 | 16                                                  |
| Finisher Shift Tray 2                                    |                                                        |                             |                                                     |
| A4, 8 <sup>1</sup> / <sub>2</sub> " × 11"                |                                                        | 10-50 sheets                | 250-50                                              |
|                                                          |                                                        | 2-9 sheets                  | 250                                                 |
| A4, B5, B5, 81/2"×11"                                    |                                                        | 10-50 sheets                | 125-25                                              |
|                                                          |                                                        | 2-9 sheets                  | 125                                                 |
| Other paper size                                         |                                                        | 10-30 sheets                | 125-40                                              |
|                                                          |                                                        | 2-9 sheets                  | 125                                                 |
| In the Mixed Size Mode                                   |                                                        | 2-30 sheets                 | 50                                                  |
|                                                          | A4 $\Box$ , 8 <sup>1</sup> / <sub>2</sub> "×11" $\Box$ | 2-5 sheets                  | 25                                                  |
| stitch                                                   |                                                        | 6-10 sheets                 | 15                                                  |
|                                                          |                                                        | 11-15 sheets                | 10                                                  |
|                                                          | Other paper size                                       | 2-5 sheets                  | 30                                                  |
| dle                                                      |                                                        | 6-10 sheets                 | 20                                                  |
| Sad                                                      |                                                        | 11-15 sheets                | 10                                                  |

- You cannot change stapling positions during copying.
- When the original image is rotated, stapling position turns by 90 degrees.
- When **[Top]** or **[Bottom]** is selected and paper with the same orientation as the original is not loaded, the image is rotated and paper of the same size and different orientation is selected.
- With certain stapling settings, you cannot use the Rotate function.
- When **[Saddle Stitch]** is selected, copies are stapled using the saddle stitch stapler, folded in half and then delivered.
- When **[Saddle Stitch]** is selected with the Magazine function, copies are stapled using the saddle stitch stapler, folded like a magazine and then delivered.

### Punch

- With certain Punch function settings, the Rotate function cannot be used.
- Since punch holes are made in each copy, positions vary slightly.
- Punchable paper sizes are as follows:
- Booklet Finisher

| Punch unit type                  |         |                                           |                                                                                    |
|----------------------------------|---------|-------------------------------------------|------------------------------------------------------------------------------------|
| 2 & 4 holes type 2 ho            | 2 holes | D                                         | A3–A5, 11" × 17"–5 <sup>1</sup> / <sub>2</sub> " × 8 <sup>1</sup> / <sub>2</sub> " |
|                                  |         | ₽                                         | A4–A5, $8^1/_2$ " × 11", $5^1/_2$ " × $8^1/_2$ "                                   |
|                                  | 4 holes | D.                                        | A3, B4, 11" × 17"                                                                  |
|                                  |         | <b>D</b>                                  | A4, B5, 8 <sup>1</sup> / <sub>2</sub> "×11"                                        |
| 4 holes type 4 hole              | 4 holes | ŀ                                         | A3–A5, 11" × 17"– $5^1/_2$ " × $8^1/_2$ "                                          |
|                                  |         | D                                         | A4–A5, $8^1/_2$ " × 11", $5^1/_2$ " × $8^1/_2$ "                                   |
| 2 & 3 holes type 2 holes 3 holes | Ŀ       | A3–A5, 11" × 17"– $5^1/_2$ " × $8^1/_2$ " |                                                                                    |
|                                  |         | D                                         | A4–A5, $8^1/_2$ " × 11", $5^1/_2$ " × $8^1/_2$ "                                   |
|                                  | 3 holes | ŀ                                         | A3, B4, 11" × 17"                                                                  |
|                                  |         | D                                         | A4, B5, 8 <sup>1</sup> / <sub>2</sub> "×11"                                        |

### • Finisher 3000B (100-sheet staples)

| Punch unit type                                                |         |    |                                                                                                    |
|----------------------------------------------------------------|---------|----|----------------------------------------------------------------------------------------------------|
| 2 holes type (metric version)                                  | 2 holes |    | A3–A5, 11" × 17"–5 <sup>1</sup> / <sub>2</sub> " × 8 <sup>1</sup> / <sub>2</sub> "                          |
| 4 holes type (metric version)                                  |         | D  | A4–A5, 8 <sup>1</sup> / <sub>2</sub> "×11", 5 <sup>1</sup> / <sub>2</sub> "×8 <sup>1</sup> / <sub>2</sub> " |
| 2 & 4 holes type (metric version)                              | 4 holes |    | A3, 11" × 17"                                                                                               |
|                                                                |         | D  | A4, 8 <sup>1</sup> / <sub>2</sub> "×11"                                                                     |
| 4 holes type (narrow $2 \times 2$ ver-                         | 4 holes |    | A3–B5, 11" × 17"–8 <sup>1</sup> / <sub>2</sub> " × 11"                                                      |
| sion)                                                          |         | D. | A4–A5, 8 <sup>1</sup> / <sub>2</sub> "×11", 5 <sup>1</sup> / <sub>2</sub> "×8 <sup>1</sup> / <sub>2</sub> " |
| 2 holes type (inch version)                                    | 2 holes |    | A3–A5, 11" × 17"–5 <sup>1</sup> / <sub>2</sub> " × 8 <sup>1</sup> / <sub>2</sub> "                          |
| 3 holes type (inch version)<br>2 & 3 holes type (inch version) |         | D  | A4–A5, 8 <sup>1</sup> / <sub>2</sub> "×11", 5 <sup>1</sup> / <sub>2</sub> "×8 <sup>1</sup> / <sub>2</sub> " |
|                                                                | 3 holes | D  | A3, B4, 11" × 17"                                                                                           |
|                                                                |         | D  | A4, B5, 8 <sup>1</sup> / <sub>2</sub> "×11"                                                                 |

### Duplex

- When an odd number of originals is placed in the ADF, the back of the last page is blank.
- During copying in Mixed 1 & 2 Sided mode, the image is shifted to allow for the binding margin. Image quality on the front and back of copies may differe.

### Combine

- If the calculated ratio is under the minimum ratio, it is automatically adjusted to within available range. However, with certain ratios, parts of the image might not be copied.
- You cannot use custom size paper.
- In this mode, the machine automatically selects the ratio. This ratio depends on copy paper size and the number of originals.
- Specifiable reproduction ratios are between 25 400%.
- If the orientation of originals is different from that of the copy paper, the machine will automatically rotate the image by 90 degrees to make copies properly.
- If the number of originals placed is less than the number specified for combining, the last page is left blank, as shown in the illustration.

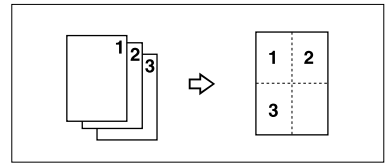

### Copying Book Originals

- The machine sets the reproduction ratio automatically to fit paper size and copies originals together onto the paper.
- The machine uses ratios in the range of 25 to 400%
- If the calculated ratio is under the available minimum, it will be adjusted to minimum ratio. However, with certain ratios, parts of the image might not be copied.
- Even if the orientation of originals is different from that of the copy paper, the machine will automatically rotate the image by 90 degrees to make copies properly.
- If you mix originals of different sizes or place originals in different orientations, you cannot use this function.
- Four originals are copied onto each sheet of copy paper with this function. If the number of originals scanned is less than a multiple of four, the last page will be blank.
- Copying to make a magazine may take some time after scanning originals.
- If the booklet finisher is installed and you select [Magazine] and [Staple (Saddle Stitch)], copies are stacked, stapled at the center, folded in half, and then delivered.

### Repeat

Depending on paper size, ratio, and orientation, parts of repeated images may not be copied.

• If you use this function with "Custom Size Original", you can make multiple copies of an image section by specifying the image area's vertical and horizontal length from the base point. In this case, place your original on the exposure glass. See p.18 "Placing custom size originals".

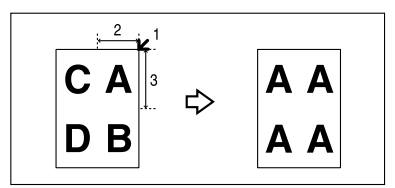

- 1. Base point
- 2. Horizontal length
- 3. Vertical length

### Centering

Although the original is set at a different orientation to the paper, the machine will not rotate the image by 90 degrees (Rotate copy).

### Erase

The width of the erased margin varies depending on the reproduction ratio. If the size of the original is different to sizes listed in the following chart, the erased margin might be shifted.

Metric version

| Where original is set | Paper size and orientation                                                                                                    |
|-----------------------|----------------------------------------------------------------------------------------------------|
| Exposure glass        | A3 $\square$ , B4 $\square$ , A4 $\square$ $\square$ , B5 $\square$ $\square$ , A5 $\square$ , 8 <sup>1</sup> / <sub>2</sub> " × 14" $\square$ , 8 <sup>1</sup> / <sub>2</sub> " × 13" $\square$ |
| ADF                   | A3, B4, A4, C, B5, C, A5, C, 8 <sup>1</sup> / <sub>2</sub> "×13"                                                                                                    |

### • Inch version

| Where original is set | Paper size and orientation                                                                                                    |
|-----------------------|----------------------------------------------------------------------------------------------------|
| Exposure glass        | 11" × 17" , $8^{1}/{_{2}}$ " × 14" , $8^{1}/{_{2}}$ " × 11" , $0$ , $10$ " × 14" , $8^{1}$ × 10" , $0$                                                                                                    |
| ADF                   | 11" × 17" $\square$ , 8 <sup>1</sup> / <sub>2</sub> " × 14" $\square$ , 8 <sup>1</sup> / <sub>2</sub> " × 11" $\square$ $\square$ , 10" × 14" $\square$ , 5 <sup>1</sup> / <sub>2</sub> " × 8 <sup>1</sup> / <sub>2</sub> " $\square$ |

You can erase two parts using "Erase Inside 1" with "Erase Inside 2".

#### Margin Adjustment

If you set a binding margin too wide, part of the image may not be copied. When making copies in Combine mode, the binding margin is added to copies after the combination is finished.

#### Preset Stamp

- You can change the size and density of the stamp with User Tools. Depending on paper size, if you change the stamp size, part of the stamp may not be printed.
- When you use this function with the Magazine or Booklet function, you can print the stamp only on the first page.

#### Date Stamp

• When using Combine mode, the date stamp is printed as follows:

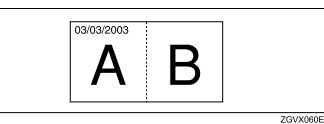

• When using the Magazine or Booklet function, the date stamp is printed as follows:

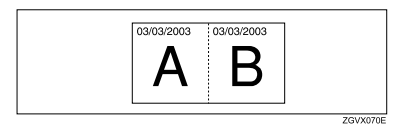

### Page Numbering

When page numbering is used with Combine mode, page numbers are printed as follows:

 Page Numbering per original: Combined with 1 Sided / 2 Sided in the Combine function

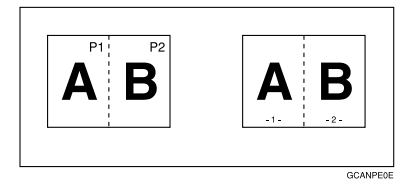

Combined with the Magazine or Booklet function

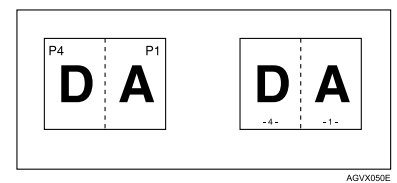

• Page Numbering per copy: Combined with 1 Sided/2 Sided in the Combine function

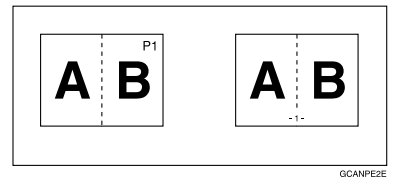

If you combine this function with the Duplex (Top to Top) function and select the "P1, P2" or "1/n, 2/n" format, page numbers on the back are printed as follows:

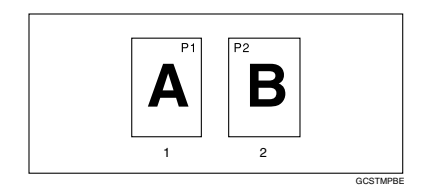

- 1. Front
- 2. Back

#### Front Cover, Front/Back Cover

- In "Cover Sheet Tray" of User Tools (System Settings), if you selected [On Mode Select] for [Display Setting], the machine refers to the settings in "Cover Sheet Tray" to ascertain whether the front and back covers are copied one-sided or two-sided. If you selected [Always Display] for [Display Setting], the machine refers to the settings in "Paper Type" to ascertain whether the front and back covers are copied one-sided or two-sided. See "Paper Tray Settings" "Paper Type" and "Cover Sheet Tray", *General Settings Guide*.
- If Blank mode is selected, the cover is not counted as a copy.

#### Designate

- When **[Combine (1 Sided→2 Sided)]** has been selected, specified pages will always be copied on the front of copies, as in Chapters mode.
- In "Cover Sheet Tray" of User Tools (System Settings), if you selected [On Mode Select] for [Display Setting], the machine refers to the settings in "Cover Sheet Tray" to ascertain whether the front and back covers are copied onesided or two-sided. If you selected [Always Display] for [Display Setting], the machine refers to the settings in "Paper Type" to ascertain whether the front and back covers are copied one-sided or two-sided. See "Paper Tray Settings" "Paper Type" and "Cover Sheet Tray", *General Settings Guide*.
- If Blank mode is selected, the designate sheet is not counted as a copy.

#### Slip Sheets

When not copying onto slip sheets, the sheets are not counted as copies.

- In "Cover Sheet Tray" of Tray Paper Settings, if you selected **[On Mode Select]** for **[Display Setting]**, the machine refers to the settings in "Cover Sheet Tray" to ascertain whether the front and back covers are copied one-sided or two-sided. If you selected **[Always Display]** for **[Display Setting]**, the machine refers to the settings in "Paper Type" to ascertain whether the front and back covers are copied one-sided or two-sided. See "Paper Tray Settings" "Paper Type" and "Cover Sheet Tray", *General Settings Guide*.
- Tab stock are possible to use as slip sheets.

# INDEX

#### 1 sided $\rightarrow$ 2 sided. 55 1 sided combine 1 sided 2 pages $\rightarrow$ combine 1 side, 58 1 sided 4 pages $\rightarrow$ combine 1 side, 58 1 sided 8 vages $\rightarrow$ combine 1 side. 59 2 sided 1 page $\rightarrow$ combine 1 side, 59 2 sided 2 pages $\rightarrow$ combine 1 side. 59 2 sided 4 pages $\rightarrow$ combine 1 side, 60 $2 \text{ sided} \rightarrow 2 \text{ sided}, 55$ 2 sided combine 1 sided 16 pages $\rightarrow$ combine 2 side, 62 1 sided 4 Pages $\rightarrow$ combine 2 side, 62 1 sided 8 pages $\rightarrow$ combine 2 side, 62 2 sided 16 pages $\rightarrow$ combine 2 side, 63 2 sided 4 pages $\rightarrow$ combine 2 side, 63 2 sided 8 pages $\rightarrow$ combine 2 side, 63

### Α

Adjusting copy image density, 33 Auto image density, 33 paper select, 35 paper select priority, 125 reduce/enlarge, 40, 150 start, 23 tray switching, 132 Auto paper select, 36 Auto Reduce/Enlarge, 150

### В

Basic procedure, 21 Batch mode, 15 Booklet Finisher, 155 Booklet finisher, 153, 154 Book originals, copying, 67 Border erase, 78 Bypass tray, 29

### С

Center/border erase, 79 Centering, 157 Change date format. 106 stamp position, 101, 106 Changing number of sets, 46 stamp density, 99 stamp position, 108 stamp position, size and density, 99 stamp size, 99 stored program, 116 Chapters, 91 Clear key, 5 Clear Modes/Energy Saver key, 4 Combination chart, 147 Combine, 156 Combined auto and manual image density, 33 Control Panel, 4 Copier/document server features, 125 Copy functions, 33 1 sided combine. 58 2 sided combine, 62 adjusting copy image density, 33 auto reduce/enlarge, 40 centering, 87 covers, 88 date stamp, 104 directional magnification (%), 42 directional magnification (mm), 43 double copies, 84 duplex, 55 image repeat, 85 margin adjustment, 75 page numbering, 106 preset reduce/enlarge, 37 preset stamp, 97 selecting copy paper, 35 selecting original type setting, 33 series copies, 65 size magnification, 41 slip sheets, 95 sort, 45 stack, 48 Staple, 49 user stamp, 100 zoom. 39

Copying, 21 auto start, 23 Book Originals, 156 interrupt copy, 23 job preset, 24 *L* eft original beeper, 24 Copying Book Originals, 156 Copying from the bypass tray onto custom size paper, 32 onto special paper, 32 onto standard size paper, 31 Copying from the multi bypass tray (Tray 7) onto custom size paper, 29 Covers Front, 88 front/back, 89 Create margin mode, 38

#### D

Date stamp, 142, 158 change position, 106 change style, 106 font, 143 position, 143 position and original orientation, 105 size, 143 stamp format, 143 superimpose, 143 Deleting program, 116 user stamp, 103 Designate, 160 Directional Size Magnification, 150 Display Panel, 5 Document server, 113 Duplex, 155

#### Ε

Edit, 126, 136 1→2 sided auto back side margins – T to B, 137 1→2 sided auto back side margins – T to T, 137 back side margin – left/right, 136 back side margin – top/bottom, 137 copy order in combine, 140 double copies separation line, 138 erase border width, 137 erase center width, 137 erase original shadow in combine, 137 front cover copy in combine, 140 front page margin – left/right, 136 front side margin – top/bottom, 137 image repeat separation line, 138 separation line in combine, 139 Erase, 77, 157 border, 77 border width, 137 center/border, 77 center width, 137 original shadow in combine, 137 Exposure glass, 7

#### F

Finisher 3000B (100–sheet staples), 153, 155 Finisher 3000B(100–sheet staples), 153 Font, 142 Format, 142 Front Cover, Front/Back Cover, 160

#### G

General features, 125, 131 *auto paper select priority*, 131 *auto tray switching*, 132 *change initial mode*, 131 *copy orientation in duplex mode*, 131 *duplex mode priority*, 131 *max. number of sets*, 131 *original orientation in duplex mode*, 131 *original type priority*, 131 Generation, 34

### I

Inch version, 157 Input/Output, 144 *auto sort*, 144 *letterhead setting*, 145 *memory full auto scan restart*, 144 *SADF auto reset*, 144 Interrupt key, 4

#### М

Manual image density, 33 Manual paper select, 36 Manuals for This Machine, i Margin Adjustment, 158 Messages, 119 Metric Version, 157 Mixed Size mode, 149 Mixed size mode, 17 Multi Bypass tray copy, 149

#### Ν

Number keys, 5

OHP Transparencies, 27 Original beeper, 24 combine, 60 copy orientation, 56 orientation, 10 orientation and completed copies, 57 orientation in duplex mode, 131 type priority, 131 Originals, 7

#### Ρ

Page numbering, 143, 159 duplex back page stamping position, 143 first printing page, 108 font, 143 page numbering in combine, 143 position, 108 position and original orientation, 100 size, 143 stamp format, 143 stamp on designation slip page, 143 stamp position, 143 start number, 108 superimpose, 143 Pale, 34 Photo, 33 Placing custom size originals, 18 originals, 7, 10, 13, 14, 18 originals in document feeder, 14 originals on exposure glass, 13 Preset Reduce/Enlarge, 149 Preset stamp, 141, 158 changing density, 99 changing position, 99 changing size, 99 format, 141 language, 141 position and original orientation, 98 priority, 141 Program key, 5 Programs, 115 Punch, 155 Punching copies, 52

#### R

Recalling a program, 117 Repeat, 157 Reproduction ratio, 126, 136 *create margin ratio*, 136 *shortcut R/E*, 136 Rotated copy, 36

#### S

SADF mode, 16 Sample copy, 46 Sample Copy key, 5 Screen Contrast Knob, 4 Selecting copy paper, 35 original type setting, 33 Size, 142 Size Magnification, 150 Slip Sheets, 160 Sort, 151 Specifications, 147 Stack, 48, 152 Stamp, 141 date stamp, 104 format, 141, 142 language, 141 page numbering, 106 position, 142 position and orientation of originals, 107 position and original orientation, 100, 105 preset stamp, 97 priority, 141 setting, 142 user stamp, 100 Staple, 152 Stapling position and original setting, 50 Start key, 5 Stop, 5 Storing originals, 113 program, 115 Superimpose, 142 Supplementary specifications, 149 Erase, 157 Margin Adjustment, 158 System indicators, 5

Т

Text, 33 Thin mode, 18 Troubleshooting, 119 you cannot make clear copies, 120 you cannot make copies as you want, 121 your machine does not operate as you want, 119 Types of duplex copies, iv

#### U

User stamp, 142 *changing position*, 101 *delete*, 103 *format*, 142 *position and original orientation*, 100 *program*, 102 *program/delete*, 142 User tools, 125 User Tools/Counter key, 5

#### W

What you can do with this machine, iv

#### Ζ

Zoom, 150